# IBM ThinkPad 380Z

ユーザーズ・リファレンス

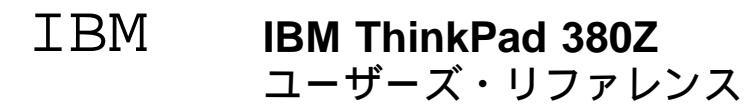

本書がサポートする製品をご使用になる前に、xiiページの『安全に正しくお使いいただくために』、155ページの付録B、『取り扱 い上のヒント』、および157ページの付録C、『特記事項』を必ずお読みください。

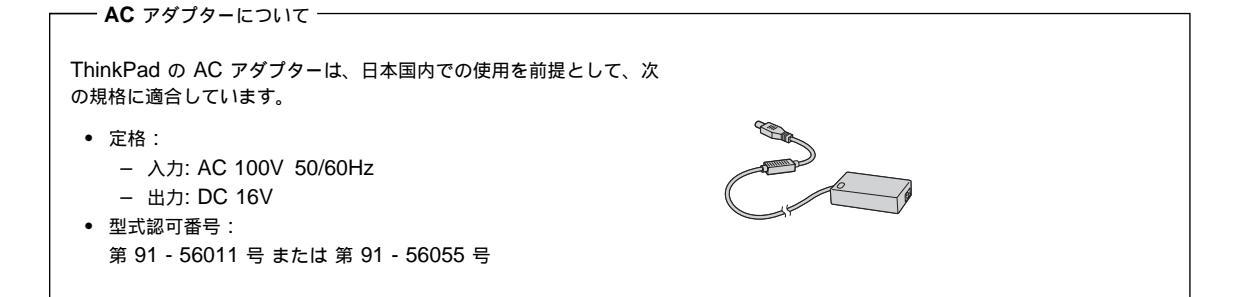

第1版 (1998 年8月)

- 注 -

| 原 | 典 | 27L2662<br>IBM ThinkPad 380Z<br>User's Reference |
|---|---|--------------------------------------------------|
| 発 | 行 | 日本アイ・ビー・エム株式会社                                   |
| 担 | 当 | ナショナル・ランゲージ・サポート                                 |

©Copyright International Business Machines Corporation 1998. All rights reserved.

Translation: ©Copyright IBM Japan 1998

# このたびは**IBM ThinkPad 380Z** を お買い上げいただき、 ありがとうございます

ThinkPad 380Z は お客様の技術的要件と高い信頼にお応えできるよう開発されました。 モービル・コンピューターのニーズにしっかりと取り組んだ製品を 今後も作り続けるため、

セットアップ・ガイドを参照して、IBM にお客様登録をしていただくよう お願いいたします。

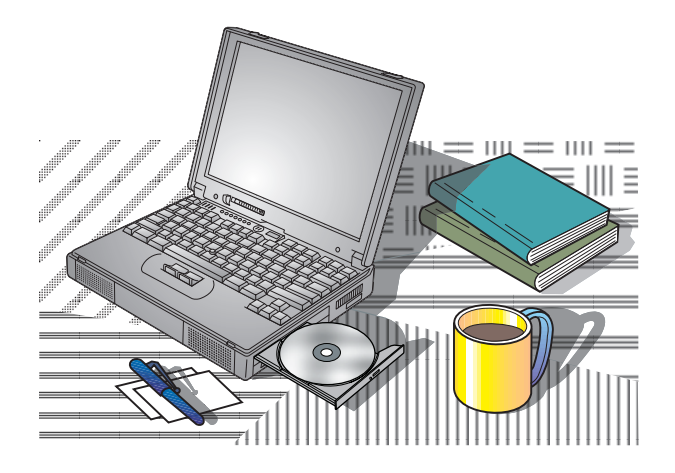

# 機能の特徴

#### IBM ThinkPad の世界へようこそ!

高い機能をもつこのオールインワン・ノートブック・コンピューターには、 お客様のコンピューター環境を、より豊かで楽しいものにする数々の先進技 術と使いやすい機能が装備されています。これらの機能のいくつかを次で紹 介します。紹介されている機能の詳細とその他の機能については、本書の該 当する章を参照してください。

高速プロセッサー

Intel® 高速プロセッサー搭載により、高速データ処理が可能になり、パフォ ーマンスが向上しました。

大容量のハードディスク・ドライブ

大容量ハードディスク・ドライブは、増加するデータにも充分に対応できま す。このハードディスク・ドライブは、オプションでアップグレードするこ とができます。

大型カラー液晶ディスプレイ

大型の 13.3 インチ TFT (Thin-Film Transistor) 液晶ディスプレイは、鮮 明でクリアな文字とグラフィックスを表示できます。

拡張 CD-ROM ドライブ

データ読み取り速度が 10~24 倍速の拡張 CD-ROM ドライブが、コンピュ ーターのマルチメディア機能を高めます。

リチウム・イオン・バッテリー・パック

大容量のリチウム・イオン・バッテリー・パックにより、ThinkPad を長時 間携帯して使用できます。

オーディオ機能

ThinkPad には、オーディオ機能が内蔵されており、サウンドの録音および 再生が可能です。再生機能では、2 つの高品質ステレオ・スピーカーと 1 つ のサブウーファーから成る 3 つのスピーカーによって、3D サウンドをお楽 しみいただけます。さらに、ThinkPad では、DOS サウンド・プラスター Pro ゲームもサポートしています。

オーディオ機能の使用方法 🔿 ステップ・アップ・ガイド.

PC カード・サポート

ThinkPad には、16 ビット PC カード、CardBus カードおよび ZV (Zoomed Video) カードを取り付けられる 2 つのPC カード用スロットが 装備されています。

PC カードの取り付け方法 →64ページの "PC カードの取り付け』

通信

PC カードのモデムを使用すると、効率的なデータ通信および FAX 通信が 可能になります。ThinkPad の赤外線通信機能を使えば、もう 1 台の赤外線 ポートを装備した ThinkPad や他のシステムと、ワイヤレスでデータ交換を することができます。

| 機能の特徴iv                       |
|-------------------------------|
| 本書についてx                       |
| 安全に正しくお使いいただくために              |
| 絵表示についてxii                    |
| 危険/注意ラベルの表示についてxii            |
| レーザーに関する承諾事項xv                |
|                               |
| 第1章 ご使用の ThinkPad について1       |
| 各部の機能と名称                      |
| システム状況インディケーター7               |
| ThinkPad の機能                  |
| キーボードの機能                      |
| CD-ROM ドライブ 17                |
| ThinkPad ユーティリティー・プログラム       |
| システムのバックアップ 33                |
| 導入済みアプリケーション CD33             |
| Product Recovery CD-ROM       |
| ディスケット・ファクトリー                 |
| ConfigSafe                    |
| 。<br>最新のソフトウェアの入手方法34         |
| バッテリー・パックの交換35                |
|                               |
| 第 <b>2</b> 章 ThinkPad のカストマイズ |
| トラックポイントのカストマイズ40             |
| メモリーの増設                       |
| DIMM の取り付け 44                 |
| DIMM の取り外し方法 47               |
| ハードディスク・ドライブのアップグレード          |
| マウス、数値キーパッド、および外付けキーボードの接続54  |
| マウスまたは数値キーパッドの接続54            |
| 外付けキーボードとマウスの接続               |
| トラックポイントの使用不可58               |

| 外付けディスプレイの接続                            | . 59 |
|-----------------------------------------|------|
| PC カードの取り付け                             | . 64 |
| PC カードの取り外し                             | . 67 |
| PC カード・モデム (オプション) の取り付け                | . 68 |
| ポート・リプリケーターの使用                          | . 70 |
| CardBus スロットを使用可能にするには (Windows 98 の場合) | . 72 |
| 第 <b>3</b> 章 システムの保護                    | . 73 |
| パスワードの使用                                | . 74 |
| パスワードの入力                                | . 76 |
| パスワードの設定                                | . 76 |
| パスワードの変更または消去                           | . 80 |
| パーソナライゼーション・エディターの使用                    | . 86 |
| パーソナル・データの入力                            | . 86 |
| パーソナル・データの削除                            | . 89 |
| ロック機能の使用                                | . 90 |
| セキュリティーねじの使用                            | . 91 |
| 第 <b>4</b> 章 問題が起こったら                   | . 93 |
| よく聞かれる質問とその答え                           | . 94 |
| 考慮事項および制限事項                             | 103  |
| 省電力機能の使用                                | 107  |
| PC カードの使用                               | 108  |
| USB コネクターに関する考慮事項                       | 108  |
| CardWizard に関する考慮事項                     | 109  |
| 2 枚目の CardBus カードの使用                    | 109  |
| マイクロホンの使用                               | 109  |
| 問題判別ガイド                                 | 111  |
| 問題判別表                                   | 112  |
| エラー・コードまたは画面上のメッセージ                     | 113  |
| エラー・コードまたは画面上のメッセージで表示されない問題            | 119  |
| 入力装置の問題                                 | 120  |
| サスペンド・モードまたはハイバネーション・モードの問題             | 121  |
| 液晶ディスプレイ (LCD) の問題                      | 124  |
| インディケーターの問題                             | 125  |
| バッテリーの問題                                | 125  |
| CD-ROM ドライブの問題                          | 126  |

| 赤外線通信の問題                                                                                                    | . 127 |
|----------------------------------------------------------------------------------------------------|-------|
| 汎用シリアル・バス (USB) の問題                                                                                                    | . 128 |
| PC カードの問題                                                                                                    | . 128 |
| プリンターの問題                                                                                                    | . 133 |
| 外付けディスプレイの問題                                                                                                    | . 134 |
| ポート・リプリケーターの問題                                                                                                    | . 137 |
| その他のオプションの問題                                                                                                    | . 139 |
| ソフトウェアの問題                                                                                                    | . 141 |
| その他の問題                                                                                                    | . 142 |
| ThinkPad のテスト                                                                                                    | . 143 |
| 削除されたソフトウェアまたは損傷したソフトウェアの回復                                                                                                    | . 145 |
| リカバリー CD の使用                                                                                                    | . 145 |
| 導入済みアプリケーション CD の使用                                                                                                    | 145   |
| 第5音 サービフ体制                                                                                                    | 1/17  |
| おすり う こへゆめ                                                                                                    | 1/18  |
|                                                                                                    | 140   |
| 「<br>「<br>の<br>、<br>、<br>、<br>、<br>、<br>、<br>、<br>、<br>、<br>、<br>、<br>、<br>、                                                                                                    | 1/18  |
|                                                                                                    | 140   |
| עווי נדי איצ עו אויג נדי איצ עו אויגערי איז איז גערי איצ אויגערי איצ אויגערי איצ אויגערי איצ אויגערי איצ אויגערי איצערא איצערא איגערא איצערא איצערא | 140   |
| 付録 <b>A.</b> 製品仕様                                                                                                    | . 151 |
| 機能                                                                                                    | . 151 |
| 仕様                                                                                                    | 153   |
| 付録 <b>B.</b> 取り扱い上のヒント                                                                                                    | . 155 |
| 付録 <b>C.</b> 特記事項                                                                                                    | . 157 |
| 西暦 2000 年対応および説明                                                                                                    | . 157 |
| 商標                                                                                                    | 158   |
| 用語集                                                                                                    | 161   |
| 索引                                                                                                    | . 165 |

# 本書について

本書には、IBM ThinkPad 380Z を操作するのに役立つ情報が記載されてい ます。 ThinkPad を実際に使用する前に、*セットアップ・ガイドと本書の* 第 1 章を必ずお読みください。

- 第1章『ご使用の ThinkPad について』では、ThinkPad の基本機能 を紹介します。
- 第2章『ThinkPad のカストマイズ』では、オプションの取り付け方法およびトラックポイントの使用方法について説明します。
- 第3章『システムの保護』では、パスワードの使用、パーソナライゼーション機能、およびロックの使用について説明します。
- 第4章『問題が起こったら』では、ThinkPad に問題が起こった場合の 対処方法について説明します。また、問題判別ガイドと、削除されたソ フトウェアまたは損傷したソフトウェアの回復方法についての説明が記 載されています。
- 第5章『サービス体制』では、IBMのサポートおよびサービスの各種 オプションについて説明します。
- *付録 A. 『製品仕様』*では、ThinkPad に関する機能と仕様について説明 します。
- *付録* B. 『取り扱い上のヒント』では、ThinkPad を使用するときに知っておく必要のある事柄について説明します。

『用語集』では、本書で使用する用語を定義します。また、本書の最後には 『索引』が付いています。

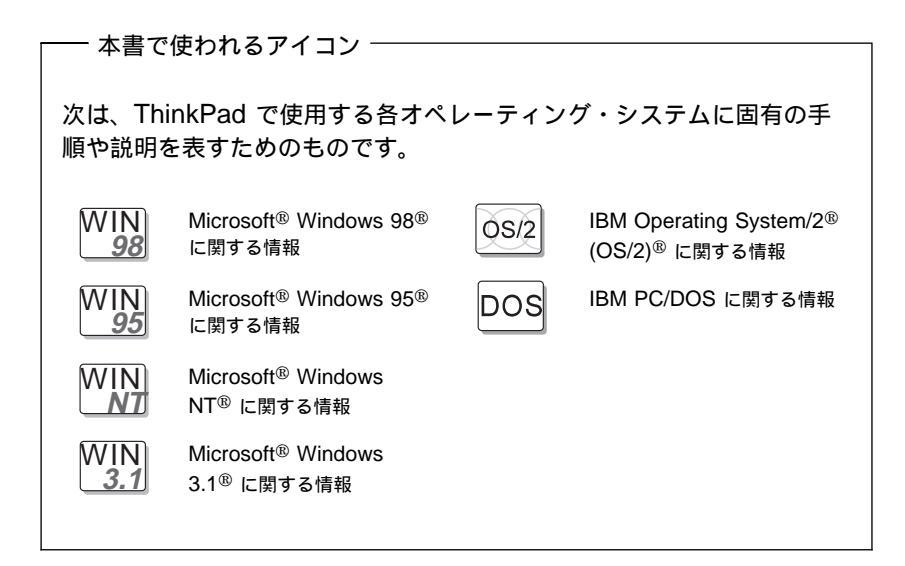

# 安全に正しくお使いいただくために

この取扱説明書には、本製品を安全に正しくご使用いただくための安全表示 が記述されています。この取扱説明書を保管して、必要に応じて参照してく ださい。

### 絵表示について

この取扱説明書および製品への安全表示については、製品を正しくご使用い ただいて、あなたや他の人々への危害や財産への損害を未然に防止するため に、次の絵表示をしています。その表示と意味は次のようになっています。

| ⚠ 危険 | この表示を無視して誤った取り扱いをす<br>ると、人が死亡または重傷を負う可能性<br>がある危険が存在する内容を示していま<br>す。          |  |  |
|------|-------------------------------------------------------------------------------|--|--|
| ⚠ 注意 | この表示を無視して誤った取り扱いをす<br>ると、人が傷害を負う可能性が想定され<br>る内容または物的損害の発生が想定され<br>る内容を示しています。 |  |  |

#### 危険/注意ラベルの表示について

この製品の外部または内部に黄色地に黒文字で表示されているラベルがある 場合は、安全上に関しての、危険または注意ラベルです。必ず表示の指示に 従ってください。

この取扱説明書に記述されている内容以外に、危険または注意ラベルによる 表示がある場合は (たとえば製品上)、必ずそのラベルの表示による指示に従ってください。

⚠危険

- 電源コードは、正しく設置された電源コンセントに接続してください。
- 電源コードは、電話ケーブル、および通信ケーブルには危険な電流が流れています。感電を防止するために、コンピューターまたは接続装置を設置または移動するとき、またはカバーを開ける際には、下記の手順でケーブルの接続および取り外しを行ってください。

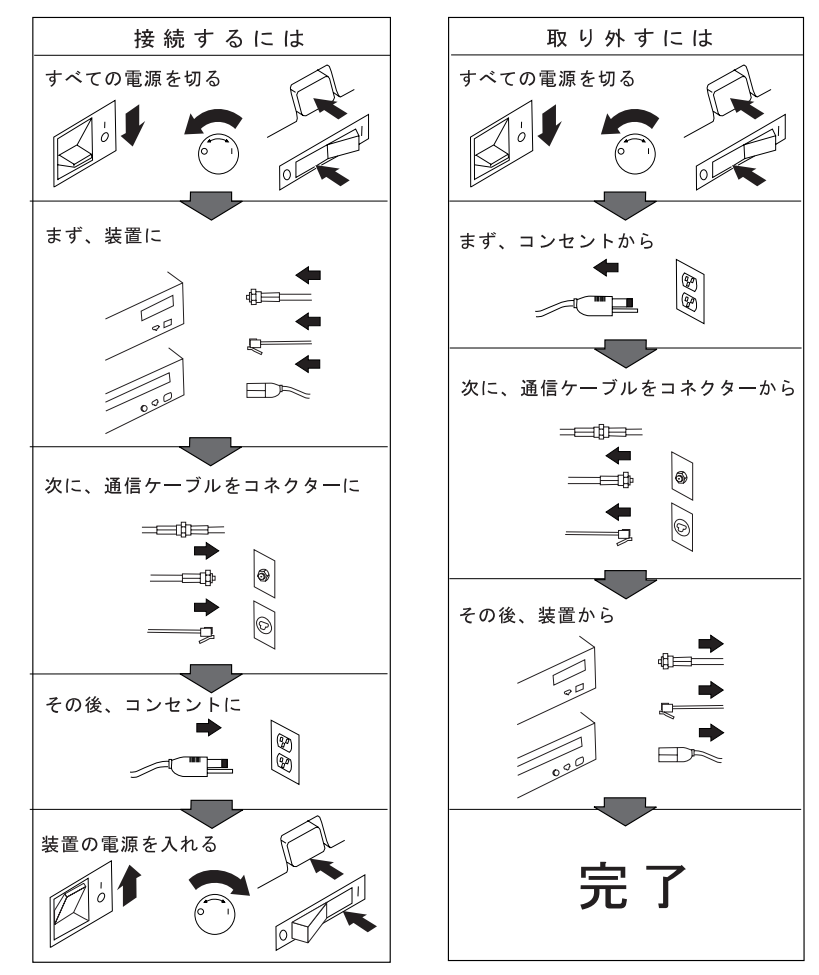

電話ケーブル、通信ケーブルまたはテレビのアンテナ線を接続する製品は、雷の 発生時にはケーブルの接続および取り外しをしないでください。

▲ 危険

充電式バッテリー・パックを分解、焼却、ショートさせないでくださ い。ごみ廃棄場で処分されるごみの中に液晶ディスプレイを捨てないで ください。液晶ディスプレイの廃棄にあたっては、地方自治体の条例ま たは規則に従ってください。

#### ⚠ 危険

リチウム・バッテリー (IBM P/N 02K6498 UL - 認定済みコンポーネン ト・ファイル No.MH12210) は、IBM 代理店または IBM 特約店での みお求めになれます。これには、リチウムが含まれており、誤った使 用、取り扱い、および廃棄が原因で爆発する危険性があります。バッテ リーを水に浸したり、100℃以上に熱したり、修理や分解をしないでく ださい。液晶ディスプレイの廃棄にあたっては、地方自治体の条例また は規則に従ってください。

### ⚠ 注意

液晶ディスプレイ (LCD) 内の蛍光灯の中には水銀が含まれています。ごみ 廃棄場で処分されるごみの中に LCD を捨てないでください。LCD の廃棄 にあたっては、地方自治体の条例または規則に従ってください。

LCD はガラス製なので、ThinkPad を乱暴に扱ったり落としたりすると壊れることがあります。LCD が壊れて内部の液体が目に入ったり、手についたりした場合は、すぐに水で15分以上洗ってください。その後、何らかの症状が現れた場合は、医師の診断を受けてください。

## レーザーに関する承諾事項

IBM ThinkPad 380Z に装備されている CD-ROM ドライブはレーザーを使用しています。次に示す CD-ROM ドライブの分類ラベルが、ドライブの表面に貼られています。

CLASS 1 LASER PRODUCT LASER KLASSE 1 LUOKAN 1 LASERLAITE APPAREIL A LASER DE CLASSE 1 KLASS 1 LASER APPARAT

このドライブは EN60825 の要件に準拠していると認定されています。

⚠ 危険

**CD-ROM** を分解しないでください。**CD-ROM** 内部にはお客様による調節の必要な部品はありません。

本書で指定された内容以外の、お客様による整備、調整、または手順を 行った場合、レーザーの放射および露出の危険があります。

Class I (1) のレーザー製品は危険物とみなされていません。この CD-ROM ドライブには、760~810 ナノメートルの波長で作動する Class I (1) の 0.5 ミリワットの aluminum gallium-arsenide レーザーが入っています。 このレーザー・システムおよび CD-ROM ドライブの設計は、通常の操作、 保守を維持する限り、Class I (1) レベルを越えるレーザー放射は起こらない ことを保証しています。

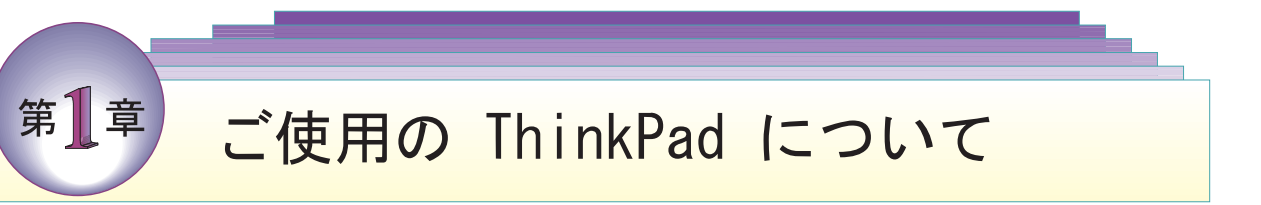

本章では、ThinkPad の基本的な情報について説明します。

\_\_\_\_注 -\_

ThinkPad の電源をオフにした場合は、再度電源を入れるまでに 5 秒以 上お待ちください。また、ThinkPad をサスペンド・モードまたはハイ バネーション・モードにした場合も、5 秒以上待ってから通常の操作状 態に戻してください。

| 各部の機能と名称                | 2 |
|-------------------------|---|
| システム状況インディケーター          | 7 |
| ThinkPad の機能 1          | 0 |
| キーボードの機能 1              | 0 |
| トラックポイント                | 0 |
| Fn キー機能 1               | 3 |
| 数値キーパッド 1               | 6 |
| CD-ROM ドライブ 1           | 7 |
| ThinkPad ユーティリティー・プログラム | 0 |
| Easy-Setup              | 0 |
| ThinkPad 機能設定プログラム2     | 9 |
| システムのバックアップ             | 3 |
| 導入済みアプリケーション CD3        | 3 |
| Product Recovery CD-ROM | 3 |
| ディスケット・ファクトリー           | 3 |
| ConfigSafe              | 4 |
| 最新のソフトウェアの入手方法3         | 4 |
| バッテリー・パックの交換3           | 5 |

各部の機能と名称

# 各部の機能と名称

正面図

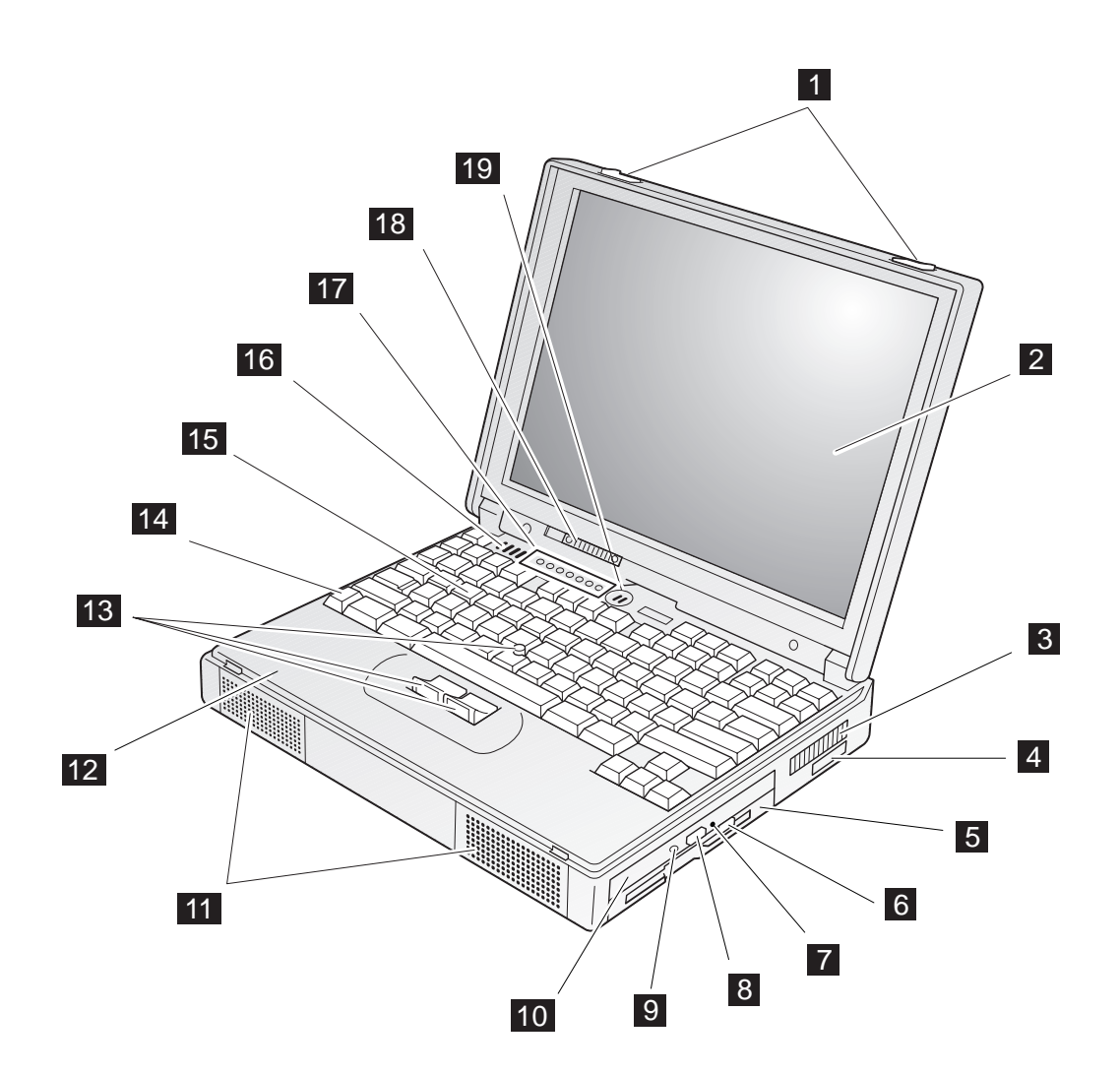

- LCD ラッチ。これを外側に向 けてスライドすると液晶ディス プレイが開きます。
- カラー液晶ディスプレイ (LCD) パネル。 ThinkPad の 出力を表示します。
- 3 放熱孔。ThinkPad の内部を常に冷却した状態に保ちます。空気の流れを妨げる物を放熱孔の前に置かないでください。冷却ファンは電源オン時に始動し、その後は、ThinkPad 内部の温度に応じて、停止したり始動したりします。
- 4 赤外線ポート。赤外線通信機能 をもつ他のデバイスと通信を行 うことができます。
- ディスケット・ドライブ。ディ スケットからのデータの読み取 り、またはディスケットへのデ ータの書き込みをします。
- ディスケット排出ボタン。ディ スケット・ドライブからディス ケットを取り出すときに押しま す。
- 非常用 CD-ROM 取り出し用 穴。CD-ROM 排出ボタンで CD-ROM トレイが出てこない

場合に使用します。ピンの先な どをこの穴に差し込むと、 CD-ROM トレイが排出されま す。

- CD-ROM 排出ボタン。
   CD-ROM ドライブから
   CD-ROM トレイを出すときに
   押します。このボタンは、
   ThinkPad の電源がオンの場合
   にのみ作動します。
- 9 CD-ROM ドライブ使用中イン ディケーター。CD-ROM ドラ イブの CD-ROM からデータ が読み取られているときにオン になります。
- **10 CD-ROM** ドライブ。 CD-ROM からデータを読み取 ります。
- ステレオ・スピーカー。
   のサブウーファーと連動して、
   3D サウンドを可能にします。
- パーム・レスト。キーボードの 使用中に、手のひらを乗せる場 所です。
- トラックポイント。組み込み式のポインティング・デバイスで、マウスと同様の機能を果たします。

- 14 Fn キー。ファンクション・キ ーとともに使用して、Fn キー 機能を実行します。
- 15 キーボード。ThinkPad にデー タを入力するために使用しま す。(キーボード上の数値キー パッドの使用法については、 16 ページを参照してくださ い。)
- サブウーファー。
   リオ・スピーカーと連動して、
   3D サウンドを可能にします。
- システム状況インディケーター。インディケーターとその記号です。(7ページを参照してください。)
- 18 輝度調節つまみディスプレイの 輝度を調節します。
- 19 内蔵マイクロホン。オーディオ 対応のアプリケーション・プロ グラムを使用する場合に、この マイクロホンから音声を ThinkPad に取り込めます。

#### 各部の機能と名称

#### 背面図

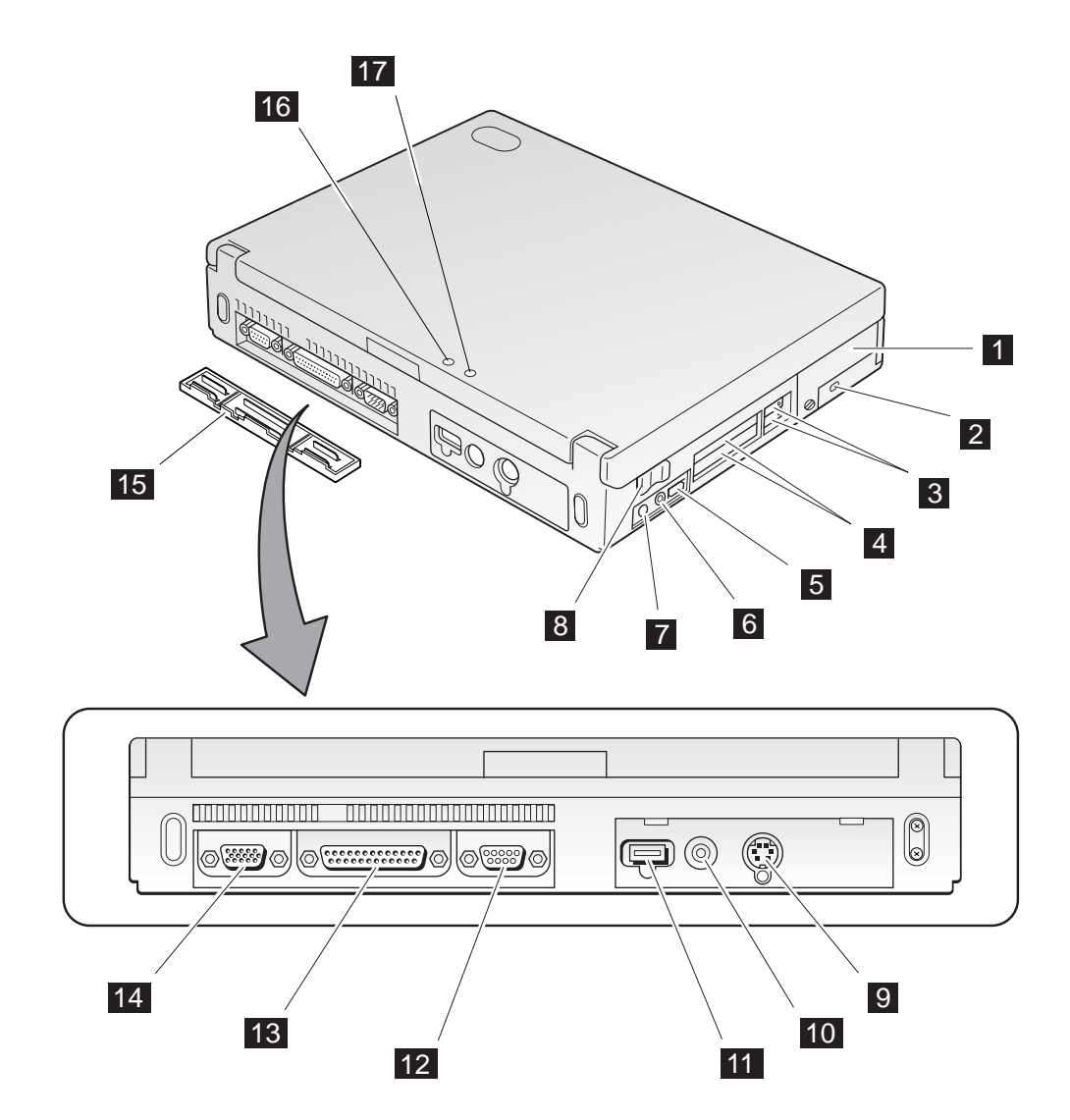

- ハードディスク・ドライブ。オ プションを取り付けてアップグ レードできます。(49 ページを 参照してください。)
   ThinkPad に付属のセキュリテ ィーねじによって、ハードディ スク・ドライブが簡単に取り外 せないようにできます。(91 ペ ージを参照してください。)
- セキュリティー・キーホール。
   セキュリティー・システム・ロックをここに取り付けます。
- 3 PC カード排出ボタン。 PC カード・スロットから PC カ ードを取り出すときに押しま す。
- PC カード・スロット。PC カ ード、CardBus カード、およ び ZV (Zoomed Video) カー ドを挿入します。

- 5 音量調節つまみ。内蔵スピーカ ーの音量を調節します。
- G マイクロホン/ライン入力ジャ ック。直径 3.5mm (% インチ) のジャックで、マイクロホンま たは外付けのステレオ・オーデ ィオ機器を接続します。
- ヘッドホン・ジャック。 直径
   3.5 mm (<sup>1</sup>/<sub>8</sub>インチ) のジャック
   で、ステレオのヘッドホンまた
   は外付けスピーカーを接続します。
- 8 電源スイッチ。 ThinkPad の 電源をオンまたはオフにしま す。
- 外付け入力装置コネクター。マウス、キーボード、または数値キーパッドをここに外付けで接続します。
- 10 電源ジャック。 AC アダプタ ーのケーブルをここに接続しま す。

- 汎用シリアル・バス (USB)・ コネクター。USB インターフ ェースに対応するデバイスをこ こに接続できます。
- シリアル・コネクター。シリア ル・デバイス用の9ピンのケ ーブルをここに接続します。
- パラレル・コネクター。パラレ ル・プリンターの信号ケーブル をここに接続します。
- 外付けディスプレイ・コネクター。外付けディスプレイをここに接続します。
- 15 コネクター・カバー。取り外し 可能なカバーです。
- 16 サスペンド・モード・インディ ケーター。サスペンド・モード の状態を示します。(7ページ を参照してください。)
- 17 バッテリー・インディケーター。バッテリーの状態を示します。(7 ページを参照してください。)

底面図 (バッテリー・パックを取り付けた状態)

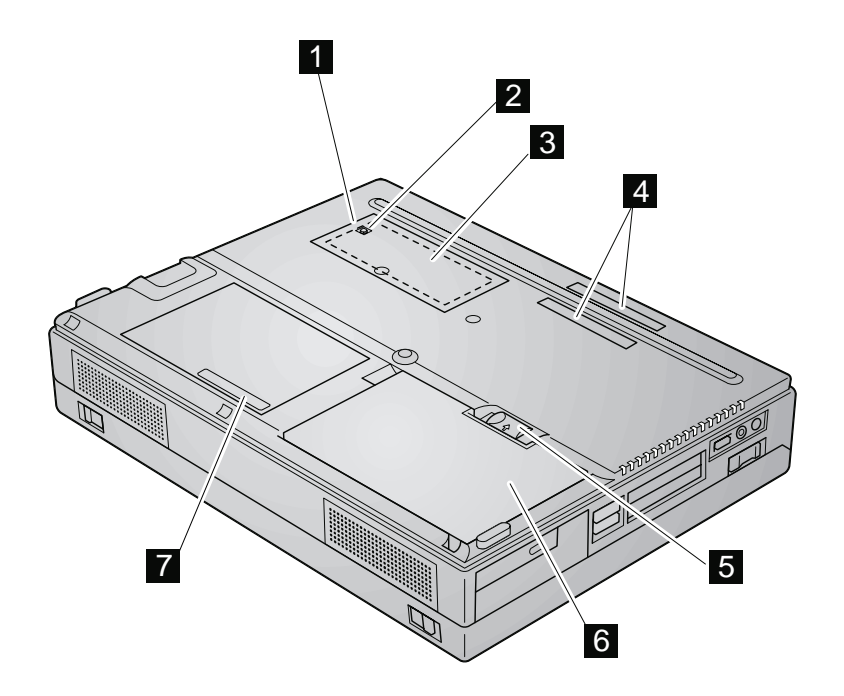

- メモリー・スロット・カバー。 メモリー・スロットのカバーで す。
- 2 電源遮断スイッチ。アプリケー ションが停止した場合や、

   ThinkPad が入力をまったく受け付けなくなった場合に、

   ThinkPad の電源を強制的にオ フにするために使用します。

   ボールペンなどの先でスイッチ を押してください。
- メモリー・スロット。オプショ ンのメモリー・モジュール (DIMM)を取り付ける場所で す。

- 拡張コネクター。ポート・リプ リケーター (オプションとして 使用可能) をここに接続できま す。
- バッテリー・パック・ロック。
   バッテリー・パックのロックや
   その解除を行います。
- バッテリー・パック。 ThinkPad 用の内蔵電池です。
- 製造番号 (S/N)。ThinkPad を 識別する番号です。

# システム状況インディケーター

ThinkPad のシステム状況インディケーターは、オン、オフ、または色 (緑 およびオレンジ) によって ThinkPad の現在の状況を示すものです。各イン ディケーターの役割は記号で表されます。次に、各記号の位置と意味を示し ます。

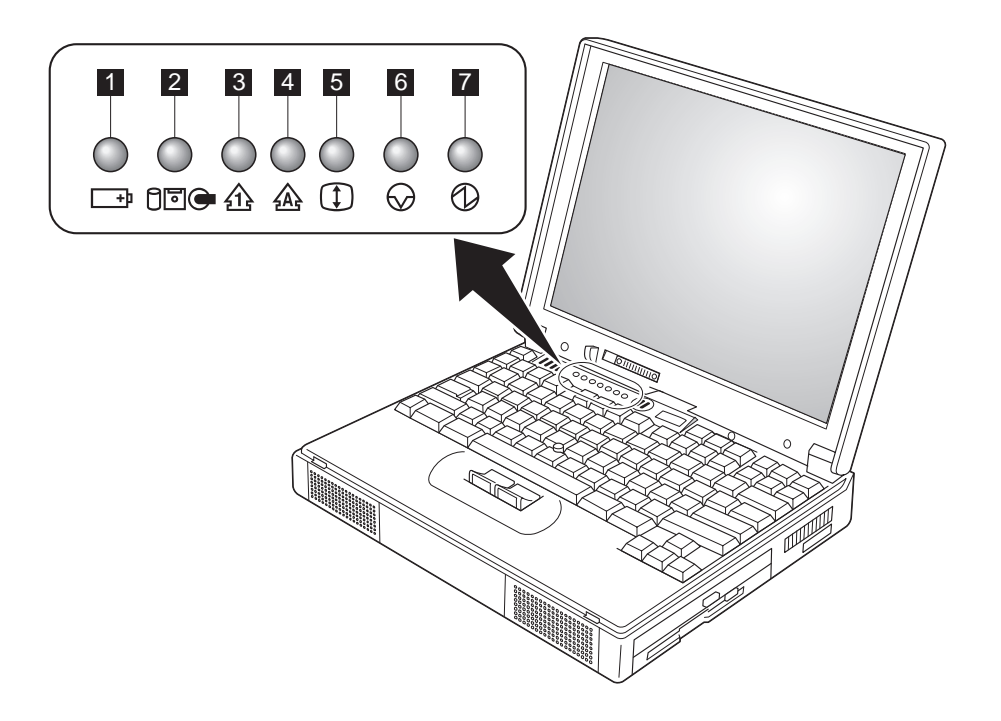

#### システム状況インディケーター

| 記号                           | ランプの色  | 意味                                                                                                    |
|------------------------------|--------|----------------------------------------------------------------------------------------------------|
| 1 バッテリー                      | 緑      | 操作に十分なバッテリー残量があります。                                                                                                    |
| +                            | オレンジ   | バッテリー・パックを充電しています。                                                                                                    |
|                              | オレンジ点滅 | バッテリー・パックを充電する必要があります。このインデ<br>ィケーターがオレンジの点滅を始めると、ThinkPad でビー<br>プ音が 3 回鳴ります。                                                                                                    |
| 2 ドライブ使用中<br>日回 <del>●</del> | オレンジ   | ハードディスクまたはディスケット・ドライブのデータを読<br>み書きしているとき、あるいは CD-ROM ドライブのデー<br>タを読んでいるときにオンになります。このインディケータ<br>ーがオンになっている間は、ThinkPad をサスペンド・モー<br>ドにしたり、ThinkPad の電源をオフにしないでください。                                                           |
| 3 ナム・ロック<br>21               | 禄      | このインディケーターがオンになっている場合は、キーボードの一部のキーを数値キーパッドとして使用することができます。 Shift キーを押しながら NumLk キーを押すことによって、数値キーパッド機能を使用可能または使用不可にできます。詳細については、16ページの『数値キーパッド』を参照してください。                                                                     |
| 4 キャップス・ロック<br>A             | 緑      | このインディケーターがオンになっている場合は、Caps<br>Lock (キャップス・ロック) モードで入力できます。このモ<br>ードでは、 Shift キーを押さなくても、アルファベット (<br>$A \sim Z$ ) はすべて大文字で入力されます。 Shift キーを押<br>しながら Caps Lock キーを押すことによって、キャップ<br>ス・ロック・モードを使用可能または使用不可にできます。              |
| 5 スクロール・ロック (\$)             | 緑      | このインディケーターがオンになっている場合は、スクロー<br>ル・ロック・モードが使用できます。矢印キー<br>(、、)が画面スクロール機能キーとし<br>て作動します。この状態では、矢印キーでカーソルを移動さ<br>せることはできません。この機能が使用可能かどうかは、使<br>用するアプリケーション・プログラムによります。<br>ScrLk キーを押すことによって、スクロール・ロック・モ<br>ードを使用可または使用不可にできます。 |

| 記号          | ランプの色 | 意味                                                                                        |
|-------------|-------|-------------------------------------------------------------------------------------------|
| 6 サスペンド・モード | 緑     | ThinkPad がサスペンド・モードであることを示します。(<br><i>ステップ・アップ・ガイド</i> を参照してください。)                        |
|             | 緑点滅   | ThinkPad がサスペンドまたはハイバネーション状態に移行<br>中である、またはサスペンド状態やハイバネーション状態か<br>ら通常の操作状態へ移行中であることを示します。 |
| 7 電源        | 緑     | ThinkPad が使用できる状態であることを示します。<br>ThinkPad の電源がオンで、サスペンド・モードに入ってい<br>ないときにオンになります。          |

ThinkPad の機能

# ThinkPad の機能

ここでは、次の機能について説明します。

- キーボードの機能
- CD-ROM ドライブ
- ThinkPad ユーティリティー・プログラム

キーボードの機能

ThinkPad のキーボードには、次の機能が付いています。

- トラックポイント
- Fn キー機能
- 数値キーパッド

#### トラックポイント

キーボードには、*トラックポイント*という特殊なポインティング・デバイス が組み込まれています。これを使用すると、ポインティング、選択、および ドラッグなどの操作を、通常のタイピング位置から指を離さずに一連の手順 の中で行えます。

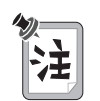

トラックポイントをカストマイズすることによって、次の機能をカストマ イズできます。

- プレス・セレクト
- 感度

詳細情報 🕪 40ページの『トラックポイントのカストマイズ』

トラックポイントは、キーボード上のスティックとキーボード手前の2つの クリック・ボタンとで構成されています。画面上のカーソルの動きは、ステ ィックの先についてるキャップを押す指の圧力によってコントロールできま す。圧力は、キーボード面に対して平行に前後左右に加えます。スティック 自体は*動きません。*カーソルの移動速度は、スティックに加えられる圧力の 強さによって決まります。左および右クリック・ボタンの機能は、通常のマ ウスの左および右ボタンに対応し、使用するソフトウェアによって異なりま す。

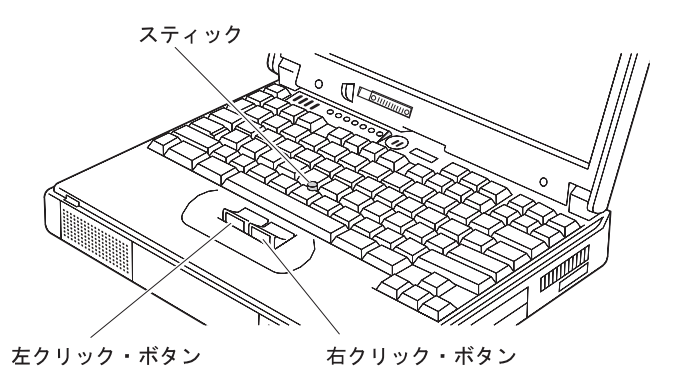

トラックポイントをはじめてお使いになる場合は、最初に、次の説明をお読 みください。

1 両手をタイプ位置に置き、カーソルを移動させたい方向に、人差し指 でスティックをゆっくりと押します。

スティックを LCD 方向に押すと、カーソルが画面の上方向に移動し ます。スティックを手前に押すと、カーソルが画面の下方向に移動し ます。また、スティックを左右の方向に押すと、カーソルが左右の方 向に移動します。

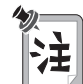

カーソルがドリフト (浮動) する場合があります。これは、故障で はありません。このような場合は、カーソルの動きが止まるまでト ラックポイントを使用しないでください。

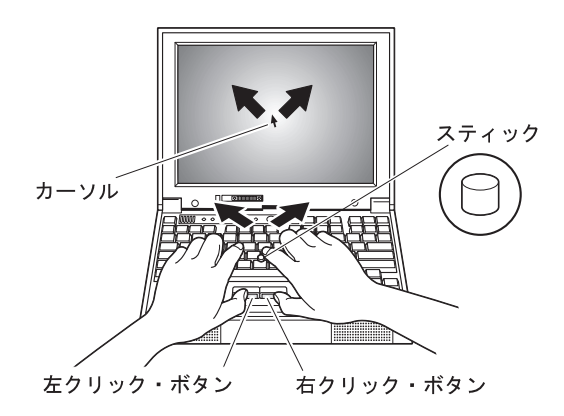

**2**使用するソフトウェアの指示どおりに、親指を使ってクリック・ボタンを押し、選択およびドラッグ操作をします。

プレス・セレクトを使用可能にすると、トラックポイントのスティックを、左クリック・ボタンまたは右クリック・ボタンと同じように機能させることができます。詳細情報 →40ページの『トラックポイン

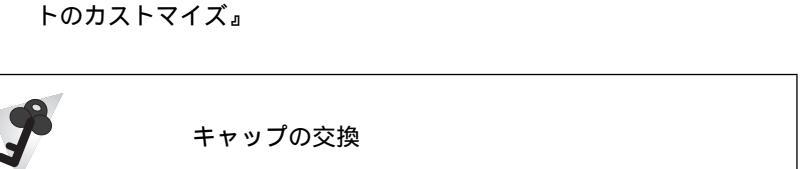

トラックポイントのスティックの先に付いているキャップ 1 は着脱式 です。必要に応じて、付属の予備キャップと交換できます。また、付属 品を使い切ってしまった場合は、オプションでもご購入いただけます。

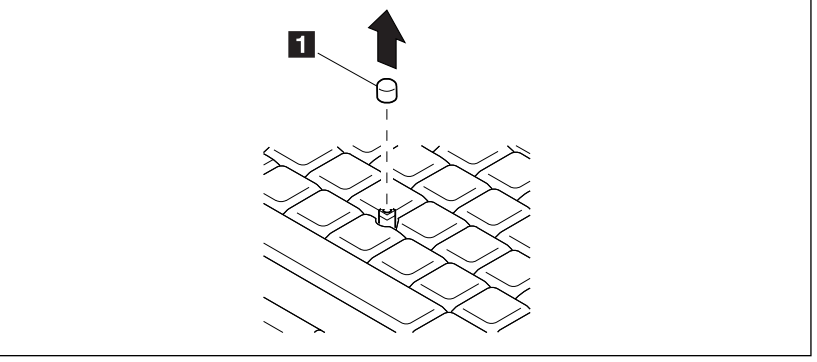

Fn キー機能

**Fn**キー機能は、特定の操作を瞬時に実行する便利な機能です。次の表で示す 機能を使用する場合は、 **Fn** キー **1** を押しながら、対応するファンクショ ン・キー(**F1** ~ **F12**) **2** を押します。

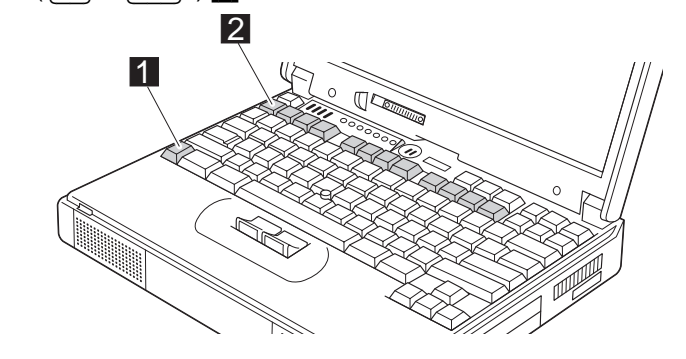

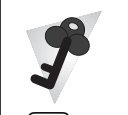

Fn キー・ロック機能

Fn キーを 1 回押すだけで Fn キーを押し続けたときと同じ状態になるように、ThinkPad を設定できます。

「ThinkPad 機能設定」構成プログラムを始動し(29ページの 『ThinkPad 機能設定プログラム』を参照してください)、 「ユーザー

補助」(た)アイコンをクリックしてから、「Fn キー・ロック」に対して「使用可能にする」をクリックします。また、コマンド・プロンプトで PS2 FNS E と入力しても同じように設定できます。

**Fn** キー・ロック機能を使用可能にしたあとで、**Fn** キーを *1 度だけ*押 してから、どれかファンクション・キーを押してください。ThinkPad は、**Fn** キー + ファンクション・キーが押されたときと同じように作動 します。

**Fn** キー・ロック機能を使用可能にしたあとで**Fn** キーを 2 回押すと、 ファンクション・キーを単独で押しても、**Fn** キー + そのファンクショ ン・キーを一緒に押したように認識されます。これを止めるには、もう 一度**Fn** キーを押す必要があります。

#### ThinkPad の機能

## 次の表で、 **Fn** キーと組み合わせが可能なキーの機能を示します。

| 機能とアイコン                                                     | キーの組み合わせ                                 | 意味                                                                                                    |
|-------------------------------------------------------------|------------------------------------------|----------------------------------------------------------------------------------------------------|
|                                                             |                                          |                                                                                                    |
| バッテリー・メータ<br>ー・プログラム表示<br>のオンおよびオフ<br><u>+</u> ]<br>  ,   , | Fn + F2<br>(OS/2 または Windows<br>のユーザーのみ) | このキーの組み合わせを使用すると、バッテリーの残量を示すウィン<br>ドウが表示されます (または消えます)。 バッテリー残量のパラメー<br>ターを設定できます。<br>注: このキーの組み合わせを使用するには、事前にバッテリー・メ<br>ーター・プログラムを始動しておく必要があります。<br>パッテリー・メーター・プログラムを始動する手順は、次のと<br>おりです。<br>1. 「スタート」ボタンをクリックします。<br>2. カーソルを、「プログラム」、「ThinkPad」の順に移動<br>してから、「バッテリーメーター」をクリックします。 |
| パワー・モードの切<br>り替え<br>・・・・・・・・・・・・・・・・・・・・・・・・・・・・・・・・・・・     | Fn + F11                                 | パワー・モードが次のように変化します。<br>▶ ハイパフォーマンス →>オート                                                                                                    |
|                                                             | バッテ                                      | リー使用時の省電力機能                                                                                                    |
| スタンバイ・モード<br>// X                                           | Fn + F3                                  | ThinkPad はスタンバイ・モードになります。このモードに関する詳<br>細 <b>→</b> <i>ステップ・アップ・ガイド</i>                                                                                                    |
| サスペンド・モード                                                   | Fn + F4                                  | ThinkPad はサスペンド・モードになります。このモードに関する詳<br>細 <i>→ ステップ・アップ・ガイド</i>                                                                                                    |
| ハイバネーション・<br>モード<br>▶                                       | <b>F</b> n + <b>F</b> 12                 | ThinkPad はハイバネーション・モードになります。このモードに関<br>する詳細                                                                                                    |

| 機能とアイコン                 | キーの組み合わせ | 意味                                                                                          |
|-------------------------|----------|---------------------------------------------------------------------------------------------|
|                         |          | その他の機能                                                                                      |
| LCD と外付けディ<br>スプレイの切り替え | Fn + F7  | 外付けディスプレイが接続されている場合、ThinkPad の出力が次の<br>順序で表示されます。<br>→ 外付けディスプレイ → LCD + 外付けディスプレイ<br>LCD ← |
| スクリーン・エクス<br>パンション      | Fn + F8  | LCD 画面の表示サイズが、実際の LCD サイズより小さい場合に、<br>表示サイズが拡大モードと通常モードとで切り替わります。                           |

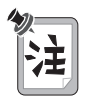

ThinkPad がサスペンド・モードのときにファンクション・キーを押さずに **Fn** キーを単独で押すと、ThinkPad は通常の操作状態に戻ります。

#### 数値キーパッド

ThinkPad のキーボードの一部は、数値キーパッドの機能を使用可能にすれ ば、数値キーパッドのテン・キーのように使用することができます。(ただ し、キーボードまたは数値キーパッドを外付けで接続しているときは、キー ボード上のこの数値キーパッド機能は使用できません。)

Shift キーを押しながら NumLk キーを押すと、数値キーパッドの機能を 使用可能または使用不可にできます。

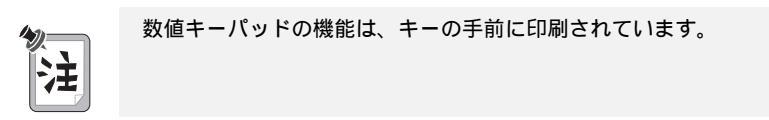

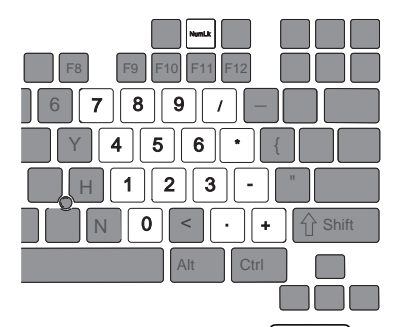

数値キーパットとして使用しているときに、 (Shift) キーを押したまま数値 キーパッドの各キーを押すと、一時的にカーソル制御キーや画面制御キーと して使用できます。

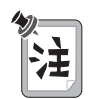

カーソル制御キーおよび画面制御キーの機能は、キーには印刷されていま せん。

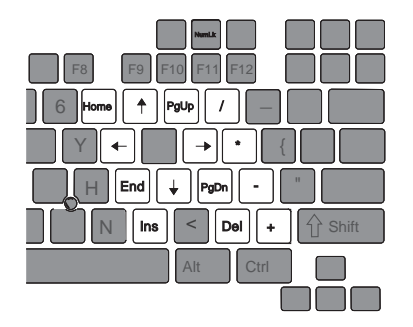

## CD-ROM ドライブ

ThinkPad には CD-ROM ドライブが内蔵されています。

ThinkPad は次の CD をサポートします。

- 音楽 CD
- フォト CD
- CD-ROM または CD-ROM XA
- ビデオ CD

CD-ROM ドライブを使用する手順は、次のとおりです。

**1** ThinkPad の電源をオンにします。

- **2** ThinkPad の側面にある CD-ROM 排出ボタンを押して、CD-ROM トレイを引き出します。
- **3** CD を中央の回転軸に合わせます。カチッと音がして CD が正しい位置に収まるまで、CD の中央部をしっかりと押します。

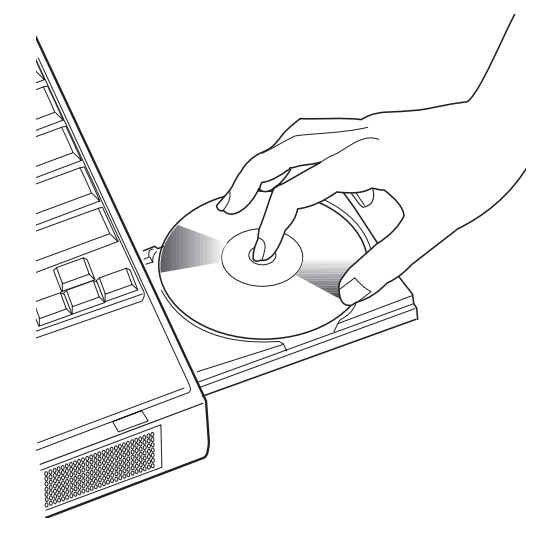

4 しっかりと閉じるまで、トレイを ThinkPad の中に押し込みます。

CD のデータへのアクセス方法は、その CD のタイプにより異なります。

CD を取り出す手順は、次のとおりです。

**1** その CD のアプリケーション・プログラムを終了します。

2 CD-ROM 排出ボタンを押して、CD-ROM トレイを引き出します。

3 回転軸を押さえながら、CD の端を持って静かに引き上げます。

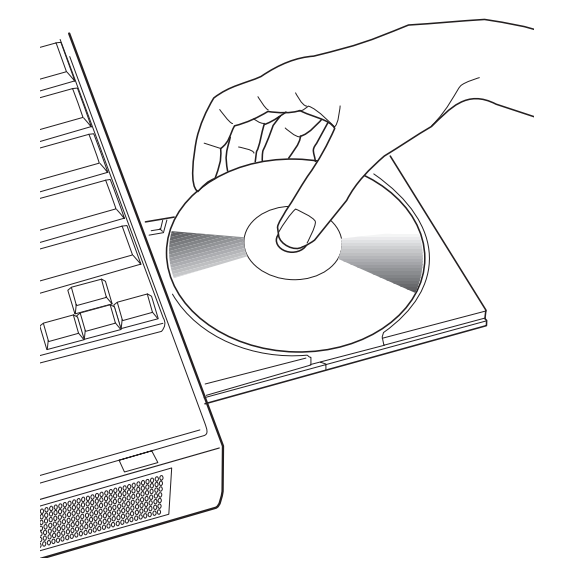

**4** しっかりと閉じるまで、トレイを ThinkPad の中に押します。
**CD** の取り扱い

CD は高密度の媒体です。CD の取り扱いには十分な注意を払い、手入 れを行って、データを正確に読み取れるようにしておく必要がありま す。CD の信頼性を維持するには、次のことを守ってください。

- CD は必ず端を持ってください。CD の表面に触れないでください。
- CDの汚れや指紋を取るには、乾いたやわらかい布でディスクの中央から外側に向かってふきとります。CD上を回転するようにふくと、データが損失する原因となります。
- CD の表面には何も書かないでください。
- CD を直射日光の当たる場所に保管したり、置いたりしないでください。
- CD に液体をこぼさないでください。
- CD の汚れを落とすときに、ベンジン、シンナー、またはその他の クリーナーを使用しないでください。必ず、市販の CD-ROM クリ ーナーをご使用ください。
- CD を曲げたり折ったりしないでください。

### ThinkPad ユーティリティー・プログラム

ThinkPad には、次のユーティリティー・プログラムが用意されており、簡 単に構成できるようになっています。

- Easy-Setup
- 「ThinkPad 機能設定」プログラム

ここでは、これらのユーティリティー・プログラムの概要について説明しま す。

Easy-Setup

ThinkPad には、各種のセットアップ・パラメーターを選択するための *Easy-Setup* と呼ばれる使いやすいプログラムが内蔵されています。

- 「**Config**」: ご使用の ThinkPad の構成を設定します。
- 「Date/Time」:日付と時刻を設定します。
- 「Password」: パスワードを設定します。
- 「Start up」: 始動デバイスの優先順位を設定します。
- 「**Test**」:システムをテストします。
- 「Restart」:システムを再起動します。

Easy-Setup を始動する手順は、次のとおりです。

- **1** ThinkPad の電源をオフにし、ディスケット・ドライブにディスケットが入っている場合は、それを取り出します。
- 2 F1 キーを押しながら、ThinkPad の電源をオンにします。
  「Easy-Setup」メニューが表示されるまで F1 キーを押し続けます。

| Easy-Set | tup                                                                                                    |  |
|----------|----------------------------------------------------------------------------------------------------|--|
| Config   |                                                                                                    |  |
| Restart  | BIOS part number, Date nnnnnnn 12/31/98<br>System-unit serial number nnnnnnnnnn<br>System board serial number nnnnnnnnn<br>Microprocessor Pentium(**) II Processo<br>UUID nnnnnnnnnnnnnnnnnnnnnnnnnnnnn |  |
|          | ** Trademark of Intel Corporation                                                                                                    |  |

**3** 矢印キーまたはトラックポイントを使って変更したいアイコンに移動 し、そのアイコンをクリックします。

サブメニューが表示されます。

4 変更したい項目を変更します。

- 5 サブメニューを終了するには、「Exit」をクリックします。
- **6**「Easy-Setup」メニューを終了するには、「**Restart**」をクリックします。

ThinkPad が再起動します。

| 3                                   | 画面の配色の変更                                                               |
|-------------------------------------|------------------------------------------------------------------------|
| 「Easy-Setup」:<br>キーまたは <b>〔ttr]</b> | メニュー画面の配色を変更するには、 <mark>Ctrl</mark> + Pgup<br>] + PgDn キーの組み合わせを使用します。 |
| 元の配色に戻すに                            | は、〔Ctrl〕+ [Home] キーを押してください。                                           |

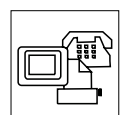

「**Config**」アイコンをクリックすると、次のような「Config」サブメニューが表示され、そこに、取り付けられているメモリーとシステム・ボードに 関する情報が表示されます。

Config

| Memory | System Board | Network | Quick Boot | ↓<br>↓<br>Initialize |   |
|--------|--------------|---------|------------|----------------------|---|
| 🚫 Exit |              |         |            |                      | œ |

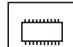

「Memory」アイコンによって、取り付けられているメモリーのサイズと使用できるメモリー容量が表示されます。

O<sub>e</sub>

「**System Board**」アイコンによって、取り付けられているシステム・ボードについての情報が表示されます。

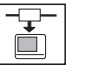

「**Network**」アイコンによって、Wake-On-LAN 機能と Flash アップデート機能を使用可能または使用不可にします。これらの機能は、拡張ポート・ リプリケーター (EtherJet 機能付き) (オプション) でのみ使用できます。

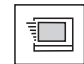

「Quick Boot」アイコンによって、シンプル・ブート・フラグ機能を使用 可能または使用不可にします。

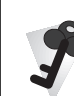

シンプル・ブート・フラグ機能

この機能は、BIOS およびオペレーティング・システムの動作とプート・パフォーマンスを、インストールされているオペレーティング・システムと以前のプートに基づいて自動的に最適化します。

この機能が使用可能になっていて、プラグ・アンド・プレイ対応のオペ レーティング・システムがインストールされると、システム BIOS は、 システム割り込み、メモリー・ウィンドウ、およびシステム内の全装置 の入出力ポート範囲といった、ハードウェア・リソースの構成を行いま せん。 プラグ・アンド・プレイ対応でないオペレーティング・システムを使用 する場合は、この機能を使用不可にして、**BIOS** がハードウェア・リソ ースを構成するようにしてください。

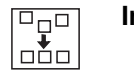

「Initialize」アイコンによって、デバイスの設定をすべて初期値に戻しま す。

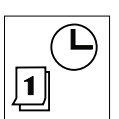

「Date/Time」アイコンをクリックすると、次のような「Date and Time」サブメニューが表示されます。これは、現在の日付と時刻を設定す るときに使用します。

Date/Time

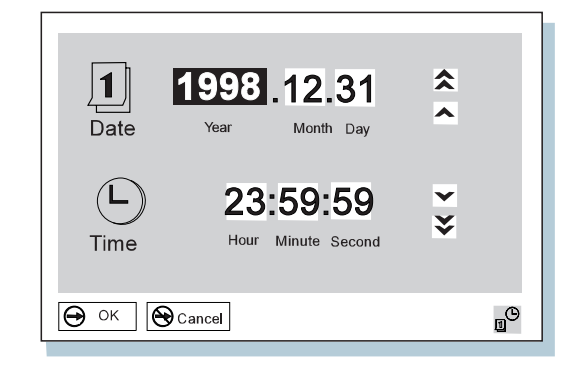

日付と時刻を変更する手順は、次のとおりです。

1 カーソルを変更したいフィールド(年、月、日、時、分または秒)に移動し、日付や時刻を入力します。

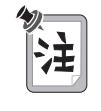

入力する代わりに、ポインターを矢印アイコン( 🗙、 🔺、

♥、または ♥)のどれかに合わせて日付や時刻を調節することもできます。

二重矢印アイコンをクリックすると、数字をさらに速くスクロールできます。

**2** 変更内容を保管するには「OK」をクリックし、それらを取り消す場 合は「Cancel」をクリックします。

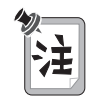

現在の日付と時刻の設定は、ThinkPad にインストールされているアプ リケーションをオペレーティング・システムと共に使用して行うことも できます。

#### ThinkPad の機能

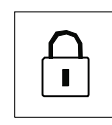

「Password」アイコンをクリックすると、「Password」サブメニューが 表示されます。これは、始動パスワード、ハードディスク・パスワード、お よびスーパーバイザー・パスワードを設定するために使用します。.br詳細 情報 → 74ページの『パスワードの使用』

Password

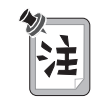

かぎのかかっていないアイコンは、パスワードがまだ設定されていない ことを示します。

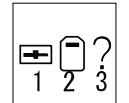

「**Start up**」アイコンをクリックすると、「Start up」サブメニューが表示 されます。このサブメニューを使って、始動または起動に使用するデバイス の優先順位を変更できます。

Start up

たとえば、複数の着脱式ハードディスク・ドライブや PC カードなど複数の デバイスにオペレーティング・システムがインストールされている場合は、 それらのデバイスのどれかからシステムを起動できます。 - 重要 -

始動優先順位を変更したあとは、 コピー、保管、およびフォーマッ ト操作などで誤ったデバイスを指 定しないよう、細心の注意が必要 です。デバイスを誤って指定する と、データやプログラムが消され たり、上書きされたりすることが あります。 始動優先順位を変更する手順は、次のとおりです。

**1** 「Easy-Setup」メニューで「**Start up**」アイコンをクリックしま す。「Startup」サブメニューが表示されます。

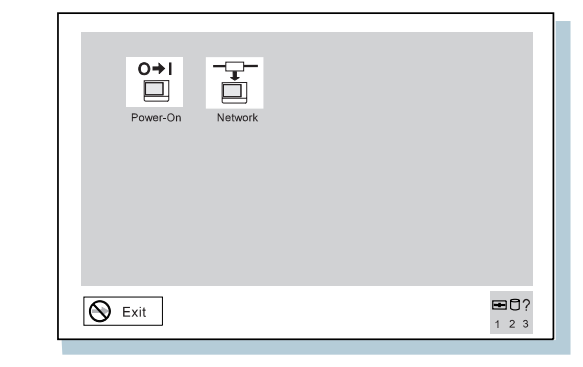

注:

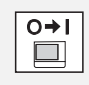

電源スイッチでオンにするときは、「Power-On」アイコンで 始動優先順位を設定します。

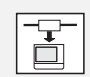

Wake-On-LAN で始動するときは、「**Network**」アイコンで 始動優先順位を設定します。Wake-On-LAN は、通常、LAN 管理者がネットワークを介してリモートで ThinkPad にアクセ スするときに使用されます。この機能は、拡張ポート・リプリ ケーター (EtherJet 機能付き) (オプション) でのみ使用するこ とができます。 2 次のアイコンのどれかをクリックしてください。

サブメニューの「Power-On」アイコン。
 「Power-On」サブメニューが表示されます。

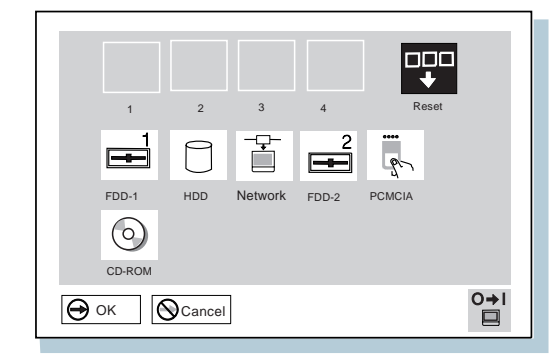

「FDD-1」アイコンは、ThinkPad 本体に取り付けられているディスケット・ドライブを表します。ポート・リプリケーターにディスケット・ドライブをもう一台接続している場合は、そのドライブは「FDD-2」になります。

• サブメニューの「Network」アイコン。

この機能は、拡張ポート・リプリケーター (EtherJet 機能付き) (オプション) でのみ使用できます。

「Network」サブメニューが表示されます。これを使用して、 Wake-On-LAN 機能を使用可能または使用不可にできます。

|      |       |         | <b>X</b><br>Disable |        |     |
|------|-------|---------|---------------------|--------|-----|
|      | 1 2   | 3       | 4                   | Rese   | et  |
| FD   |       | Network | FDD-2               | PCMCIA |     |
|      |       | 7       |                     |        | -9- |
| 🕀 ок | Cance | I       |                     |        | Ť   |

Wake-On-LAN が使用可能な場合、ネットワーク管理者は、リ モート・ネットワーク管理ソフトウェアを使用して、LAN に接 続しているリモート・マシンの電源をオンにすることができま す。使用している ThinkPad がネットワーク管理者のシステム管 理のもとにない場合は、この機能を使用不可にしてください。

詳細情報 → ステップ・アップ・ガイド

**3** カーソルを「Reset」アイコンに移動し、クリックします。

**4** 始動優先順位を1番にするデバイスのアイコンを選択し、クリックします。

そのデバイスが、「1」と表示されたボックスに移動します。ただし、ハードディスク・ドライブを PC カードの前に設定できません。

- トークンリング・カードまたはその他のネットワーク・カードを 使用して、*リモート・プログラム・ロード (RPL)・システム*を行っている場合は、次の手順に従ってください。
  - **a**「Power-On」または「Network」サブメニューで 「Network」アイコンを選択し、クリックします。 「Speed」メニューが表示されます。
  - b トークンリング・カードを使用している場合は、使用する ネットワークの速度(「4」または「16」)を選択し、ク リックしてから、 Enter キーを押します。
     トークンリング・カード以外のネットワーク・カードを使 用している場合は、ネットワークの速度を指定する必要は ありません。 Esc キーを押して、このメニューを終了し てください。
- **5** この手順を繰り返して、他のデバイスの始動優先順位を設定します。 最大 4 台のデバイスを設定することができます。
- **6** 「OK」をクリックするか、 Enter キーを押して、変更内容を保管 します。

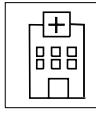

「Test」アイコンを押すと、「Test」サブメニューが表示されます。これ は、ThinkPad のハードウェア・エラーを検査する診断テストを実行すると きに使用します。詳細情報 → 143ページの『ThinkPad のテスト』

Test

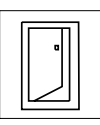

「**Restart**」アイコンを押すと、Easy-Setup プログラムを終了し、 ThinkPad を再起動します。

Restart

ThinkPad 機能設定プログラム

「ThinkPad 機能設定」プログラムを使うと、ThinkPad の内蔵デバイスを 必要に応じてセットアップしたり、カストマイズすることができます。たと えば、ポートを使用可能または使用不可にしたり、ThinkPad の LCD と外 付けディスプレイを切り替えたり、さらに省電力機能を設定したりできま す。

— 重要 -

「ThinkPad 機能設定」プログラムの詳細を表示するには、「ヘルプ」 ボタンをクリックしてください。

ここでは、「ThinkPad 機能設定」プログラムの始動方法について説明します。

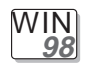

#### Windows 98 の場合:

Windows 98 で「ThinkPad 機能設定」プログラムを始動するには、タス クバー 1 の右側にある「ThinkPad」アイコンをダブルクリックしてください。

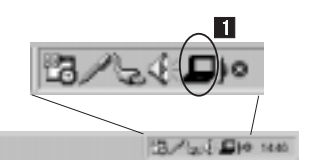

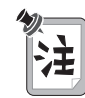

また、次の手順に従って、ThinkPad 機能設定プログラムを始動することもできます。

- 1. 「スタート」(()(スタート))をクリックします。
- カーソルを、「プログラム」、「ThinkPad」の順に移動して、
  「ThinkPad 機能設定」をクリックします。

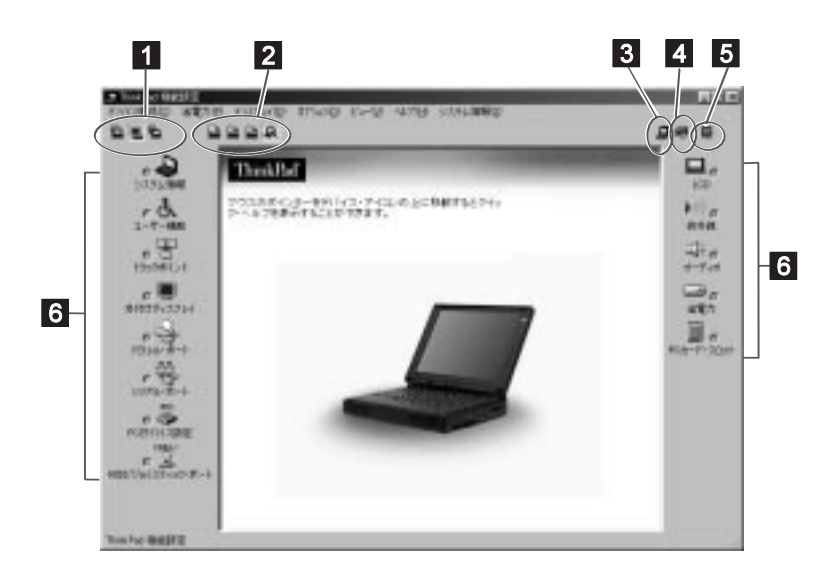

 「ディスプレイ・デバイス」ボタン。これらのボタンのどれかをクリックして、画面の表示先をLCD 単独、CRT ディスプレイ単独、または LCD と CRT ディスプレイ両方のどれかに設定します。

- 2 「電源設定」ボタン。事前設定の電源オプションを変更します。
- 3 「デバイスマネージャを開く」ボタン。「システム・プロパティ」ウィンドウを表示します。このウィンドウでデバイスを使用可能または使用不可にできます。
- ④ 「システム・リソース一覧を表示する」ボタン。「システム・リソース 一覧」ウィンドウを表示します。このウィンドウで、メモリー・アドレ スおよびその他の割り振りの設定をチェックできます。
- 5 「ヘルプの目次」ボタン。オンライン・ヘルプを表示します。
- 「デバイス」ボタン。ウィンドウから各デバイス用のボタンをクリック します。デバイスが使用可能な場合は、ボタンの横の赤いインディケー ターがオンになります。このインディケーターがオフのときは、そのデ バイスは使用できません。

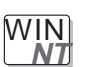

Windows NT の場合:

Windows NT で「ThinkPad 機能設定」プログラムを始動する手順は、次のとおりです。

1 画面の下の隅にある「スタート」をクリックします。

**2** カーソルを「プログラム」、「ThinkPad」に移動してから、 「ThinkPad 機能設定」をクリックします。

次のウィンドウが表示されます。

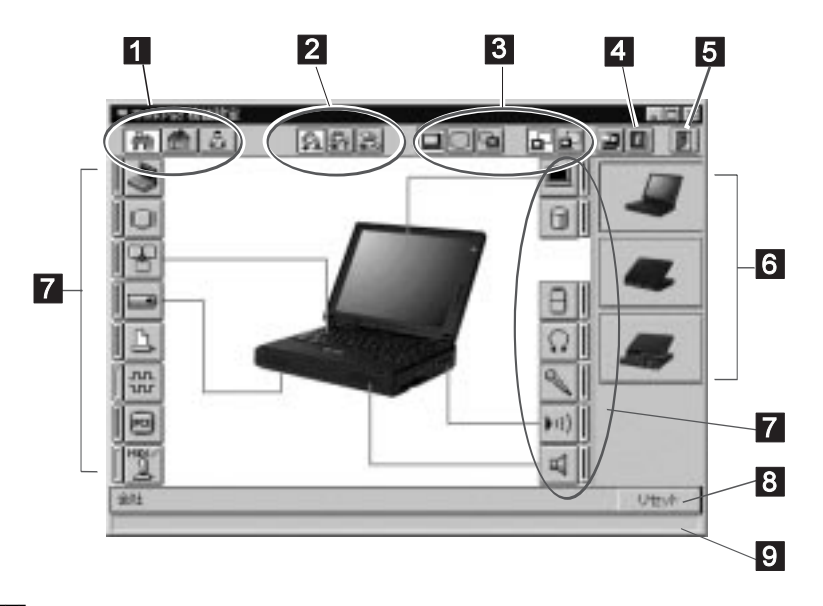

- 「ワンタッチ設定」ボタン。これらのボタンのどれかをクリックして、 システム構成を設定します。
- 2 「パワー・モード」ボタン。これらのボタンのどれかをクリックして、 パワー・モードを「ハイ・パフォーマンス・モード」、「オート・モー ド」、または「カストマイズ・モード」のどれかに設定します。
- 「ディスプレイ装置」ボタン。これらのボタンのどれかをクリックして、画面の表示先をLCD、外付けディスプレイ、またはLCD+外付けディスプレイのどれかに設定します。プレゼンテーションを行う場合には、「プレゼンテーション・モード」ボタンをクリックして、ディス

プレイ・タイマーなどのシステム・タイマーを使用不可にし、プレゼン テーション中に画面が消えないように設定できます。

- 4 「ヘルプ」ボタン。オンライン・ヘルプを表示します。
- 5 「終了」ボタン。変更した設定値を保管して「ThinkPad 機能設定」 ウィンドウを終了する場合は、このボタンをクリックします。
- 6 「描写方向」ボタン。ThinkPad の正面、背面、またはポート・リプ リケーター装着時を表すボタンをクリックして、ハードウェアの位置を 表示できます。
- 「デバイス」ボタン。ウィンドウから各デバイス用のボタンをクリック します。次に、表示されるウィンドウからそのデバイスのオプションを 設定します。デバイスが使用可能な場合は、ボタンの横の赤いインディ ケーターがオンになります。このインディケーターがオフのときは、そ のデバイスは使用できません。
- 8 「リセット」ボタン。このボタンをクリックすると、各オプションに対して初期値を設定し、変更した値を取り消します。
- 9 「ステータス」バー。各デバイス・ボタンにカーソルを合わせると、ボタンが示すデバイスの名前と状態がステータス・バーに表示されます。

画面の右上隅にある最小化ボタンをクリックすると、ウィンドウの上部のみ が表示されます。

## システムのバックアップ

システムのバックアップを作成したり、オペレーティング・システムを再インストールできるように、ThinkPadには次の機能があります。

- 導入済みアプリケーション CD (Windows 98 のみ)
- Product Recovery CD-ROM
- 「ディスケット・ファクトリー」プログラム
- ConfigSafe
- 最新のソフトウェアの提供 (Web)

削除されたソフトウェアまたは損傷したソフトウェアについて → 145ページの『削除されたソフトウェアまたは損傷したソフトウェアの回復』

#### 導入済みアプリケーション CD

初期インストール済み ThinkPad 用サポート・ソフトウェアおよびデバイ ス・ドライバーを、インストールまたは再インストールする場合に使用しま す。(導入済みアプリケーション CD の使用方法 → 145ページの『導入済 みアプリケーション CD の使用』)

#### **Product Recovery CD-ROM**

誤ってハードディスクの内容を削除または損傷してしまった場合は、 Product Recovery CD-ROM (以下、リカバリー CD) を使って、初期イン ストールされているハードディスクの内容を、購入時の状態に回復すること ができます。(リカバリー CD の使用方法 → 145ページの『リカバリー CD の使用』)

### ディスケット・ファクトリー

「ディスケット・ファクトリー」プログラムには、ThinkPad 用のいくつかのサポート・ソフトウェアが入っています。

このプログラムを使用して、いくつかのサポート・ソフトウェアを作成する ことができます。(ディスケット・ファクトリーの使用方法 → ステップ・ アップ・ガイド)

新しいオペレーティング・システム (Windows NT など) やサポート・ソフ トウェアのインストールに関する詳細情報 → *ステップ・アップ・ガイド*.

## ConfigSafe

ConfigSafe とは、Windows 98、Windows 95、または Windows NT 用 のアプリケーションの 1 つです。これは、システム設定情報を定期的に保存 するものです。たとえば、新しいデバイス・ドライバーやソフトウェアのイ ンストール後に ThinkPad が正しく作動しなくなったときに、ConfigSafe を使用すると、インストール前のシステム設定情報のバージョンが復元され ます。この状態で ThinkPad を設定し、起動させることが可能です。

#### 最新のソフトウェアの入手方法

IBM は、インターネット Web ページやパソコン通信で、最新ハードウェ ア・デバイス・ドライバーおよびシステム BIOS を提供しています。 http://www.ibm.co.jp/pc/home/download.html

詳細情報 🔿 ステップ・アップ・ガイド

## バッテリー・パックの交換

バッテリー・パックを交換する手順は、次のとおりです。

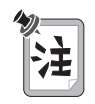

- バッテリー・パックについては次の制約事項があるので、注意してく ださい。
  - ThinkPad 380、380D、385D、380E、380ED、または 385ED に付属しているバッテリー・パックは、 380Z では使 用できません。
    - 2. ThinkPad 380XD または 385XD のプロセッサが Intel Pentium II ではないモデルに付属しているバッテリー・パック は、 380Z では使用できません。
    - 3. ご使用のThinkPad では、Li-Ion バッテリー・パック (2635) (部品番号 73H9793) を使用できません。
- バッテリー・パックは、ThinkPad がハイバネーション・モードに なっているときにも交換できます。(ThinkPad がサスペンド・モー ドのときは交換できません。)ただし、PC カードを使っている場合 は、ThinkPad がハイバネーション・モードにならない場合があり ます。その場合は、ThinkPad の電源をオフにしてください。
- **1** ThinkPad の電源をオフにするか、ハイバネーション・モードに入ります。
- **2** LCD を閉じて、ThinkPad を裏返します。
- **3** バッテリー・パックのロックを引き上げて **1**、ThinkPad の背面方向にスライドします **2**。

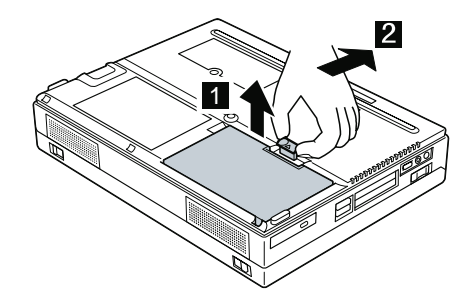

4 バッテリー・パック側面のくぼみの部分 3 に指をかけて、ThinkPad からバッテリー・パック 4 を持ち上げます。

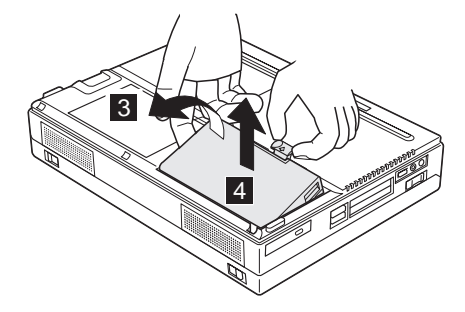

5 図のように、フル充電した予備のバッテリー・パックを取り付け 5 、 バッテリー・パック・ロックを ThinkPad の背面方向にスライドしま す 6 。

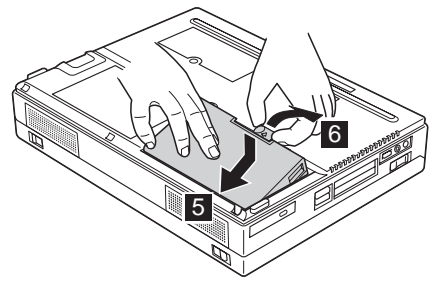

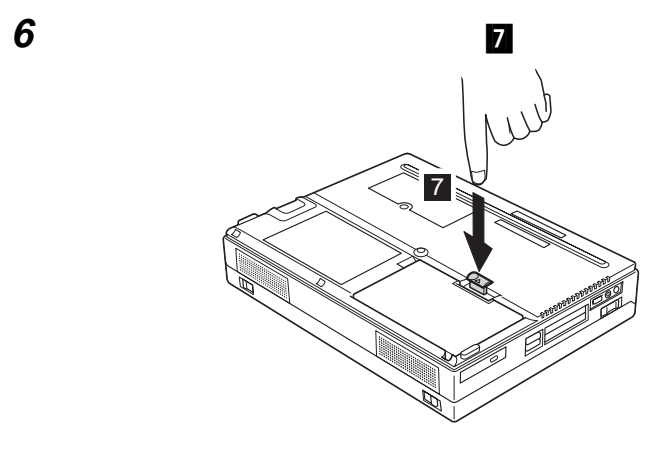

**7** ThinkPad を元通りにしてからLCD を開き、ThinkPad の電源をオンにします。

これで、バッテリー・パックの交換は完了しました。

バッテリー・パックの交換

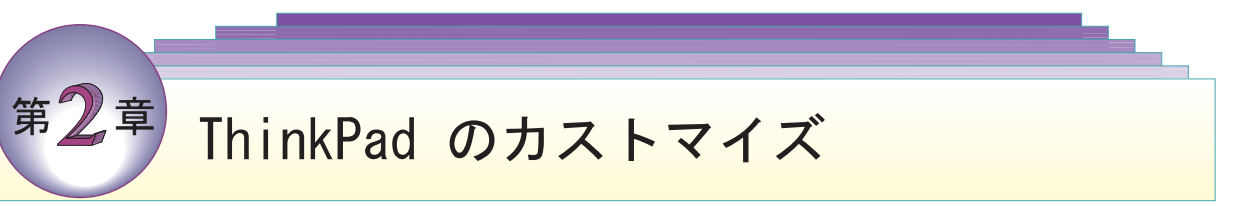

本章では、装置を外付けで取り付ける方法とメモリーを追加する方法につい て説明します。

| トラックポイントのカストマイズ                           | 40 |
|-------------------------------------------|----|
| メモリーの増設                                   | 43 |
| DIMM の取り付け                                | 44 |
| DIMM の取り外し方法                              | 47 |
| ハードディスク・ドライブのアップグレード                      | 49 |
| マウス、数値キーパッド、および外付けキーボードの接続                | 54 |
| マウスまたは数値キーパッドの接続                          | 54 |
| 外付けキーボードとマウスの接続                           | 56 |
| トラックポイントの使用不可                             | 58 |
| 外付けディスプレイの接続                              | 59 |
| PC カードの取り付け                               | 64 |
| PC カードの取り外し                               | 67 |
| PC カード・モデム (オプション) の取り付け                  | 68 |
| ポート・リプリケーターの使用                            | 70 |
| CardBus スロットを使用可能にするには (Windows 98 の場合) . | 72 |

## トラックポイントのカストマイズ

トラックポイントをカストマイズする手順は、次のとおりです。

- **1**「ThinkPad 機能設定」プログラムを始動します。
- 2 「トラックポイント」アイコン ( )をクリックします。
- 「トラックポイントのプロパティ」をクリックします。

   「トラックポイントのプロパティ」ウィンドウが表示されます。

   このウィンドウで、次の機能を設定できます。
  - プレス・セレクト
  - 感度

「プレス・セレクト」のページの使用

| 13-05612-0350394                                                                |
|---------------------------------------------------------------------------------|
| プレス・セレフト 営産                                                                     |
| P コレス・セレクト - オン(1)                                                              |
| ■ ドラッダ - オン(1)                                                                  |
| 「「 リリース・セレクト - オン(B)                                                            |
| プレス・セレクトへの取り当て<br>「 左ボタン 「 右ボタン<br>クリックの通さ<br>クリックプするときにトラックボ<br>イントを押す通さを説辞します |
| · · · · · · · · · · ·                                                           |
| ゆっくり はやく                                                                        |
| (ダラルクリックの壁場を調整す<br>を場合は コントロール パネルの<br>マウスのプロバティを使います)                          |
| 0K ++2/24 381180                                                                |

「プレス・セレクト・オン」のボックスにチェック・マークを付けてプレス・セレクトを使用可能にすると、トラックポイントのスティックを、左クリック・ボタンまたは右クリック・ボタンと同じように機能させることができます。

「ドラッグ・オン」にチェック・マークを付けると、トラックポイントのスティックを軽く押すことで、トラックポイントで選択したアイコンをドラッグできるようになります。

- 「リリース・セレクト・オン」にチェック・マークを付けると、トラックポイントからすばやく指を離すだけで、簡単にクリックできるようになります。カーソルをアイコン上に移動したあと、トラックポイントからすばやく指を離した瞬間にクリックが入力されます。続けてトラックポイントをもう一度押すと(プレス・セレクト)ダブルクリックと同様の効果が得られます。
- 「プレス・セレクトへの割り当て」プレス・セレクトに左クリック・ボタン、右クリック・ボタンのどちらの機能をもたせるかを選択します。
  たとえば、「左ボタン」を選択すると、カーソルをプログラムのアイコンに合わせ、トラックポイントのスティックを2回軽く押すことにより、そのプログラムを始動できるようになります。

スティックを押すタイミングの調節は、「クリックの速さ」で設定しま す。

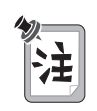

クリックの速さの設定を遅くし過ぎた場合は、意図しないクリック、カー ソルの遅れ、またはドラッグの遅れなどが起こることがあります。 ま た、設定を速くし過ぎた場合は、プレス・セレクトの操作が困難になりま す。 「感度」ページの使用

| H10054200000000 113<br>ポルス・セレクト 認夜                                             |
|--------------------------------------------------------------------------------|
| トラックボイントの感覚調整<br>ゴレス・セレクトの感覚<br>も実化します<br>・・・・・・・・・・・・・・・・・・・・・・・・・・・・・・・・・・・・ |
| 0K #+255 38#83                                                                 |

この機能は、ポインターとプレス・セレクトの両方の感度を同時に調節しま す。「重く」の方にスライドさせると、カーソルの動きは鈍くなり、プレ ス・セレクトは、より強く押さなければ入力できなくなります。また、「軽 く」の方にスライドさせると、カーソルの動きは軽くなり、プレス・セレク トは弱く押すだけで入力できるようになります。 メモリーの増設

メモリーの増設は、プログラムの実行速度を速くするのに効果的な方法で す。ThinkPad のメモリー容量は、オプションの *メモリー・モジュール (DIMM)*を増設して、増やせます。

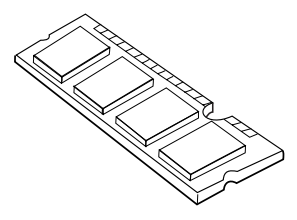

数種類の容量のDIMM (最大 64 MB) を取り付けることができます。DIMM は、ThinkPad の底面にあるメモリー・スロットに直接取り付けます。ご使 用の ThinkPad のメモリー容量は、最大 96 MB まで拡張できます (32 MB の標準装備されているメモリーに加えてオプションの 64 MB の DIMM を 1 枚使用する場合)。

---- 重要 --

ご使用の ThinkPad は、60 ns の EDO DRAM (Extended Data Out DRAM) カードのみをサポートします。70 ns の EDO DRAM カード または SDRAM (Synchronous DRAM) カードはサポートしません。 適切なメモリー・オプションは、IBM 特約店または IBM 代理店でお求 めになれます。 メモリーの増設

**DIMM**の取り付け

DIMM を取り付ける手順は、次のとおりです。

- **1** ThinkPad の電源をオフにし、ACアダプターやその他のケーブル類を取り外します。
- **2** LCD を閉じて ThinkPad を裏返し、バッテリー・パックを取り外します。

**3** メモリー・スロット・カバーのネジを緩め、カバーを取り外します。

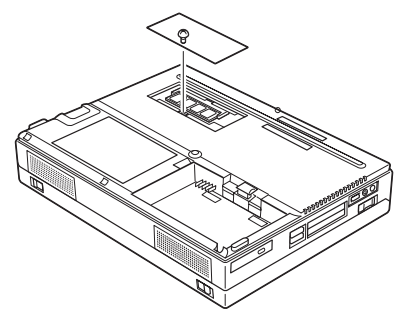

DIMM の損傷を避けるため、 DIMM の接点部分には手を触れ ないでください。

- 重要 ·

- 4 DIMM をメモリー・スロットに取り付けます。
  - a DIMM の切り込みのある側を探す。
  - **b** DIMM の切り込みのある側をソケット右側の突起部分に合わせ、DIMM を約 20 度の角度でソケットに差し、奥までしっかりと押し込む
  - C カチッと音がして正しい位置に収まるまで DIMM を手前に倒す
    2。

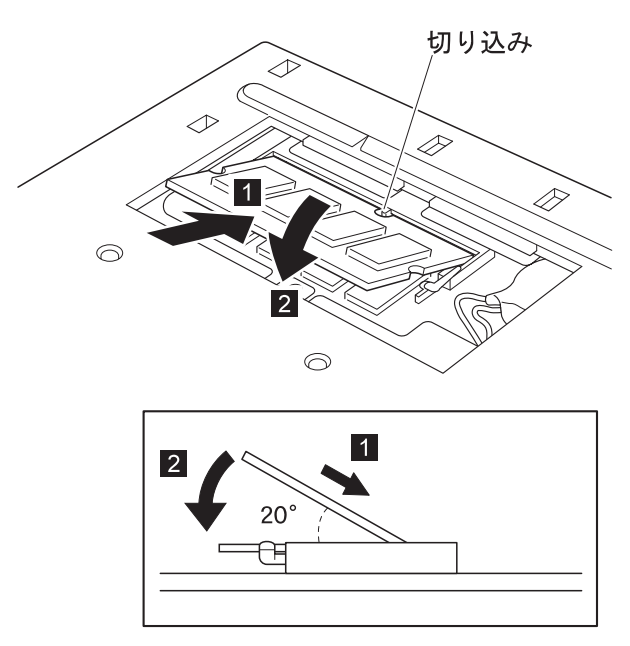

- **5** 最初にメモリー・スロット・カバーの後ろ側を合わせてからカバーを 元通りにメモリー・スロットの上に取り付け、ネジで締めます。
- **6** バッテリー・パックを元に戻します。
- 7 ThinkPad を表に向けてから、電源をオンにします。次に、画面の左 上隅に新しいメモリー・サイズが表示されるかどうかを確認します。

たとえば、32 MB の基本メモリーをもつ ThinkPad に 32 MB の DIMM を取り付けた場合は、次のように表示されるはずです (合計メ モリー・サイズを計算する方法については、次のページを参照してく ださい)。

064960 KB OK

これで、DIMMの取り付けは完了しました。すべてのケーブルを元通りに接続してください。

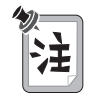

- 次のような状況になった場合は、ThinkPad の電源をオフにしてから、44ページに戻って DIMM を取り付け直してください。その後、 Easy-Setup でメモリー・テストを実行してください(28ページ参照)。
  - メモリー・カウントの下にエラー・コード 201 が表示された場合。

048576 KB OK 201

• メモリー・サイズの合計が、計算したサイズと違う場合。

エラー・コード 225 は、取り付けたメモリーが ThinkPad でサポ ートされていないことを意味します。

- 2. ThinkPad のメモリー容量を変更した場合は、次のようにして、ハ イバネーション・ファイルを作成し直す必要があります。
  - a) Autoexec.bat ファイル内に次の1 行があるかどうか確認しま す。

C:\THINKPAD\PS2 HFILE C >nul

ある場合は、次のように行頭に "rem" を入力します。

rem C:¥THINKPAD¥PS2 HFILE C >nul

- b) ThinkPad の電源をオフにします。
- c) 追加した DIMM を取り外します。
- d) ThinkPad の電源をオンにし、ハイバネーション・モードを使 用不可にします。
- e) ThinkPad の電源をオフにします。
- f) 再度 DIMM を取り付けます。
- g) ThinkPad の電源をオンにし、ハイバネーション・モードを使 用可能にします。
  - ハイバネーション・モードを使用不可および使用可能にする方法

→ ステップ・アップ・ガイド

メモリー・サイズの合計の計算方法

メモリー・サイズは、基本メモリー・サイズ (32192 KB) に DIMM の メモリー・サイズ (単位は KB) を加えたものが表示されます。

たとえば、32 MB の DIMM を取り付けた場合は、メモリーの合計サイ ズは次のように計算されます。

- 注: 1 MB=1024 KB
- $32 \times 1024(KB) + 32192(KB) = 64960(KB)$

### DIMM の取り外し方法

- 1 ThinkPad の電源をオフにし、AC アダプターおよびその他のケーブ ル類を取り外します。
- **2** LCD を閉じて ThinkPad を裏返し、バッテリー・パックを取り外します。

**3** メモリー・スロット・カバーのネジを緩めて、カバーを取り外します。

4 ソケットの両端の切り込み部分を同時に外側に押します。

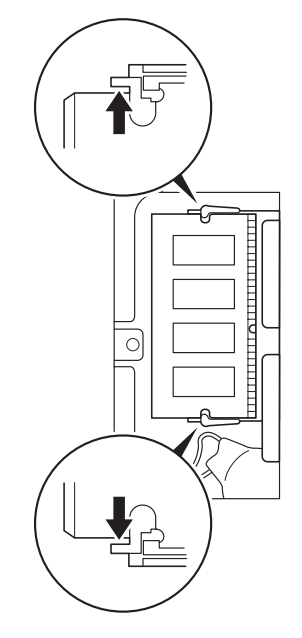

**5** DIMM を取り外します。

DIMM は安全な場所に保管しておいてください。

- **6** メモリー・スロット・カバーを取り付けてから、ネジを元通りに締め ます。
- 7 バッテリー・パックを元に戻します。
- **8** ThinkPad を元通りにしてから、取り外した AC アダプターやケーブ ル類を接続し直します。

# ハードディスク・ドライブのアップグレード

ThinkPad に標準装備されている組み込み式のハードディスク・ドライブを オプションのハードディスク・ドライブと交換すると、ThinkPad の記憶容 量を増やすことができます。オプションのハードディスク・ドライブは、 IBM 特約店または IBM 代理店でお求めいただけます。

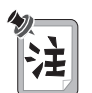

ハードディスク・ドライブの交換は、アップグレードや修理の目的でのみ 行ってください。 本機のハードディスク・ドライブは、たびたび交換す るようには設計されていません。

#### —— 重要 —

ハードディスク・ドライブの取り扱い上の注意

- 落としたり、物理的な衝撃を与えないでください。
- カバーに圧力をかけないでください。
- コネクターには触れないでください。

このドライブは非常にデリケートです。取り扱いを誤ると、重大な損傷 やハードディスク内のデータの損失の原因となります。ハードディス ク・ドライブを取り外す前に、ハードディスク内のすべての情報のバッ クアップ・コピーを作成してください。システムの作動中やサスペン ド・モード中、あるいはハイバネーション・モード中には、ハードディ スク・ドライブを絶対に取り外さないでください。

ハードディスク・ドライブを交換する手順は、次のとおりです。

- **1** ThinkPad の電源をオフにし、AC アダプターやその他のケーブル類 を取り外します。
- 2 バッテリー・パックを取り外します (→ 35ページの『バッテリー・パックの交換』)。

3 LCD を開きます。次に、ThinkPad を右側を下にして立て、コインを 使ってコイン型ネジを左回り(時計の針と反対回り)に回して外しま す。

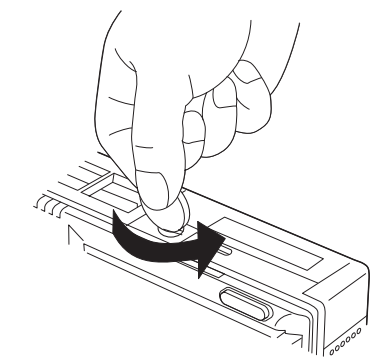

**4** コイン **1** を使ってハードディスク・ドライブ・ベイのカバーを開けて から、そのカバー **2** を外します。

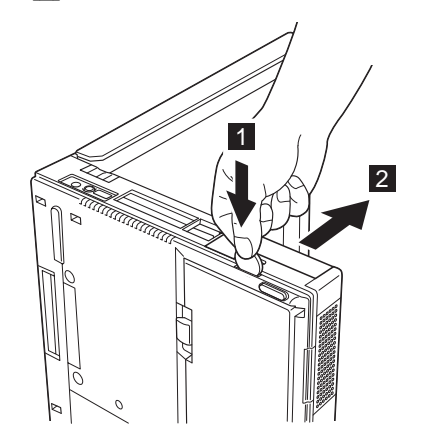

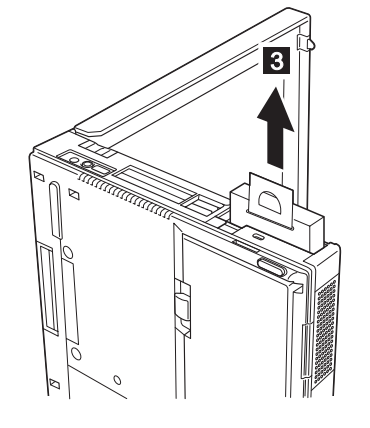

5 ハードディスク・ドライブのストラップ 3 を引き上げて、ハードディ スク・ドライブを取り外します。

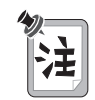

- ハードディスク・ドライブを無理に差し込まないでください。コネク ターはデリケートなため、損傷するおそれがあります。
- 取り付けるハードディスク・ドライブにスペーサーが付いている場合 は、小さいドライバーなどを使ってスペーサーを外します。

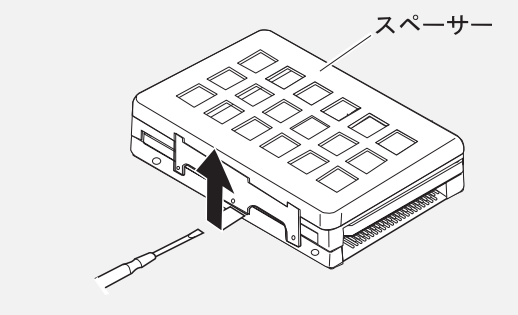

**6** ストラップが付いている側が ThinkPad の底面になるようにして、交換用のハードディスク・ドライブを差し込みます 4。

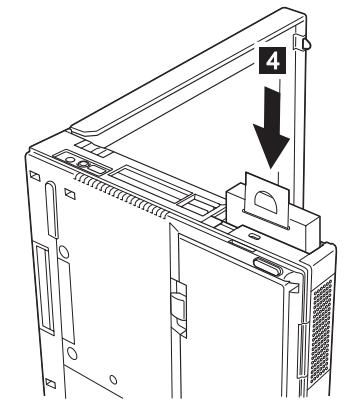

7 ストラップを寝かせ 5 、カバーのガイドを ThinkPad のガイドに合わせてから、カバーを ThinkPad にスライドして取り付けます 6。

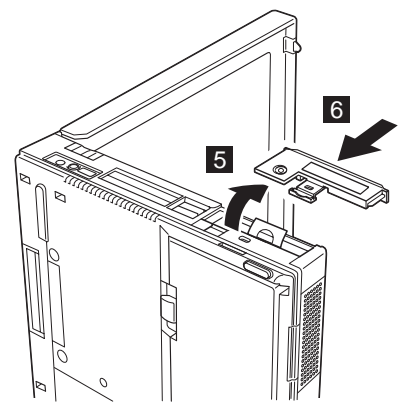

**8** ネジを元通りに締めます。これでハードディスク・ドライブの取り付けが完了しました。

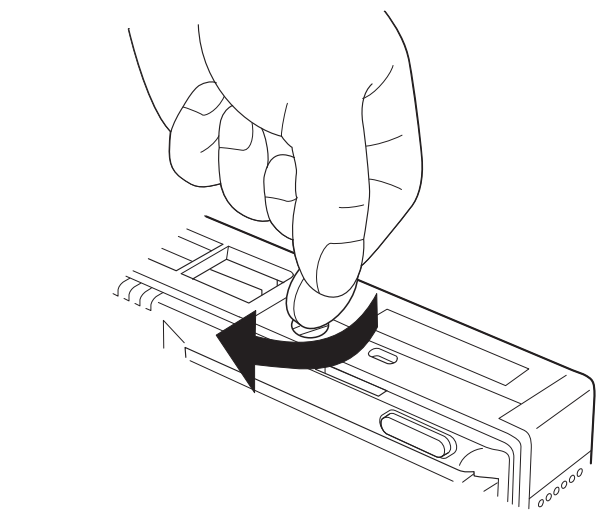

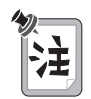

コイン型ネジをセキュリティーねじに交換して、ハードディスク・ドライ ブを簡単に取り外せないようにできます。詳細情報 91ページの『セ キュリティーねじの使用』

- **9** バッテリー・パックを ThinkPad に取り付けます (35 ページを参照 してください)。
- **10** ThinkPad の表を上にします。ThinkPad に AC アダプターを接続してから、電源をオンにします。

# マウス、数値キーパッド、および外付けキーボードの接続

ここでは、ThinkPad にマウス、数値キーパッド、および外付けキーボード を接続する方法について説明します。

マウスまたは数値キーパッドの接続

マウスまたは数値キーパッドを、ThinkPad 背面の外付け入力装置コネクタ

- ( ) に外付けで接続することができます。

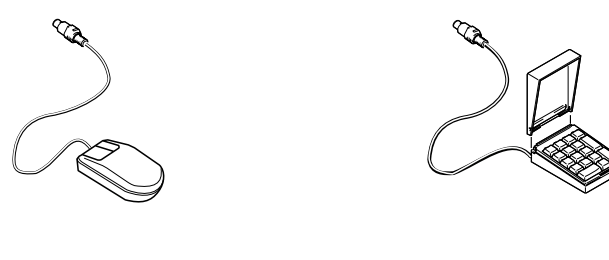

マウスを接続する場合は、図のように、外付け入力装置コネクターに直接接 続します。

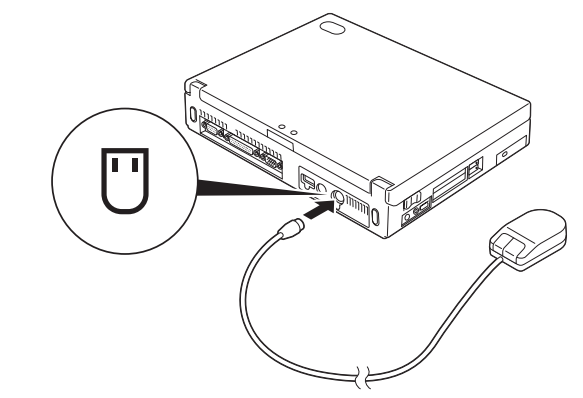
- 重要 -

ポインティング・デバイスとして IBM ミニーマウスとトラックポ イントを同時に使うことができま す。 IBM ミニーマウス以外のマ ウスを接続する場合 → 58ペー ジの『トラックポイントの使用不 可』 数値キーパッドとマウスを同時に使用したい場合は、まず数値キーパッドの ケーブルを ThinkPad 本体に接続し、次にマウス・ケーブルを数値キーパッ ドの背面のコネクターに接続します 1。

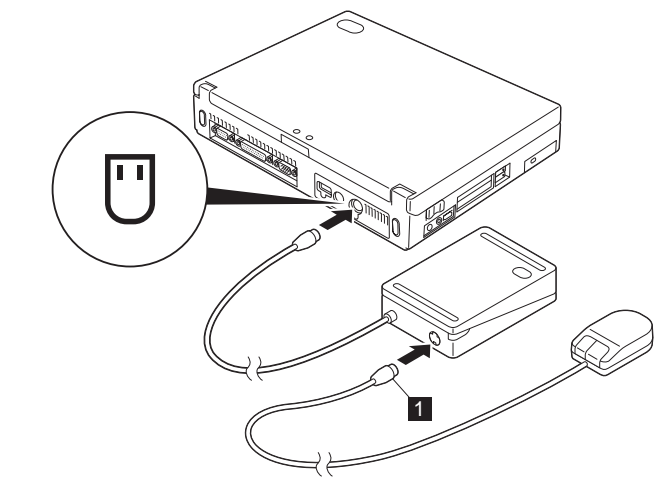

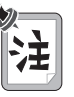

数値キーパッド・カバーを取り外し、数値キーパッドのスタンドとして使 用できます。

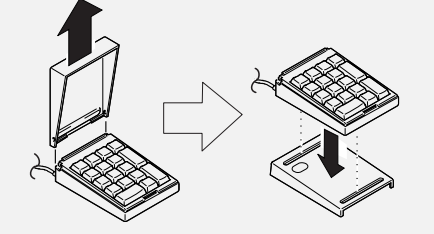

マウス、数値キーパッド、および外付けキーボードの接続

外付けキーボードとマウスの接続

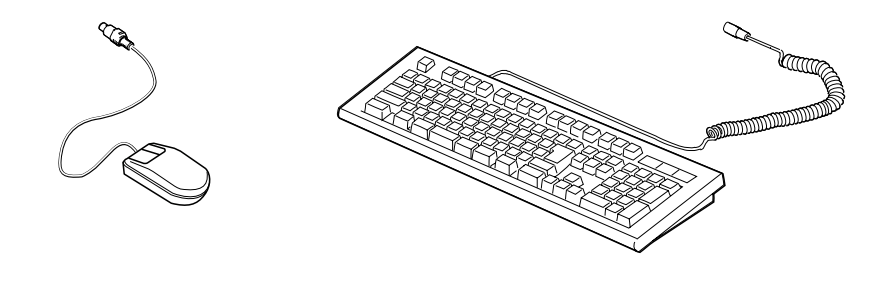

ThinkPad に外付けキーボードを接続する場合は、次のどちらかを使用してください。

- キーボード/マウス・コネクター (オプション)
- ポート・リプリケーター (オプション)

外付けキーボードは、ThinkPad 本体の外付け入力装置コネクターに直接接 続しても、作動しません。

外付けキーボードを接続すると、次のキーが使用できなくなります。

- ThinkPad 本体のキーボード上の数値キーパッド
- 外付けの数値キーパッド

代わりに、外付けキーボードの数値キーパッドを使用してください。

マウス、数値キーパッド、および外付けキーボードの接続

キーボード/マウス・コネクターを接続する場合は、ThinkPad の電源をオフ にし、外付けキーボードをキーボード/マウス・コネクターのキーボード・ポ ートに接続してから 1、キーボード/マウス・コネクターを ThinkPad に 接続します 2。

マウスは、キーボード/マウス・コネクターのマウス・ポートに接続します。

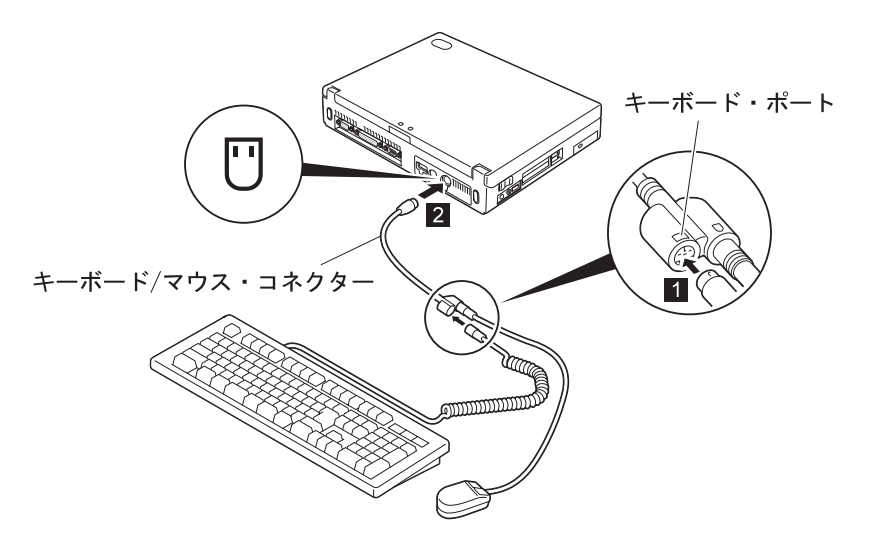

マウス、数値キーパッド、および外付けキーボードの接続

### トラックポイントの使用不可

トラックポイントは、システムに接続された別のマウス (ポインティング・ デバイス) と同時に作動するように設計されていますが、マウスの種類によ っては、それらを使用する前にトラックポイントを使用不可にする必要があ ります。次のようなマウスはこれに該当します。

- 外付け入力装置コネクターに接続された PS/2 マウスと完全な互換性の ないマウス
- シリアル・コネクターに接続されたマウス
- 汎用シリアル・バス (USB) コネクターに接続されたマウス

トラックポイントを使用不可にする手順は、次のとおりです。

**1** 「ThinkPad 機能設定」プログラムを始動します。

29ページの『ThinkPad 機能設定プログラム』を参照してください。

- 2 「トラックポイント」 ( ) アイコンをクリックします。
- 3 トラックポイントで「自動使用不可」をクリックします。

この設定では、マウスが外付け入力装置コネクターが接続されたとき に、自動的にトラックポイントが使用不可になります。マウスが接続 されていないときは、トラックポイントは使用可能になります。

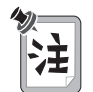

シリアル・コネクターまたは汎用シリアル・バス (USB) コネクターに接続されたマウスを使用する場合は、「使用しない」を選択する必要があります。

# 外付けディスプレイの接続

ここでは、ThinkPad の LCD と外付けディスプレイの使用方法について説 明します。また、DOS のアプリケーションを使用する場合の考慮事項につ いても記述します。

ThinkPad の LCD は、*TFT (Thin-Firm Transistor)* テクノロジーを採用しています。このタイプの LCD は、XGA (1024x768 の解像度) ビデオ・モードで 1,677 万色を出力します。

VGA (640x480 の解像度)モードよりも高解像度をサポートする外付けディ スプレイを接続すれば、最大 1280x1024 の解像度で表示できます。

#### - 重要 -

ムービーの再生中やゲームのプレ イ中など、動画の作動中は、ディ スプレイの表示モードを変更しな いでください。アプリケーション をいったん終了してからディスプ レイの表示モードを変更してくだ さい。 外付けディスプレイを接続する手順は、次のとおりです。

- **1** ThinkPad の電源をオフにします。
- **2** 外付けディスプレイを ThinkPad の背面にある外付けディスプレイ・ コネクター ()に接続してから、電源コンセントに接続します。
- **3**外付けディスプレイと ThinkPad の電源をオンにします。
- **4** 「ThinkPad 機能設定」プログラムを始動します。

29ページの『ThinkPad 機能設定プログラム』を参照してください。

5 「LCD と CRT ディスプレイ両方」( <sup>1</sup>) アイコンまたは「CRT ディスプレイ単独」( <sup>1</sup>) アイコンをクリックして、ディスプレイ の表示モードを変更します (Windows 98 の場合は、画面の *左上*、 Windows NT の場合は、画面の *上部中央よりやや右寄りにあります* 

— 重要·

)。

VGA モード (640x480 の解像度) のみをサポートする外付けディスプレイを接続する場合は、「LCD と CRT ディスプレイ両方」を選択 しないでください。選択すると、外付けディスプレイの画面が乱れ、出力も表示されなくなることがあります。さらに、画面が損傷する場合もあります。代わりに「CRT ディスプレイ単独」を使用してください。

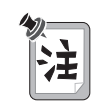

また、 **Fn** + **F7** キーを押して、ディスプレイの表示モードを変更す ることもできます。

**6**次のようにして、ディスプレイの表示先とディスプレイ・デバイス・ ドライバーを設定します。

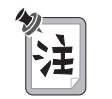

詳細情報 → 62ページの『解像度、色数、およびリフレッシュ・レート』

- a) 「ThinkPad 機能設定」プログラムを始動します。
- **b)**「外付けディスプレイ」(U)アイコンをクリックします。 「画面のプロパティ」ウィンドウが表示されます。
- c) 「詳細」ボタンをクリックします。
- *d)*「モニタ」タブをクリックします。
- e)「変更」ボタンをクリックします。

「デバイス・ドライバの更新ウィザード」ウィンドウが表示され ます。画面の指示に従い、「特定の場所にあるすべてのドライバ の一覧を作成し、インストールするドライバを選択する」を選択 し、ディスプレイ・リストからディスプレイのタイプを選択しま す。

7 ThinkPad を再起動して、新しい設定を有効にします。

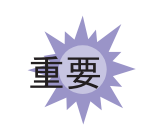

ThinkPad がサスペンド・モードまたはハイバネーション・モードになっているときに、外付けディスプレイを取り外さないでください。 ThinkPad が通常の操作状態に戻ったときに外付けディスプレイが接続 されていないと、LCD には何も表示されません。この制限事項は、いず れの解像度も同様です。 *解像度、色数、およびリフレッシュ・レート:*次の表は、 ThinkPad または外付けディスプレイで表示可能な解像度、色数、およびリ フレッシュ・レートを示しています。この表を使用して、表示モード( 「LCD 単独」、「CRT ディスプレイ単独」、または「LCD と CRT ディ スプレイ両方」)を設定してください。

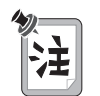

オペレーティング・システムをインストールする場合、XGA モードを使 うには ThinkPad 用のディスプレイ・ドライバーをインストールする必 要があります。

出力を LCD または LCD と外付けディスプレイの両方に表示する場合(
 「LCD 単独」または「LCD と CRT ディスプレイ両方」)

| 解像度                        | サポートされる色数                            |
|----------------------------|--------------------------------------|
| 640x480 (VGA)              | 16 色、256 色、65,536 色、および約<br>1,677 万色 |
| 800x600 (SVGA)             | 256 色、65,536 色、および約 1,677 万色         |
| 1024x768 (XGA)             | 256 色、65,536 色、および約 1,677 万色         |
| 1280x1024 (SXGA)<br>(仮想画面) | 256 色                                |

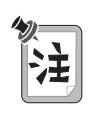

ThinkPad で生成される高解像度の画面イメージの一部を表示するため に、*仮想画面*機能を使用することができます。画面の他の部分は、トラ ックポイントや他のポインティング・デバイスを動かすことで見ることが できます。

| 解像度              | サポートされる色数                          | リフレッシュ・レー<br>ト              |
|------------------|------------------------------------|-----------------------------|
| 640x480 (VGA)    | 256 色、65,536<br>色、および約<br>1,677 万色 | 60 Hz、75 Hz、お<br>よび 85 Hz   |
| 800x600 (SVGA)   | 256 色、65,563<br>色、および約<br>1,677 万色 | 60 Hz、75 Hz、お<br>よび 85 Hz   |
| 1024x768 (XGA)   | 256 色、65,536<br>色、および約<br>1,677 万色 | 60 Hz、70 Hz、<br>75 Hz、85 Hz |
| 1280x1024 (SXGA) | 256 色                              | 60 Hz                       |

 出力を外付けディスプレイに表示する場合 (「CRT ディスプレイ単独」)

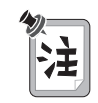

外付け CRT の製品によっては、解像度やリフレッシュ・レートが制限されていることがあります。

**PC** カードの取り付け

PC カードの取り付け

ここでは、PC カードの取り付け方法について説明します。

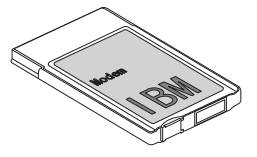

一 重要

ThinkPad がサスペンド・モード のときは、PC カードを取り付な いでください。取り付けると、シ ステムが停止する場合がありま す。

- ThinkPad には 2 つの PC カード・スロット (上段スロットと下段スロット) があり、次のタイプのカードをサポートします。
- PC カード (タイプ I、タイプ II、およびタイプ III)
- CardBus
- ZV (Zoomed Video)

**1** PC カードの切り込み 1 のある側を探します。

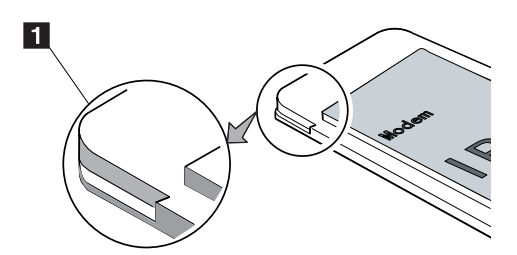

**2** PC カードのタイプに合った PC カード・スロットに PC カードを差し込みます。

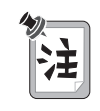

- XJACK\*\* コネクター付きの PC カードは、上段スロットに差し込ん でください。
- タイプ | またはタイプ || の PC カードは、上段スロット、下段スロットのどれかに差し込んでください。
- タイプ Ⅲ の PC カードは、下段スロットに差し込んでください。

**PC** カードの取り付け

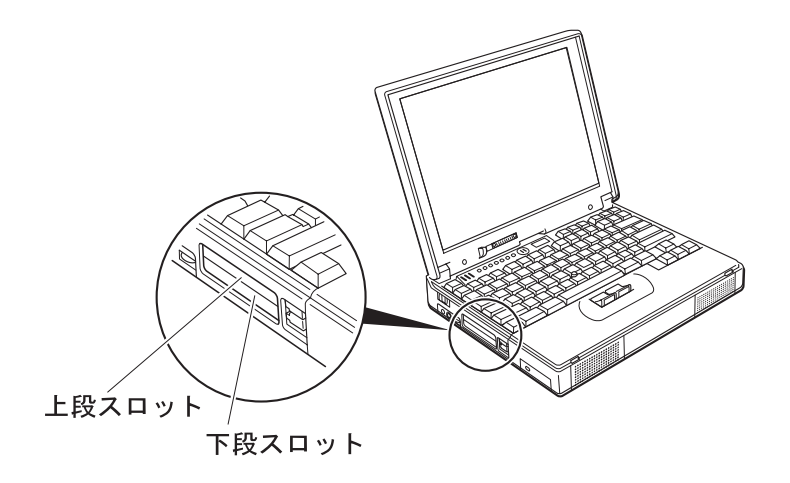

3 PC カード排出ボタンが飛び出すまで、PC カードをコネクターにしっかりと差し込みます。そのあとで、排出ボタンを少し外に引き出し
 1 、手前に倒します 2 。

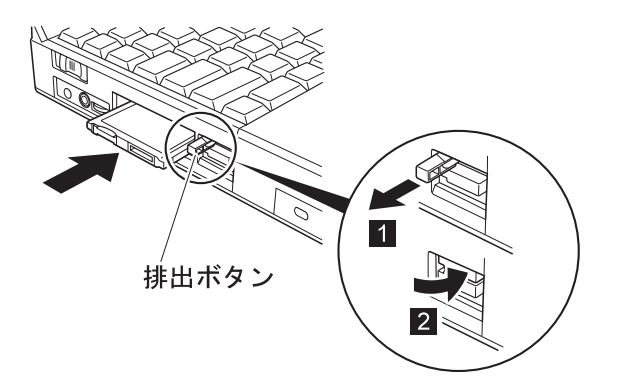

Windows 98 の場合
 PC カード・ドライバーをインストールしていない場合、Windows
 98 は「PCMCIA カード・サービス・ウィザード」を始動して、
 PC カード・ドライバーをインストールします。画面の指示に従ってください。

### • Windows NT の場合

ThinkPad には CardWizard という PC カード・サポート・ソフ トウェアがあります。これにより、PC カードを ThinkPad に取り 付けてすぐにそのカードが使用可能になります。「SystemSoft CardWizard」ウィンドウが表示され、新しいカードの情報を知ら せます。

これで、PC カードの取り付けが完了しました。すぐに PC カードを使うこ とができます。PC カード・ソフトウェアの使用方法 → *ステップ・アッ プ・ガイド*  PC カードの取り外し

PC カードを取り外す前に、*そのカードを停止する必要があります。*そうしないと、システムが停止したり、データが壊れたり損傷したりする可能性があります。

1 カードを停止します。

PC カードの停止方法 🔿 ステップ・アップ・ガイド

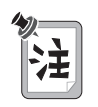

CardSoft モードにあるとき、またはカードがすでに停止している場合は、「停止」オプションが灰色で表示されます。

- **2** 取り出す PC カードの PC カード排出ボタンを持ち上げ **1**、PC カ ードが飛び出すまで PC カード排出ボタンを押します **2**。
- **3** PC カードを取り出し、安全な場所に保管します。

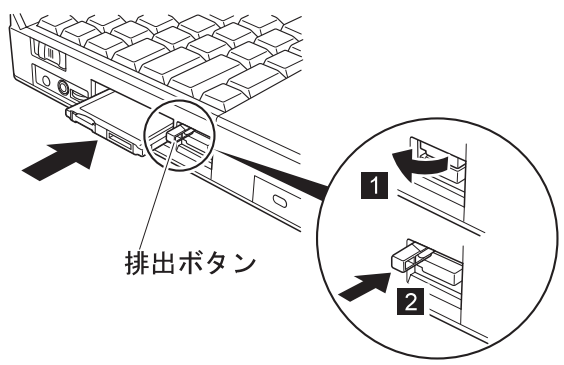

PC カードの使用に関する詳細情報 → ステップ・アップ・ガイド

### PC カード・モデム (オプション) の取り付け

ここでは、一例としてオプションの PC カード・モデムを取り付ける手順を 説明します。

### 重要 // 一般に、PC カード・モデムは、 公衆電話回線 (アナログ回線) に しか接続できないので、ディジタ ヤ ル電話回線では使用しないでくだ さい。アナログ回線以外の回線に 接続すると、モデムやディジタル 交換機が損傷することがありま す。

### \land 危険

感電事故を防止するため、雷雨時には電話ケーブルを電話用モジュラー・ジャックから抜き差ししないでください。

PC カード・モデムを取り付ける手順は、次のとおりです。

**1** PC カード・モデムを PC カード・スロットに差し込みます。

画面の指示に従い、適切なモデム・デバイス・ドライバーを構成して ください。製造元のディスケットからモデム・デバイス・ドライバー をインストールする必要がある場合があります。PC カード・モデム に付属の資料を参照してください。

- **2**「スタート」をクリックし、カーソルを「設定」、「コントロール パネル」の順に移動します。
- **3** 「コントロール パネル」をクリックしてから、「テレフォニー」をダ ブルクリックします。

「所在地情報」ウィンドウが表示されます。

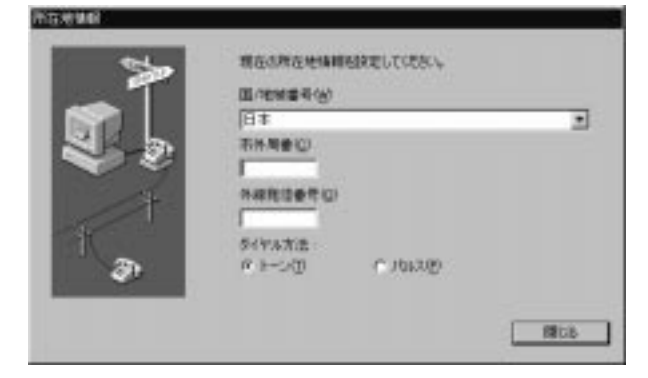

4 必要な情報を入力し、「OK」ボタンをクリックします。

**5** PC カード・モデム付属の電話ケーブルの一方の端を PC カード・モ デムに接続し 1、ケーブルのもう一方の端を電話用モジュラー・ジ ャックに接続します 2。

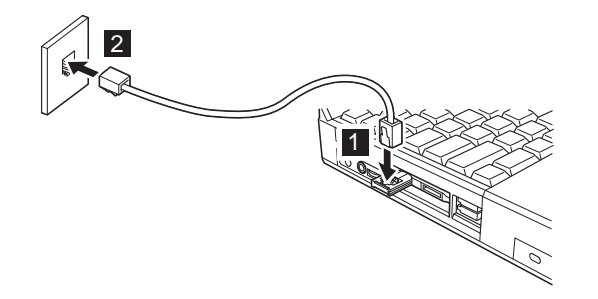

これで、PC カード・モデムの取り付けが完了しました。

PC カード・サポート・ソフトウェアの詳細情報 **→** *ステップ・アップ・ ガイド* 

## ポート・リプリケーターの使用

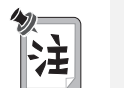

ThinkPad を接続 (ドッキング) または取り外す (アンドッキング) 方法 については、拡張ポート・リプリケーター (EtherJet 機能付き) に付属 のユーザーズ・ガイドを参照してください。

ThinkPad を拡張ポート・リプリケーター (EtherJet 機能付き) にドッキン グすると、ThinkPad 背面のコネクターがすべて隠れてしまうため、 ThinkPad のコネクターが使用できなくなります。これらのコネクターの代 わりに拡張ポート・リプリケーター (EtherJet 機能付き) 上のコネクターを 使用することができ、さらに追加機能も使用できます。

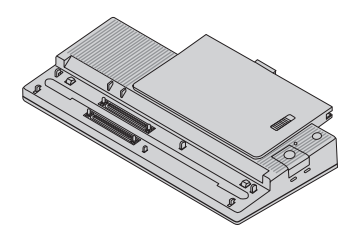

拡張ポート・リプリケーター (EtherJet 機能付き)

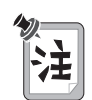

ThinkPad には、ポート・リプリケーター (ThinkPad 560) を接続する こともできます。

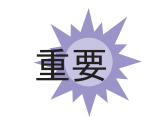

拡張ポート・リプリケーター (EtherJet 機能付き) は AC 電源でしか作 動しないので、拡張ポート・リプリケーター (EtherJet 機能付き) を ThinkPad からのバッテリー電源で使用することはできません。そのた め、拡張ポート・リプリケーター (EtherJet 機能付き) の使用中は AC アダプターを外さないでください。使用中に AC アダプターを外すと、 ThinkPad の誤動作の原因となります。

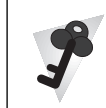

#### Windows 98 の場合

ThinkPad がサスペンド・モードのとき、*または* ThinkPad の電源が オフのときにも、ThinkPad のドッキングおよびアンドッキングが可能 です。 たとえば、ThinkPad をアンドッキングする場合、次のいずれか の方法を選べます。

- 「スタート」メニューの「取り出し」を選択します (サスペンド・ モード)。
- ポート・リプリケーターの「排出要求」ボタンを押します (サスペンド・モード)。
- ThinkPad の電源をオフにして LCD を閉じます。

ハイバネーション・モードのときは、**ThinkPad** のドッキングまたはア ンドッキングを行なわないでください。

#### Windows NT の場合

ThinkPad の電源がオフになっている場合にのみ、ThinkPad のドッキングまたはアンドッキングを行うことができます。

• ThinkPad の電源をオフにして LCD を閉じます。

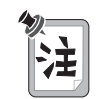

ThinkPad またはポート・リプリケーターの電源オン・インディケーターがオンになっていない場合は、Fn キーを押します。

## CardBus スロットを使用可能にするには (Windows 98 の場合)

ThinkPad が、サスペンド・モードのときにポート・リプリケーターを接続 すると、CardBus スロットが正しく機能しない場合があります。この場合 は、次の手順で CardBus スロットを使用可能にします。

- **1** 「スタート」をクリックし、カーソルを「設定」に移動してから、 「コントロール パネル」をクリックします。
- 2 「システム」をダブルクリックします。
- **3**「デバイス・マネージャ」をクリックし、「PCMCIA ソケット」を ダブルクリックします。CardBus スロットが使用可能でない場合は、 「PCMCIA ソケット」の下に、感嘆符(!)が付いた Texas Instruments PCI-1250 CardBus Controller という行が 2 行が 表示されます。
- 4 どちらかの行をクリックし、「削除」ボタンをクリックします。
- 5 もう一方の行をクリックし、「削除」ボタンをクリックします。
- **6**「更新」ボタンをクリックします。
- これで CardBus ソケットが使用可能になります。

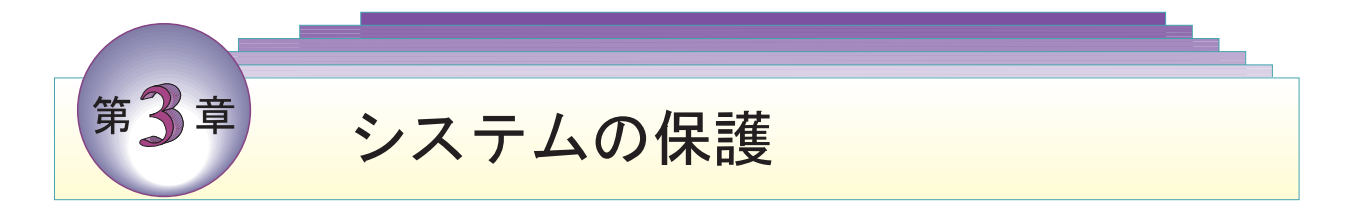

本章では、ThinkPad の盗難または不正使用を防ぐ方法について説明しま す。また、名前や住所などのパーソナル・データをパスワード・プロンプト 画面に表示する方法についても記述します。

| 74 |
|----|
| 76 |
| 76 |
| 80 |
|    |
| 80 |
| 82 |
| 84 |
| 86 |
| 86 |
| 89 |
| 90 |
| 91 |
|    |

## パスワードの使用

ThinkPad には、使用許可を受けていない人が勝手にアクセスできないよう パスワード設定機能が付いています。パスワードが設定されると、 ThinkPad の電源を入れるたびにパスワード・プロンプトが画面に表示さ れ、パスワードを入力しなければなりません。正しいパスワードが入力され ないと、ThinkPad を使うことはできません。

ThinkPad には、次のパスワードを設定することができます。

- 始動パスワード 始動パスワードは、使用許可を受けていない人が勝手にThinkPadを使うのを防ぐためのものです。このパスワードには、次のセキュリティー 機能があります。
  - 始動時に始動パスワードを入力する必要があるため、使用許可のな い人は、勝手に ThinkPad を使うことができません。
  - サスペンド・モードから通常の操作を再開するときにも始動パスワードを入力する必要があるため、使用許可のない人は、勝手に ThinkPad を使うことができません。
- ハードディスク・ドライブ・パスワード ハードディスク・ドライブ・パスワードは、セキュリティー機能の追加 機能です。たとえ、始動パスワードを設定していたとしても、その ThinkPad のハードディスク・ドライブを取り外し、別の ThinkPad に 取り付ければ、ハードディスク内のデータにアクセスすることができま す。しかし、ハードディスク・ドライブ・パスワードを設定していれ ば、そのパスワードを知らない人は、ハードディスク・ドライブ上のデ ータにアクセスできなくなります。ハードディスク・ドライブ・パスワ ードには次のセキュリティー機能があります。
  - 始動時にハードディスク・ドライブ・パスワードを入力する必要が あります。
  - ハードディスク・ドライブが他の ThinkPad に移動されていても、 ハードディスク・ドライブ・パスワードを始動時に入力しなければ なりません。そのため、たとえハードディスク・ドライブが ThinkPad から取り外されても、使用許可を受けていない人はハー ドディスクにアクセスできないことになります。
  - スーパーバイザー・パスワードを設定していない場合、ThinkPad がサスペンド・モードから通常の操作に戻るときにもハードディス ク・ドライブ・パスワードを入力する必要があります。

- スーパーバイザー・パスワード スーパーバイザー・パスワードはシステム管理者用のツールで、多くの ThinkPad を管理するために使われます。スーパーバイザー・パスワー ドはシステム管理者によって設定されるものであり、ユーザーには必要 ありません。ユーザーは、スーパーバイザー・パスワードを知らなくて も ThinkPad を起動することができます。ただし、Easy-Setup にアク セスするときだけは、スーパーバイザー・パスワードが必要です。この パスワードには次のセキュリティー機能があります。
  - システム管理者のみが Easy-Setup にアクセスできます。スーパー バイザー・パスワードが設定されていると、Easy-Setup を始動し ようとするたびにパスワード・プロンプトが表示されます。
  - 使用許可を受けていない人からデータを保護するために始動パスワードを使うことができます。
  - たとえ始動パスワードが設定されている ThinkPad であっても、シ ステム管理者であればスーパーバイザー・パスワードを使ってその ThinkPad にアクセスできます。スーパーバイザー・パスワードが 始動パスワードよりも優先されるからです。
  - スーパーバイザー・パスワードは、ハードディスク・ドライブ・パ スワードよりも優先されます。ハードディスクをスーパーバイザ ー・パスワードで保護し、使用許可を受けていない人がハードディ スク内のデータにアクセスできないようにすることができます。
  - システム管理者は、同一のスーパーバイザー・パスワードを複数の ThinkPad に設定し、管理しやすくすることができます。
- その他のパスワード

「ThinkPad 機能設定」プログラムの「省電力」アイコンをクリックす ると表示される「電源の管理のプロパティ」ウィンドウの「詳細」タブ で、「スタンバイ状態から回復するときにパスワードの入力を求める」 にチェック・マークを付けると、サスペンド・モードから通常の操作に 戻るためには、Windows 98 ログオン・パスワードが必要です。一部の Microsoft のオペレーティング・システムでは、独自の Windows 用パ スワードを提供しています。これらのパスワードの設定方法、変更方 法、使用方法については、オペレーティング・システムのユーザーズ・ ガイドを参照してください。 パスワードの入力

パスワードを設定すると、画面の左上隅にパスワード・プロンプトが表示されます。このプロンプトは、ThinkPad の電源をオンにするたびに、または サスペンド・モードから通常の操作状態に戻るたびに表示されます。

ただし、ThinkPad が設定されているタイマーまたはモデム着信による呼び 出しによって通常の操作状態に戻る場合は、パスワード・プロンプトは表示 されません。パスワード・プロンプトを表示させるには、任意のキーを押す か、ポインティング・デバイスを動かしてください。

パスワードを入力する手順は、次のとおりです。

1 パスワードを入力します。

キーを押すたびに"•"の記号が表示されます。パスワードを入力する ときは指をキーからすばやく離してください。1つのキーを長く押し 続けると、同じ文字が繰り返し入力されてしまいます。

**2** [Enter] キーを押します。

正しいパスワードを入力すると「**OK**」が表示され、誤ったパスワード を入力すると「**X**」が表示されます。パスワードを3回間違えた場合 は、ThinkPadの電源をオフにし、5秒以上待ってから、電源をオン にして入力してください。

### パスワードの設定

パスワードを設定する手順は、次のとおりです。

**1** Easy-Setup を始動します。

- a) **F1** キーを押しながら、ThinkPad の電源をオンにします。
- **b)** 「Easy-Setup」メニューが表示されるまで **F1** キーを押し続け ます。
- **2**「Easy-Setup」メニューの「**Password**」アイコンをクリックしま す。「Password」メニューが表示されます。

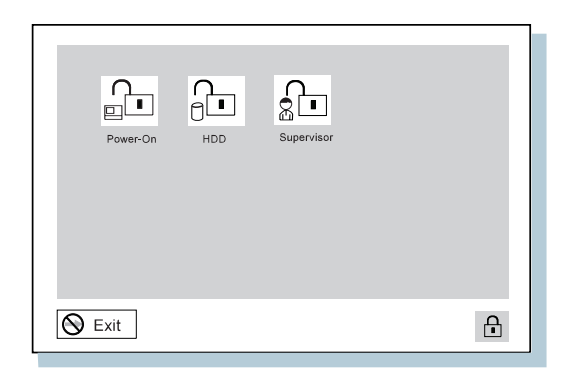

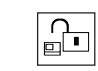

このアイコンを選択すると、始動 (Power-on) パスワードを設 定するサブメニューが表示されます。

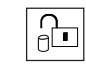

このアイコンを選択すると、ハードディスク・ドライブ **(HDD)** パスワードを設定するメニューが表示されます。

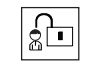

このアイコンを選択すると、スーパーバイザー **(Supervisor)** ・パスワードを設定するサブメニューが表示されます。

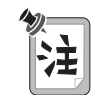

かぎのかかっていない「キーロック」アイコンは、パスワードが設定され ていないことを示します。

- **3**「Power-On」(始動)、「HDD」(ハードディスク)、または 「Supervisor」(スーパーバイザー)のうち、設定したいパスワード のアイコンをクリックします。
- 4 任意のパスワードを入力します。

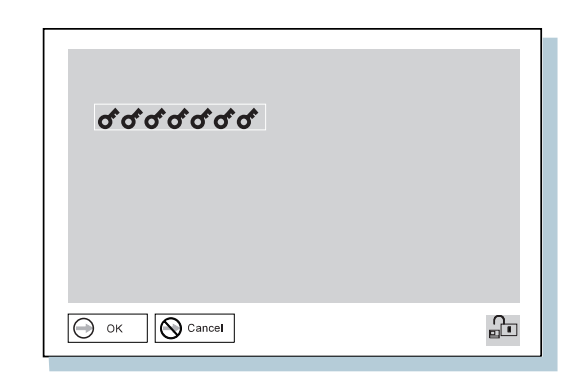

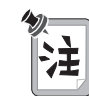

英文字 (*A*~*Z*)と数字 (*0*~*9*)を組み合わせて、7 文字以内の任意の 文字を使用できます。大文字と小文字 (たとえば*A* と *a*) は、同じ文字と して扱われます。

パスワードを誤って入力してしまった場合は、Backspaceキーを使用して消去し、パスワードを正しく入力し直してください。

**5** Enter キーを押します。次のパスワード確認用のウィンドウが表示 されます。

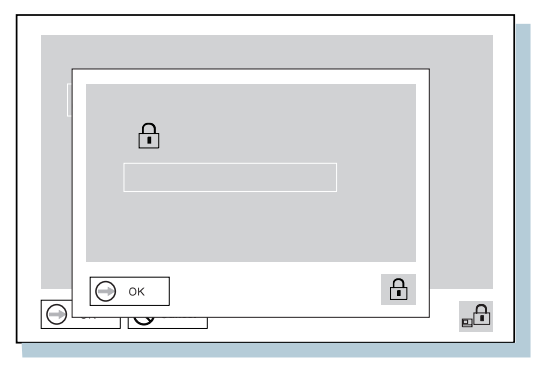

**6** 確認のため、もう一度パスワードを入力し、 **Enter** キーを押します。

パスワードの使用

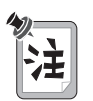

ハードディスク・ドライブ・パスワードまたはスーパーバイザー・パスワ ードを設定した場合は、次のようなウィンドウが表示されます。これは、 パスワードをメモして安全な場所に保管しておくことを指示するもので す。

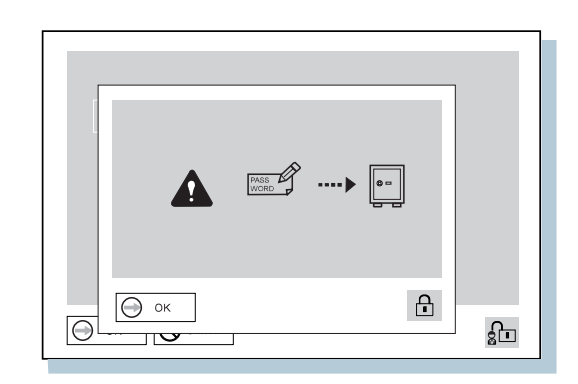

これで、パスワードが設定されました。

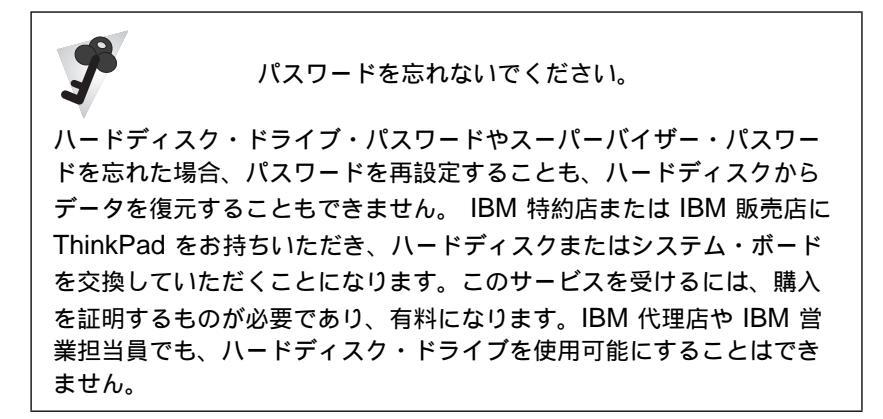

パスワードの変更または消去

この機密保護機能は、他人が勝手にパスワードを消去し、ThinkPad を使用 することを防いでいます。パスワードを変更または消去する手順は、次のと おりです。

始動パスワードおよびハードディスク・ドライブ・パスワードの場合

**1** ThinkPad の電源をオフにし、5 秒以上待ってからもう一度オンにします。

パスワード・プロンプトが表示されます。

2 現在のパスワードを入力します。

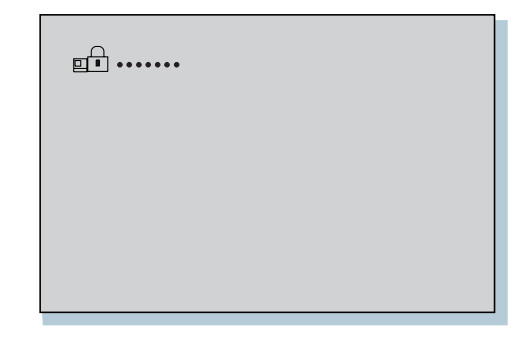

**3** スペース キーを押します。

パスワードを変更する場合は、ステップ4に進みます。

パスワードを消去する場合は、 Enter キーを押します。

次のウィンドウが表示され、システムが再起動します。

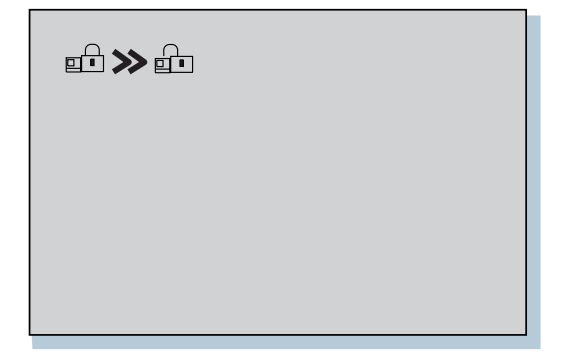

これで、パスワードは消去されました。残りのステップは省略してく ださい。

**4** パスワードを変更する場合は、新しいパスワードを入力してから、 スペース)キーを押します。

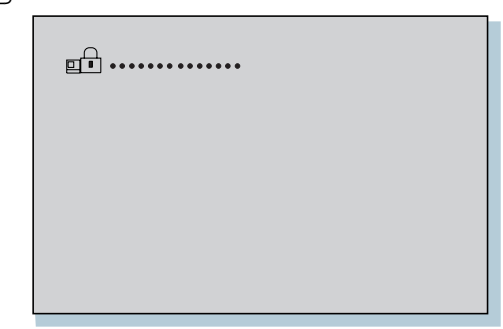

**5** 確認のため、もう一度新しいパスワードを入力し、 Enter キーを押します。

次のウィンドウが表示され、システムが再起動します。

| ◧≫◧ |  |
|-----|--|
|     |  |
|     |  |
|     |  |

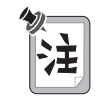

パスワードはメモし、安全な場所に保管しておいてください。

これで、パスワードが変更されました。

スーパーバイザー・パスワードの場合

**1** Easy-Setup を始動します。

- a) [F1] キーを押しながら、ThinkPad の電源をオンにします。
- **b)** パスワード・プロンプトが表示されるまで、**F1** キーを押し続けます。

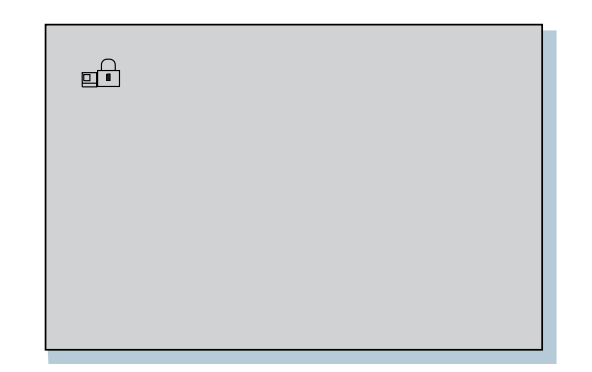

2 スーパーバイザー・パスワードを入力します。

「Easy-Setup」メニューが表示されます。

- **3**メニューの「Password」を選択します。
- **4**「Supervisor」を選択します。

パスワードを変更する場合は、ステップ8に進みます。

- **5** パスワードを消去する場合は、現在のパスワードを入力してから、 スペース)キーを押します。
- **6** Enter キーを 2 回押します。
- 7 「Exit」をクリックしてから、「Restart」をクリックします。

これで、スーパーバイザー・パスワードは消去されました。ThinkPad が再起動します。残りのステップは省略してください。

| <i>ರೆರೆರೆರೆರೆ</i> ರೆ |          |
|----------------------|----------|
| () ок Салсе!         | <u>₽</u> |

**8** パスワードを変更する場合は、現在のパスワードを入力してから、 (スペース)キーを押します。

**9**新しいパスワードを入力してから、Enterキーを押します。

| &&&&& |
|-------|
|       |

**10** 確認のため、もう一度新しいパスワードを入力し、 Enter キーを押します。

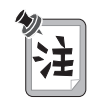

次のようなウィンドウが表示されます。これは、パスワードをメモして安 全な場所に保管しておくことを指示するものです。

|      | ) <b>)</b> [:- |    |
|------|----------------|----|
| О ок | ß              | 20 |

**11** もう一度 [Enter] キーを押します。

12 「Exit」をクリックしてから、「Restart」をクリックします。

これで、スーパーバイザー・パスワードは変更されました。ThinkPad が再起動します。

スーパーバイザー権限による始動パスワードの消去 スーパーバイザー・パスワードを知っていれば (始動パスワードを知らなく ても)、始動パスワードを消去することができます。

**1** [F1] キーを押しながら、ThinkPad の電源をオンにします。

パスワード・プロンプトが表示されます。

**2** スーパーバイザー・パスワードを入力します。

「Easy-Setup」メニューが表示されます。

**3** メニューの「Password」を選択します。

- **4** メニューの「Power on」を選択します。
- **5** スーパーバイザー・パスワードを入力してから、 スペース キーを押します。
- **6** Enter キーを押します。

「パスワード確認」ウィンドウが表示されます。

| £ |   |
|---|---|
|   |   |
|   | £ |

**7**もう一度 [Enter] キーを押します。

**8** 「Exit」をクリックしてから、「Restart」をクリックします。

ThinkPad が再起動します。これで、始動パスワードは消去されました。

# パーソナライゼーション・エディターの使用

パーソナライゼーション・エディターを使うと、ThinkPad の電源をオンに するたびに、名前や住所などの個人情報を表示できます。この機能は、複数 の ThinkPad が使用されている場所で個々の ThinkPad を識別したり、盗 難から防止するのに役立ちます。

## パーソナル・データの入力

パーソナライゼーション機能によるパスワード・プロンプト画面には、パー ソナル・データ領域 1 と背景のビットマップ領域 2 の 2 つの領域があ ります。

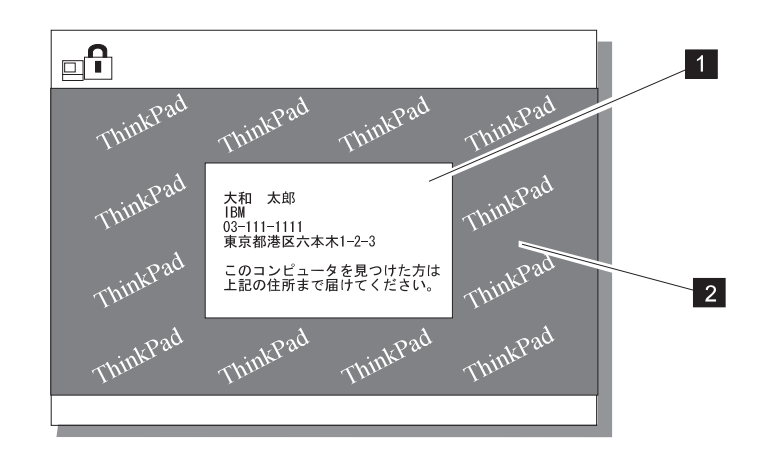

「パーソナライゼーション・エディター」で名前、住所、および会社名を登録する手順は、次のとおりです。

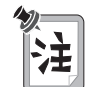

この情報を表示するには、始動パスワードをあらかじめ設定しておく必要 があります。

- **1** ThinkPad の電源をオンにします。
- 2 導入済みアプリケーション CD のディスケット・ファクトリーを使って、「ユーティリティー・ディスケット (DOS, パーソナライゼーション)」を作成します。(詳細情報 → ステップ・アップ・ガイド)
- **3** 「ユーティリティー・ディスケット (DOS, パーソナライゼーション)」をディスケット・ドライブに入れます。
- **4** 次の手順で「パーソナライゼーション・エディター」をオープンします。
  - *a)*「スタート」ボタンをクリックします。
  - b) カーソルを「プログラム」、「ThinkPad」の順に移動してから、「パーソナライゼーション・エディター」をクリックします。

次のウィンドウが表示されます。

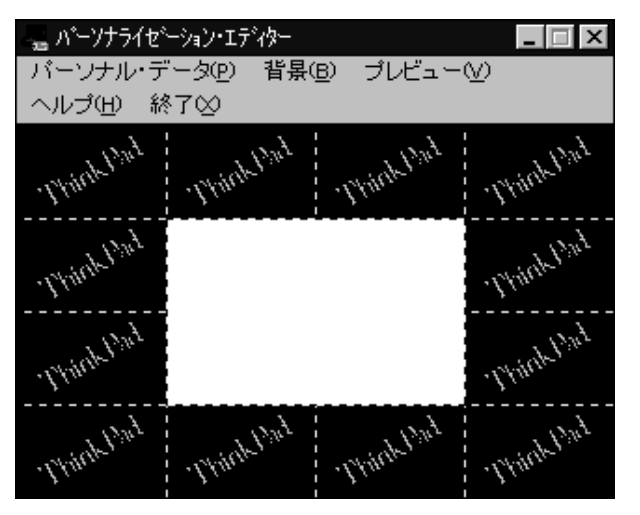

**5** 「パーソナル・データ」をクリックし、ボックス内に必要な情報を入力します。「OK」をクリックしてデータを保存します。

| バーソナル・デー | -タの入力 🛛 🗙                          |
|----------|------------------------------------|
| 名前:      | 大和 太郎                              |
| 会社:      | IBM                                |
| 住所:      | 東京都港区六本木 1-2-3                     |
|          |                                    |
| 電話:      | 03-1111-1111                       |
| メッセージ:   | このコンピュータを見つけた方は<br>上記の住所まで届けてください。 |
|          | □ 背景を黒色にする                         |
| 保        | 存                                  |

背景のビットマップを変更する場合は、ステップ6に進みます。変更 しない場合は、ステップ10(89ページ) に進みます。

**6** 「パーソナライゼーション・エディター」ウィンドウで「背景」を選択します。

「OK」を押すと、Windows の「ペイント」が自動的にオープンします。

7 イメージを作成したり、背景に色を付けたりします。

ビットマップ・サイズは、160x100 ピクセルにしてください。サイズ を変更するには、「変形」を選択してから、「キャンパスの色とサイ ズ」を選択します。「幅」を160 に、「高さ」を100に、「単位」を ピクセルに指定し、「OK」を押します。

8 「ファイル」から「名前を付けて保存」を選択し、作成した図形を 「ユーティリティー・ディスケット (DOS, パーソナライゼーショ ン)」にファイルの種類を 16 色のビットマップに指定して保存しま す。

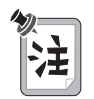

画面の全画面の大きさを確認したい場合は、「プレビュー」を選択してく ださい。

- **9** Enter キーを押して、直前のウィンドウに戻ります。
- **10** システムを終了させ、ThinkPad の電源をオフにします。
- **11** 「ユーティリティー・ディスケット (DOS, パーソナライゼーション)」のバックアップ・コピーをディスケット・ドライブに入れ、 ThinkPad の電源をオンにします。
- 12「メイン・メニュー」画面で「パーソナライゼーション・データの更新」を選択し、画面の指示に従います。
  これで設定したパーソナル・データは「ユーティリティー・ディスケット (DOS, パーソナライゼーション)」から ThinkPad の不揮発性メモリーに格納されます。
- **13** データを保管したら、ThinkPad の電源をオフにします。
- **14** パスワードが設定されていない場合は、設定してください。 詳細については、「ヘルプ」をクリックしてください。

入力した情報は、次に ThinkPad の電源をオンにしたときから表示されます。

### パーソナル・データの削除

パーソナル・データを削除し、初期値のパスワード・プロンプトに戻す手順 は、次のとおりです。

**1** ThinkPad の電源をオフにします。

- **2** 「ユーティリティー・ディスケット (DOS, パーソナライゼーション)」をディスケット・ドライブに入れ、ThinkPad の電源をオンにします。
- **3** 「メイン・メニュー」画面で「パーソナライゼーション・データの削除」を選択し、画面の指示に従います。

**4** データを更新したら、ThinkPad を再起動します。

ロック機能の使用

## ロック機能の使用

ThinkPad の不正使用防止のため、ThinkPad に市販のセキュリティー・シ ステム・ロックを取り付けることができます (セキュリティー・システム・ ロックは付属していません。ThinkPad に対応したものをご用意ください)。

セキュリティー・システム・ロックを ThinkPad 左側のキーホール **1** につ なげ、ロックの鎖を安全で動かないものにつなぎます。

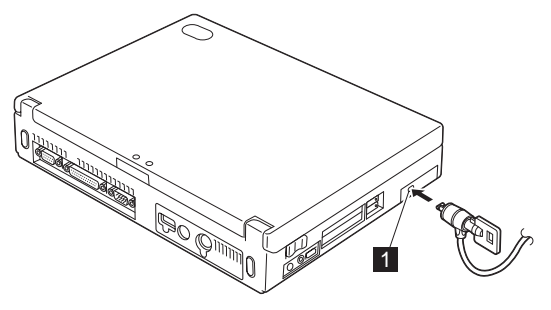

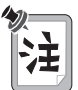

セキュリティー・システム・ロック装置と機密保護機能の評価、選択、および取り付けはお客様で行っていただきます。IBM では、その機能性、 品質、および性能についての言及、評価、および保証は行いません。
### セキュリティーねじの使用

ThinkPad に付属のセキュリティーねじを使用して、ハードディスク・ドラ イブを簡単に取り外せないようにできます。

コイン型ネジとセキュリティーねじを交換する手順は、次のとおりです。

- **1** ThinkPad の電源をオフにし、AC アダプターやその他のケーブル類 を取り外します。
- **2** LCD を開きます。次に、ThinkPad を右側を下にして立て、コインを 使ってコイン型ネジを外します。
- **3** セキュリティーねじを取り付け、2.5mm の六角レンチで締めます (六 角レンチは付属していません。別途ご用意ください)。
- **4** ThinkPad の表を上にします。ThinkPad に AC アダプターを接続してから、電源をオンにします。

セキュリティーねじの使用

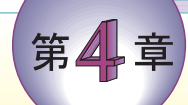

# 問題が起こったら・・・

| よく聞かれる質問とその答え                | . 94 |
|------------------------------|------|
| 考慮事項および制限事項                  | 103  |
| 省電力機能の使用                     | 107  |
| PC カードの使用                    | 108  |
| USB コネクターに関する考慮事項            | 108  |
| CardWizard に関する考慮事項          | 109  |
| 2 枚目の CardBus カードの使用         | 109  |
| マイクロホンの使用                    | 109  |
| 問題判別ガイド                      | 111  |
| 問題判別表                        | 112  |
| エラー・コードまたは画面上のメッセージ          | 113  |
| エラー・コードまたは画面上のメッセージで表示されない問題 | 119  |
| 入力装置の問題                      | 120  |
| サスペンド・モードまたはハイバネーション・モードの問題  | 121  |
| 液晶ディスプレイ (LCD) の問題           | 124  |
| インディケーターの問題                  | 125  |
| バッテリーの問題                     | 125  |
| CD-ROM ドライブの問題               | 126  |
| 赤外線通信の問題                     | 127  |
| 汎用シリアル・バス (USB) の問題          | 128  |
| PC カードの問題                    | 128  |
| プリンターの問題                     | 133  |
| 外付けディスプレイの問題                 | 134  |
| ポート・リプリケーターの問題               | 137  |
| その他のオプションの問題                 | 139  |
| ソフトウェアの問題                    | 141  |
| その他の問題                       | 142  |
| ThinkPad のテスト                | 143  |
| 削除されたソフトウェアまたは損傷したソフトウェアの回復  | 145  |
| リカバリー CD の使用                 | 145  |
| 導入済みアプリケーション CD の使用          | 145  |
|                              |      |

# よく聞かれる質問とその答え

ここでは、よく聞かれる質問とその答えについて記述します。次の表で示す ページに進み、そこで指示された処置をとってください。

| 問題                  | ページ |
|---------------------|-----|
| 画面が消えるのを止める方法       | 96  |
| 赤外線ポートの設定方法         | 96  |
| シリアル・コネクターの設定方法     | 97  |
| トラックポイントとマウスの切り替え方法 | 98  |
| <br>ディスプレイの解像度の設定方法 | 98  |
|                     | 99  |
|                     | 101 |
|                     | 102 |
| <br>リカバリー CD の使用方法  | 102 |

ここで扱う問題を解決するには、「ThinkPad 機能設定」プログラムを使用 する必要があります。「ThinkPad 機能設定」プログラムを始動するには、 タスクバーの「ThinkPad」アイコンをダブルクリックしてください。

「ThinkPad 機能設定」プログラムのウィンドウが表示されます。

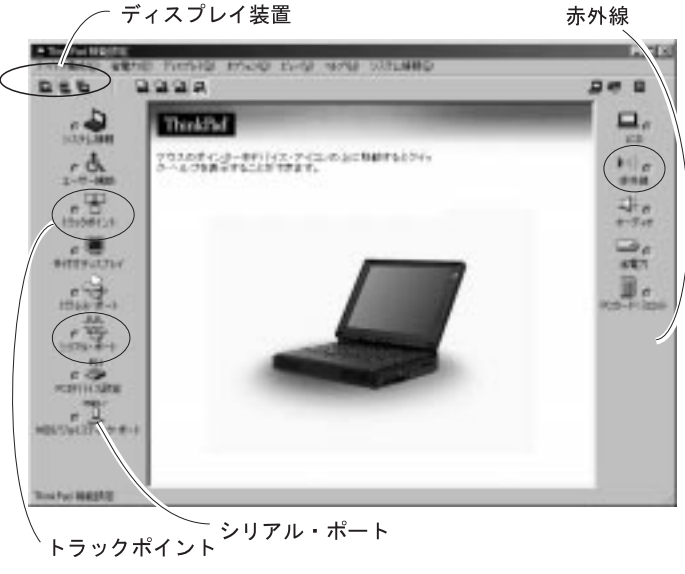

- 注: 「ThinkPad 機能設定」プログラムは、次の手順でも始動することがで きます。
  - **1.** 「スタート」ボタンをクリックします。
  - 2. カーソルを「プログラム」、「ThinkPad」の順に移動してから、 「ThinkPad 機能設定」をクリックします。

画面を消したくないときでも時間がたつと消えてしまいます。どのようにす れば、消えないようにできますか?

「ThinkPad 機能設定」プログラムを使えば、ディスプレイ・タイマーまたはシステム・スタンバイ・タイマーなどのシステム・タイマーをすべて使用不可に設定することができます。

- 1 「ThinkPad 機能設定」プログラムを始動します。
- **2**「省電力」アイコンをクリックし、「電源設定」タブをクリックします。

システム・タイマーは、特定の時刻を選択するのではなく、 「なし」を選択することによって、使用不可にできます。

どのようにすれば、赤外線ポートを通信ポートとして使用可能にすることが できますか?

> 赤外線ポートを使用不可にしている場合は、次に赤外線ポートを使う前に使用可能に設定する必要があります。赤外線ポートを使用可 能にする手順は、次のとおりです。

- 1 作業を保管し、使用中のプログラムをすべて終了します。
- **2** 「ThinkPad 機能設定」プログラムを始動します。
- 3 「赤外線ポート」アイコンをクリックします。
- 4 「使用する」をクリックします。

ハードウェア・リソースが他の通信デバイスで使用されていることを示す「注意」が表示される場合があります。その場合は、「デバイスを使用不可にする」をクリックします。

- 注:
  - 1. 赤外線ポートがすでに使用可能になっていることが確認できた 場合は、設定を変更せずに、すぐに使用できます。
  - ThinkPad のシリアル・ポートは、赤外線ポートなど他の通信 デバイスにリソースを解放するために、使用不可にすることが できます。

赤外線ポートを使用可能にしたあとは、通信ポートとして使用できます。正しく作動しない場合は、通信ソフトウェア・アプリケーシ

ョンに問題があるか、通信先のデバイスに問題がある可能性があり ます。通信先のデバイスに問題がない場合は、ご使用の通信ソフト ウェアのオンライン・ヘルプを参照してください。

どのようにすれば、シリアル・ポートを通信ポートとして使用可能にすることができますか?

シリアル・ポートを使用不可にしている場合は、次にシリアル・ポ ートを使う前に使用可能に設定する必要があります。シリアル・ポ ートを使用可能にする手順は、次のとおりです。

- 1 使用中の作業とプログラムをすべて保管します。
- **2**「ThinkPad 機能設定」プログラムを始動します。
- **3** 「シリアル・ポート」アイコンをクリックします。
- 4 「使用する」をクリックします。
- **5 OK** *E*

ハードウェア・リソースが他の通信デバイスで使用されてい ることを示す「注意」が表示される場合があります。その場 合は、「デバイスを使用不可にする」をクリックします。

注:

- シリアル・ポートがすでに使用可能になっていることが確認で きた場合は、設定を変更せずに、すぐに使用できます。
- 2. ThinkPad の赤外線ポートは、シリアル・ポートなど他の通信 デバイスに資源を解放するために、使用不可にできます。

シリアル・ポートを使用可能にしたあとは、通信ポートとして使用 できます。正しく作動しない場合は、通信ソフトウェア・アプリケ ーションに問題があるか、通信先のデバイスに問題がある可能性が あります。通信先のデバイスに問題がない場合は、ご使用の通信ソ フトウェアのオンライン・ヘルプを参照してください。 オフィスではマウスを外付けで使用し、それ以外ではトラックポイントを使用するには、どうすればよいですか?

トラックポイントには、「自動使用不可」と呼ばれる設定機能が付 いています。これは、ThinkPad に外付けマウスが接続されている 状態で ThinkPad の電源をオンまたは再起動したときに、トラック ポイントを使用不可に設定できる機能です。トラックポイントを使 用可能にしたい場合は、外付けマウスを取り外してから ThinkPad を再起動します。

- 注: 「ThinkPad 機能設定」プログラムを使用して、手動でトラックポイントを設定する手順は、次のとおりです。
  - **1** 「ThinkPad 機能設定」プログラムを始動します。
  - 2 「トラックポイント」アイコンをクリックします。
  - **3**「使用する」、「使用しない」、または「自動使用不可」のどれかを選択します。
  - **4** 「OK」をクリックします。

LCD と外付け (CRT) ディスプレイを同時に使っているときは、外付け (CRT) ディスプレイから最高解像度で表示できません。なぜですか?

ThinkPad 本体の LCD と CRT ディスプレイの両方に、任意の解 像度を設定することができます。ただし、両方を同時に使っている 場合、2 つの解像度は同じものになります。ThinkPad 本体の LCD により高い解像度を設定すると、1 度に見られるのは画面の一部だ けになってしまいます。隠れている部分は、トラックポイントや他 のポインティング・デバイスを動かすことで見ることができます。 画面の出力先は、「ThinkPad 機能設定」プログラムの「ディスプ レイ装置」アイコンを使って、LCD 単独、CRT ディスプレイ単 独、または LCD と CRT ディスプレイ両方のどれかに変更できま す。また、 Fn キー+ F7 キーの組み合わせでも、出力先を変更す ることができます。

外付けディスプレイを設定する手順は、次のとおりです。

「スタート」ボタンをクリックし、カーソルを「設定」、
 「コントロール パネル」の順に移動し、「コントロール パネル」をクリックします。

**2**「画面」アイコンをダブルクリックします。

「画面のプロパティ」ウィンドウが表示されます。

- 3 「設定」タブをクリックします。
- 4 「詳細」ボタンをクリックします。
- **5** 「モニタ」タブをクリックします。
- **6**「変更」ボタンをクリックします。

「デバイス・ドライバの更新ウィザード」ウィンドウが表示 されます。

- 7 「次へ」をクリックします。
- 8 「特定の場所にあるすべてのドライバの一覧を作成し、イン ストールするドライバを選択する」をクリックし、「次へ」 をクリックします。「すべてのハードウェアを表示」を選択 します。
- **9** ご使用のディスプレイの「製造元」と「モデル」を選択しま す。「次へ」をクリックして、画面の指示に従います。
- **10**「完了」をクリックして「デバイス・ドライバの更新ウィザ ード」ウィンドウをクローズします。
- **11** 「閉じる」をクリックして「NeoMagic MagicMedia 256AV プロパティ」ウィンドウをクローズします。
- 12 「設定」タブで、「色」と「画面の領域」を設定します。

**13 OK** *E* 

Windows のプラグ・アンド・プレイ機能が外付けディスプレイを検出しない場合、どのようにして外付けディスプレイを設定したらよいですか?

次の手順に従ってください。

- 「スタート」ボタンをクリックし、カーソルを「設定」、
   「コントロール パネル」の順に移動し、「コントロール パネル」をクリックします。
- **2**「画面」アイコンをダブルクリックします。

「画面のプロパティ」ウィンドウが表示されます。

- 3 「設定」タブをクリックします。
- 4 「詳細」ボタンをクリックします。

- **5** 「モニタ」タブをクリックします。
- **6** 「 プラグ アンド プレイ モニタを自動的に検出する」がチェックされていることを確認します。
- 7 このオプションがチェックされているにもかかわらず、再始 動後もディスプレイが認識されない場合は、「変更」をクリ ックして、手動でモニターを設定します。「デバイス・ドラ イバーの更新ウィザード」ウィンドウが表示されます。
- **8** ウィンドウ内のモニタのデバイス・ドライバー情報が正しいか、次の手順でチェックします。
  - a) 「スタート」ボタンをクリックし、カーソルを「設定」 、「コントロール パネル」の順に移動し、「コントロー ル パネル」をクリックします。
  - b)「画面」アイコンをダブルクリックします。
     「画面のプロパティ」ウィンドウが表示されます。
  - c) 「設定」タブをクリックします。
  - d) 「詳細」ボタンをクリックします。
  - e) 「アダプタ」タブで、ディスプレイ・デバイス・ドライ バーが NeoMagic MagicMedia 256AVになっている か確認します。

必要なら、モニタのデバイス・ドライバーをインストールし てください。

注: 外付けディスプレイのプラグ・アンド・プレイ機能は、
 D-Sub ケーブルで接続されている場合にのみ使用できます。BNC ケーブルでは、使用できません。

どのようにすれば、バッテリーの寿命を最大限に使用することができますか?

バッテリーの寿命を最大限に使用する手順は、次のとおりです。

- バッテリー・モードでバッテリーが完全に空になるまで (バッ テリー・インディケーターと電源インディケーターが同時に 点滅するまで) バッテリーを使いきります。
- バッテリー・モードで使用する前に、バッテリーを再度フル 充電します (AC アダプターを接続した状態で充電し、充電イ ンディケーターが緑になったら、バッテリーはフル充電され たことになります)。
- 新しいバッテリーや長い期間使用しなかったバッテリーの場合は、次の手順に従ってください。
  - バッテリー・モードでバッテリーが完全に空になるまで (バッテリー・インディケーターと電源インディケーター が同時に点滅するまで) バッテリーを使いきります。
  - バッテリー・モードで使用する前に、バッテリーを再度 フル充電します (AC アダプターを接続した状態で充電 し、充電インディケーターが緑になったら、バッテリー はフル充電されたことになります)。

3. 上記のステップを 3 回繰り返します。

 常に、パワー・モード、スタンバイ・モード、サスペンド・ モード、ハイバネーション・モードなどの省電力管理機能を 使うようにしてください。

省電力管理機能の詳細 🔿 ステップ・アップ・ガイド

どのようにすれば、ThinkPad に別のオペレーティング・システムをインス トールできますか? ーまたはー 現在使用しているオペレーティング・システム用の ThinkPad デバイス・ ドライバーは、どこで入手できますか? 新しいオペレーティング・システムとデバイス・ドライバーのイン

新しいオペレーティング・システムとデバイス・トライバーのイン ストール方法については、*ステップ・アップ・ガイド* を参照してく ださい。

リカバリー CD を使って、ThinkPad に出荷時のオペレーティング・シス テムとアプリケーションを復元するにはどうしたらよいですか?

➡ 145ページの『リカバリー CD の使用』

### 考慮事項および制限事項

ここでは、知っておく必要のある考慮事項と制限事項をいくつか紹介しま す。

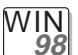

#### Windows 98 の場合:

Windows 98 では、サスペンド・モードに入る時間と通常の操作に戻る時間が Windows 95 の場合よりも長くかかります。これは Windows 98 の 設計によるもので、ThinkPad の設計によるものではありません。

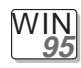

#### j) Windows 95 の場合:

- CD-ROM ドライブのプロパティの設定のために、「ThinkPad 機能設定」プログラムで指定したタイムアウト期間が終了しても、サスペンド・モードやハイバネーション・モードに入れない場合があります。サスペンド・モードやハイバネーション・モードを使用する場合は、次の手順に従って、CD-ROM ドライブのプロパティを変更してください。
  - 「スタート」ボタンをクリックし、カーソルを「設定」、「コント ロール パネル」の順に移動し、「コントロール パネル」をクリッ クします。
  - **2.** 「システム」をダブルクリックします。
  - 「デバイス マネージャ」タブをクリックし、「CD-ROM」をダブ ルクリックします。
  - 4.「CD-ROM」の下にある CD-ROM ドライブ名をクリックしてから、「プロパティ」ボタンをクリックします。
  - 5.「設定」タブをクリックし、「オプション」ボックスの「自動挿入」の横のチェック・ボックスをクリックして、チェック・マークを外します。
  - 6.「OK」をクリックし、ThinkPad を再起動します。

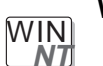

Windows NT 4.0 の場合:

- Windows NT 4.0 の場合、ドライブが NTFS 形式でフォーマットされていると、ハイバネーション・モードはサポートされません。
  - PC カードによっては、PC カード・スロットに入れた場合に、「コントロール・パネル」の「PC カード[PCMCIA]デバイス」ウィンドウのカード情報のリストに(X)というマークが付いている場合がありますが、これはどの機能にも影響しません。

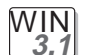

Windows 3.1 の場合:

メモリー不足またはメモリー・エラーが発生した場合は、次のようにしてく ださい。

- CONFIG.SYS ファイルから不必要なドライバーをアンロードします (たとえば、プリンターを使用していない場合は、プリンター・ドライバ ーをアンロードします)。
- 2. DEVICEHIGH 構文を使って、UMB (アッパー・メモリー・ブロック) を 再構成します。
- 3. DOS に対する複数構成セットアップを使用します (DOS に付属の説明 書を参照)。

DOS コマンドの MEM /C を使って、DOS のメモリー使用状況を定期 的に調べます。

| $\sim$ | h. |
|--------|----|
| 00/2   |    |
| Q SIZ  |    |

**OS/2 Warp 4** の場合:

- HPFS (ハイパフォーマンス・ファイル・システム) 形式を使ってドライ ブをフォーマットし、システムに合計 64 MB を超えるメモリーが装備 されている場合、ハイバネーション・モードはサポートされません。
- 「ThinkPad 機能設定」プログラムを使って COM ポートを正しく設定 したにもかかわらず COM ポートが作動しない場合は、次の手順に従っ てください。
  - 1.「システム設定」をオープンします。
  - 2. 「ハードウェア・マネージャー」を選択します。
  - 3. メニューからフォルダーを選択します。
  - 4.「プロパティ」を選択します。
  - 5. 省略時のプルダウン・メニューから「ハードウェアを検出しない」 を選択します。選択済みである場合は、設定値を変更します。
  - 6. 「ThinkPad 機能設定」プログラムを始動します。
  - 7. COM ポートを希望の値に設定します。

8. システムを再始動します。

- OS/2 の環境で FAX またはメールを受信するには、FAX 用アプリケー ションのモデム設定を次のどれかに設定する必要があります。
  - ハードウェア FIFO 使用可能
  - ハードウェア・フロー制御オン
  - UART 16550A モデム

たとえば、OS/2 FaxWorks では、「ユーティリティー」、「設定」、 「モデム・タイプ」、および「**HW FIFO (16550A)** を使用」の順に選 択します。

これらの設定値のどれかにモデムを設定していないと、サスペンド・モードで FAX や着信呼び出しを受けることができません。

 OS/2 用の PC カード・デバイス・ドライバーがなくても DOS 用の PC カード・デバイス・ドライバーがあれば、その PC カードは VDM (仮想 DOS マシン)環境で使用できることがあります。 VDM の設定 と OS/2、Windows 95、Windows 98 用 PC カード・ディスケット 上のサンプル構成ファイルについては、ステップ・アップ・ガイドを参 照してください。(PC カード・インストール・ディスケットは、「ディ スケット・ファクトリー」プログラムを使って作成することができま す。)

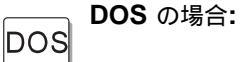

- メモリー不足またはメモリー・エラーが発生した場合は、次のようにしてください。
  - 1. Windows 3.1 に対する処置と同じ処置を試みます。
  - 2. WIN.INI ファイルから不必要なプログラムをアンロードします (た とえば、AC 動作のための FUELWIN など)。
- DOS 用の「ThinkPad 機能設定」プログラムは、DOS プロンプトから 使用できます。プログラムを始動する手順は、次のとおりです。
  - 1. 「スタート」ボタンをクリックして、「**DOS** プロンプト」アイコ ンをクリックします。

DOS プロンプト・ウィンドウが表示されます。

2. DOS プロンプトに PS2 ? と入力します。

「ThinkPad 機能設定」のオンライン・ヘルプ画面が表示されます。

C:¥>PS2 ?

```
(C) Copyright IBM Corp. 1993,1998. All rights reserved.
US Government Users Restricted Rights - Use, duplication
or disclosure restricted by GSA ADP Schedule Contract
with IBM Corp.
```

構文: PS2 [Parameter1] [Parameter2] [Parameter3]

[Parameter1]のリストを以下に示します。 'PS2 ?[Parameter]'とタイプすると、 パラメーターの詳しい説明が表示されます。

1.省電力関係

3. メニューから各項目を選択し、画面上の指示に従って各種機能を設 定します。

次のようなバッチ・ファイルを作成して、自分の操作環境に合わせ ることもできます。次のバッチ・ファイルの例では、バッテリー動 作時間を長く設定しています。

| @Echo Off                                                                                               |                                                    |
|----------------------------------------------------------------------------------------------------|----------------------------------------------------|
| Rem SAMPLE:Set the parameters t                                                                         | co provide maximum power utilization.              |
| Rem ====================================                                                                |                                                    |
| PS2 PMode Custom DC<br>PS2 LCd 3<br>PS2 DISK 3<br>PS2 POwer 5<br>PS2 SPeed Fixed Slow<br>PS2 IR Disable | > Nul<br>> Nul<br>> Nul<br>> Nul<br>> Nul<br>> Nul |
| PS2 SErial OFf                                                                                          | > Nul                                              |

省電力機能の使用

次のアラーム動作を使用可能にすると、ThinkPad は、アラーム・メッセージを表示する前に、サスペンド・モードまたはハイパネーション・モードに入ります。そして、ThinkPad が通常の操作に戻るとそのメッセージが表示されます。通常の操作に戻るには、「**OK**」を押します。

通知方法:メッセージを表示する。 電源レベル:アラーム後のコンピュータの動作 (スタンバイ)

- 注: アラーム動作は次の手順で設定します。
  - 1. 「ThinkPad 機能設定」プログラムを始動します。
  - 2.「省電力」をクリックします。
  - **3.** 「アラーム」タブをクリックします。
  - 4. アラームを設定する対象として、「バッテリ低下アラーム」または 「バッテリ切れアラーム」のどちらか一方、または両方のチェック ボックスをクリックして、それぞれチェック・マークを付けます。

5. 電源レベルの割り合いを設定します。

**6.** 「アラーム動作…」ボタンをクリックすると、次に表示されるウィンドウでアラーム・アクションを設定することができます。

### PC カードの使用

モデム・カードまたはネットワーク・カードなどの通信カードを使用する場合は、次の事を考慮してください。

- PC カード・モデムを使って通信する場合は、ThinkPad をサスペンド・モード (Fn+F4) やハイバネーション・モード (Fn+F12) に入れたり、「Windows の終了」ウィンドウで「スタンバイ」をクリックしたりしないでください。
- ネットワーク PC カードが ThinkPad の PC カード・スロットに入っている場合は、ThinkPad をサスペンド・モード (Fn+F4) やハイバネーション・モード (Fn+F12) にしたり、「Windows の終了」ウィンドウで「スタンバイ」をクリックしたりしないでください。
  - 注: ThinkPad をサスペンド・モードにしたい場合は、サスペンド・モ ードに入る前に、次の手順で「PC カード (PCMCIA) のプロパテ ィ」ウィンドウを使用して PC カードを停止してください。
    - **1.** 「スタート」をクリックし、カーソルを「設定」に移動して、 「コントロール パネル」をクリックします。
    - 2. 「PC カード (PCMCIA)」をダブルクリックします。
    - 3. リストからカードを選択します。
    - 4.「停止」ボタンをクリックします。

ThinkPad の PC カード・スロットから通信 PC カードを取り出して、使用 するために再度入れ直すと、正常に作動しない場合があります。その場合 は、ThinkPad を再起動する必要があります。

#### USB コネクターに関する考慮事項

ThinkPad をサスペンド・モードに入れようとして、その要求が拒否された 場合、USB コネクター内のデバイスが使用不可になる場合があります。この ようになったら、USB デバイスのホット・アンプラグおよびホット・プラグ 操作を行ってください。

### CardWizard に関する考慮事項

PCIC コントローラーを使用不可にしていて、デバイス・マネージャで再度、使用可能にする場合は、CardWizard を実行する前に、次の手順で CONFIG.SYS ファイルを修正してください。

- 1. 「スタート」ボタンをクリックします。
- 2. 「プログラム」にカーソルを移動してから、「**MS-DOS** プロンプト」 をクリックします。
- コマンド・プロンプトに cd..と入力し、 **Enter** キーを押します。
- 4. edit config.sys と入力し、 **Enter** キーを押します。
- ファイル内の各行のうち、次の部分が行の先頭にある行から、この部分 だけを削除します。
   REM – by PC Card (PCMCIA) wizard –
   各行のそれ以外の部分は削除しないでください。
- 6. 更新した CONFIG.SYS ファイルを保管します。
- 7. システムを再起動します。

#### 2 枚目の CardBus カードの使用

ThinkPad で CardBus カードがすでに構成されている場合は、デバイス・ マネージャを使用して 2 枚目の CardBus カードを手動で構成する必要があ ります。デバイス・マネージャを表示するには、コントロール パネルの「シ ステム」アイコンをクリックします。

### マイクロホンの使用

ThinkPad で外付けマイクロホンを使用する場合は、ThinkPad に対応した 市販のマイクロホンを使用してください。コンデンサー・マイクロホンなど のマイクロホンによっては、バッテリーが必要です。そのマイクロホンに付 属の説明書を参照してください。

マイクロホン/ライン入力ジャックは、次のタイプのマイクロホンをサポート します。

- ダイナミック・マイクロホン
- 電池を使用するタイプのコンデンサー・マイクロホン

ThinkPad のマイクロホン/ライン入力ジャックは、マイクロホン入力または ライン入力のどちらかをサポートし、両方を同時にサポートしません。次の 手順で、使用しない機能をミュートにする必要があります。

**1.** 「スタート」ボタンをクリックします。

- **2.** カーソルを、「プログラム」、「アクセサリー」、「エンターテイメント」、「ボリューム コントロール」の順に移動します。
- **3.** 使用しない機能の方の「ミュート」チェックボックスにチェック・マークを付けます。

### 問題判別ガイド

次の表で、問題の判別方法と解決方法を示します。

ビープ音が鳴った場合、メッセージが表示された場合、または機能に関する 問題が発生した場合:

- 1 表から症状を見つけ、問題の解決を試み ます。
  112ページの『問題 判別表』
- 2 問題を解決できない場合は、テストを実行し、ハードウェアとデバイス・ドライバーに問題がないことを確認します。 → 143ページの 『ThinkPad のテスト』
- **3** エラー・コードを記録して、ThinkPad → <sup>第5章</sup> の修理を依頼します。

**ThinkPad** 内のソフトウェアを誤って消してしまったり、損傷してしまった 場合**:** 

リカバリー CD やディスケット・ファクトリ ー・プログラムを使って復元します。 または損傷したソフ

トウェアの回復』

# 問題判別表

ThinkPad にエラーが発生すると、通常、電源をオンにしたときに、メッセ ージやエラー・コードが表示されたり、ビープ音が鳴ります。 問題判別表 から発生した問題を探し、対応するページに進み、そこで指示されている処 置をとってください。

| 問題判別表                       | ページ |
|-----------------------------|-----|
| エラー・コードまたは画面上のメッセージ         | 113 |
| エラー・コードや画面上のメッセージで表示されない問題  | 119 |
| <br>入力装置の問題                 | 120 |
| サスペンド・モードまたは八イバネーション・モードの問題 | 121 |
| <br>LCD の問題                 | 124 |
|                             | 125 |
|                             | 125 |
| <br>CD-ROM ドライブの問題          | 126 |
|                             | 127 |
|                             | 128 |
| <br>PC カードの問題               | 128 |
|                             | 133 |
|                             | 134 |
| ポート・リプリケーターの問題              | 137 |
|                             | 139 |
| ソフトウェアの問題                   | 141 |
| その他の問題                      | 142 |
|                             |     |

### エラー・コードまたは画面上のメッセージ

注: この表の中の x は、任意の文字を表します。

| メッセージ                                            | 処置                                                                                               |
|--------------------------------------------------|--------------------------------------------------------------------------------------------------|
| I9990301<br>I9990302                             | ThinkPad が始動ドライブを見つけることができません。次の処置をとってください。                                                      |
| 19990305                                         | 1. ThinkPad の電源をオフにします。<br>                                                                      |
| (ハードディスク・ドライブを<br>誤って接続すると、これらの                  | 2. [F1]キーを押しながら、ThinkPad の電源をオンにし、Easy-Setup を始動します。<br>「Easy-Setup」メニューが表示されるまで [F1] キーを押し続けます。 |
| エラー・コードが表示される<br>場合があります。)                       | <ol> <li>Start up」アイコンを選択します。始動優先順位を設定できない場合は、<br/>ThinkPad の修理を依頼します。</li> </ol>                |
|                                                  | <ol> <li>始動優先順位ボックスの装置を調べます。始動優先順位ボックス内に省略時のドライ<br/>ブがありますか?</li> </ol>                          |
|                                                  | 「いいえ 」 ステップ 5 に進んでください。<br>「はい」「 <b>Reset</b> 」アイコンを選択してください。                                    |
|                                                  | 5. オペレーティング・システムはインストールされていますか?                                                                  |
|                                                  | 「はい」 ステップ7 に進んでください。<br>「いいえ 」 ThinkPad にオペレーティング・システムをインストールしてください。                             |
|                                                  | 6. オペレーティング・システムのインストールが終わったら、ThinkPad の電源をオフ<br>にします。                                           |
|                                                  | 7. ThinkPad の電源をオンにします。                                                                          |
|                                                  | 同じメッセージが表示される場合は、ThinkPad の修理を依頼してください。                                                          |
| I99 <i>xxxxx</i><br>(上記の I999030x エラー以<br>外のエラー) | ThinkPad の修理を依頼してください。                                                                           |

| メッセージ                                               | 処置                                                                                       |
|-----------------------------------------------------|------------------------------------------------------------------------------------------|
| 158<br>(スーパーバイザー・パスワー                               | スーパーバイザー・パスワードは設定されましたが、ハードディスク・ドライブ・パスワ<br>ードが設定されませんでした。次の処置をとってください。                  |
| ド・エラー)                                              | 1. パスワード・プロンプトでスーパーバイザー・パスワードを入力し、 [Enter] キーを<br>押します。                                  |
|                                                     | 2. POST エラー・プロンプトが表示されたら、 Enter キーを押します。                                                 |
|                                                     | 「パスワード」メニューが表示されます。                                                                      |
|                                                     | 3. 「スーパーバイザー」アイコンを選択します。                                                                 |
|                                                     | スーパーバイザー・パスワードと同じパスワードが、ハードディスク・ドライブ上に<br>設定されます。                                        |
|                                                     | 4. <b>Esc</b> )を押して、ThinkPad を再起動します。                                                    |
| 159<br>(スーパーバイザー・パスワー<br>ド・エラー)                     | ハードディスク・ドライブ・パスワードが、スーパーバイザー・パスワードと同じものに<br>設定されていません。次の処置をとってください。                      |
|                                                     | 1. パスワード・プロンプトにスーパーバイザー・パスワードを入力し、 <mark>Enter</mark> ) キーを<br>押します。                     |
|                                                     | <ol> <li>ハードディスク・ドライブのパスワード・プロンプトにハードディスク・ドライブ・<br/>パスワードを入力し、 Enter キーを押します。</li> </ol> |
|                                                     | 3. POST エラー・プロンプトが表示されたら、 Enter キーを押します。                                                 |
|                                                     | 「パスワード」メニューが表示されます。                                                                      |
|                                                     | 4. 「スーパーバイザー」アイコンを選択します。                                                                 |
|                                                     | スーパーバイザー・パスワードと同じパスワードが、ハードディスク・ドライブに、<br>新しいハードディスク・ドライブ・パスワードとして上書きされます。               |
|                                                     | 5. <b>Esc</b> )を押して、ThinkPad を再起動します。                                                    |
| 16 <i>x</i> または 17 <i>x</i><br>(未定義の日付または構成エラ<br>ー) | 画面の指示に従ってください。                                                                           |
| 174<br>(デバイスの構成エラー)                                 | ThinkPad の修理を依頼してください。                                                                   |
| 175、177、178<br>(EEPROM エラー)                         | ThinkPad の修理を依頼してください。                                                                   |
| 183<br>(無効なパスワードのエラー)                               | スーパーバイザー・パスワード・プロンプトに入力したパスワードが無効です。スーパー<br>バイザー・パスワードをチェックしてください。                       |

| メッセージ                     | 処置                                                                                   |
|---------------------------|--------------------------------------------------------------------------------------|
| 184                       | 入力したパスワードは無効です。                                                                      |
| (無効なパスワードのエラー)            | ThinkPad の電源をオフにし、5 秒以上待ってからもう一度オンにして、正しいパスワー<br>ドを入力してください。                         |
| 185<br>(始動優先順位エラー)        | 始動優先順位が無効です。ThinkPad の電源をオフにし、5 秒以上待ってからもう一度オ<br>ンにして、Easy-Setup で始動優先順位をリセットしてください。 |
| 190                       | バッテリー残量がほとんどなくなったため、ThinkPad の電源がオフになりました。                                           |
| (極めて少量のバッテリー残量<br>のエラー)   | ThinkPad に AC アダプターを接続しバッテリー・パックを充電するか、フル充電したバ<br>ッテリー・パックに交換してください。                 |
| 192<br>(冷却ファンのエラー)        | ThinkPad の修理を依頼してください。                                                               |
| 195<br>(ハイバネーションのエラー)     | ハイバネーション・モードに入ったときと出たときでシステム構成が異なっているため、<br>ThinkPad は通常の操作状態に戻ることができません。            |
|                           | <ul> <li>ThinkPad がハイバネーション・モードに入る前の状態に、システム構成を変更して<br/>ください。</li> </ul>             |
|                           | <ul> <li>メモリー・サイズが変更されている場合は、ハイパネーション・ファイルを作り直し<br/>てください。</li> </ul>                |
| 196                       | ThinkPad がハイバネーション・ファイルを読み取ることができません。                                                |
| (ハイバネーションのエラー)            | ThinkPad の修理を依頼してください。                                                               |
| 225                       | 取り付けられた DIMM はサポートされていません。                                                           |
| (サポートされていないメモリ<br>ー)      |                                                                                      |
| 2 <i>xx</i><br>(メモリーのエラー) | DIMM オプションが正しく取り付けられているか確認してください。                                                    |

| メッセージ                                   | 処置                                                                                                    |
|-----------------------------------------|----------------------------------------------------------------------------------------------------|
| 30 <i>x</i><br>(キーボードのエラー)              | システム・キーボードまたは外付けキーボードの上に何も置かれていないことを確認して<br>ください。ThinkPadの本体および接続されているすべてのデバイスの電源をオフにして<br>ください。まず、ThinkPadの電源をオンにしてから、次に、接続されているデバイスを<br>オンにします。                                                                                                    |
|                                         | それでも問題が解決しない場合は、次の処置をとってください。                                                                                                    |
|                                         | <ul> <li>外付けキーボードが接続されている場合は、次の処置をとってください。         <ul> <li>ThinkPad の電源をオフにし、外付けキーボードを外してから、ThinkPad の電源をオンにします。システム・キーボードが正しく作動するかどうかを確認します。正しく作動する場合は、外付けキーボードの修理を依頼します。</li> <li>外付けキーボードが正しいコネクターに接続されていることを確認します。</li> </ul> </li> <li>Easy-Setup の「Test」サブメニューから「Start」アイコンを選択して、ThinkPad をテストしてください。         <ul> <li>テスト中に ThinkPad が停止した場合は、ThinkPad の修理を依頼してください。</li> <li>デスト中に ThinkPad が停止した場合は、ThinkPad の修理を依頼してください。</li> </ul> </li> </ul> |
| 6 <i>xx</i><br>(ディスケットのエラー)             | ThinkPad の修理を依頼してください。                                                                                                    |
| 11 <i>xx</i><br>(シリアル・ポートのエラー)          | ThinkPad の修理を依頼してください。                                                                                                    |
| 12 <i>xx</i><br>(赤外線のエラー)               | ThinkPad の修理を依頼してください。                                                                                                    |
| 17 <i>xx</i><br>(ハードディスクのエラー)           | ThinkPad の修理を依頼してください。                                                                                                    |
| 1801<br>(サポートされていないポー<br>ト・リプリケーターのエラー) | 接続されているポート・リプリケーターがサポートされていません。                                                                                                    |
| 24 <i>xx</i><br>(ビデオのエラー)               | ThinkPad の修理を依頼してください。                                                                                                    |
| 808 <i>x</i><br>(PC カード・スロットのエラ<br>ー)   | ThinkPad の修理を依頼してください。                                                                                                    |
| 860 <i>x</i><br>(ポインティング・デバイスの<br>エラー)  | マウスまたは外付けキーボードを正しく接続しているかどうかを確認します。正しく接続<br>していない場合は、ThinkPad の修理を依頼してください。                                                                                                    |

| メッセージ                                | 処置                                                                                                    |
|--------------------------------------|----------------------------------------------------------------------------------------------------|
| 「ディスケット」プロンプト<br>と「 <b>F1</b> 」プロンプト | ディスケット・ドライブに始動可能なディスケットが正しく(ラベル面を上に、金属シャッ<br>ター部分を奥に) 挿入されていることを確認してください。                                           |
|                                      | 上記の項目が正しい場合は、「F1)キーを押します。それでもこのプロンプトが消えない場<br>合は、ThinkPad の修理を依頼してください。                                             |
| エラー 163 の後、 <sup>7</sup> Date        | ThinkPad に日付と時刻が設定されていません。                                                                                          |
| and Time」画面が表示され<br>る。               | 数字を入力するか、▲または <b>¥</b> をクリックして日付と時刻を設定し、「 <b>OK</b> 」をクリック<br>してください。                                               |
| 1 1993.12.31                         | 始動パスワードとスーパーバイザー・パスワードの両方が設定されている場合は、次の処<br>置をとってください。                                                              |
| Time Hour Maufe Second               | 1. ThinkPad の電源をオンにします。<br>エラー・コードの後にパスワード・プロンプトが表示されます                                                             |
|                                      | 2. 始動パスワードではなく、スーパーバイザー・パスワードを入力します。                                                                                |
|                                      | エラーの画面が表示されます。<br>3. 「 <b>OK</b> 」をクリックするか、 Enter キーを押します。                                                          |
|                                      | <ol> <li>次に表示される画面で日付と時刻を設定して、Enter キーを押す。</li> <li>システムが再始動します。</li> </ol>                                         |
|                                      | 注: 始動パスワードが拒否された場合は、Easy-Setup を使って始動パスワードを設定し<br>直してください。                                                          |
| 始動パスワード・プロンプト<br>ロー                  | 始動パスワードまたはスーパーバイザー・パスワードが設定されています。ThinkPad を<br>始動するには、正しいパスワードを入力して <mark>Enter</mark> キーを押してください (76 ページを<br>参照)。 |
|                                      | 始動パスワードが拒否される場合、スーパーバイザー・パスワードが設定されている可能<br>性があります。 スーパーバイザー・パスワードを入力して、 [Enter] キーを押してくださ<br>い。                    |
|                                      | それでも問題が解決しない場合は、ThinkPad の修理を依頼してください。                                                                              |
| ハードディスク・ドライブ・<br>パスワード・プロンプト         | ハードディスク・ドライブ・パスワードが設定されました。ThinkPad を始動するには、<br>正しいパスワードを入力して <mark>Enter</mark> キーを押してください (76 ページを参照)。            |
|                                      | それでも問題が解決しない場合は、ThinkPad の修理を依頼してください。                                                                              |
|                                      |                                                                                                    |

| メッセージ                                                | 処置                                                                                                    |
|------------------------------------------------------|----------------------------------------------------------------------------------------------------|
| 「Test」サプメニュー                                         | <ul> <li>「Start」アイコンを選択し、画面の指示に従ってThinkPad をテストしてください。</li> <li>テストを完了できなかった場合は、ThinkPad の修理を依頼してください。</li> <li>テストでエラーが検出されなかったにもかかわらず問題がある場合は、『問題判別<br/>表』を1 つずつチェックしてください。</li> <li>テストがエラーを検出して終了した場合は、エラー・コードを記録し、ThinkPad の<br/>修理を依頼してください。</li> </ul>                                                                                              |
| POSTエラー・プロンプト                                        | POST 中にエラーが検出されました。 Enter キーを押してから、「Test」メニューで<br>「Start」を選択し、テストを実行してください。<br>テストがエラーを検出して終了した場合は、エラー・コードを記録し、ThinkPad の修理<br>を依頼してください。                                                                                                    |
| エラー・プロンプト                                            | <ul> <li>ThinkPad の電源をオフにして Easy-Setup を始動し、「Test」を選択して ThinkPad のテストを実行してください。</li> <li>テストがエラーを検出して終了した場合は、エラー・コードを記録し、ThinkPad の修理 を依頼してください。</li> <li>「1」キーを押せば、エラーを無視してオペレーティング・システムを起動することができ ます。</li> </ul>                                                                                                    |
| DOS 全画面が小さく見える<br>640 x 480                          | 640x480 の解像度 (VGA モード) のみをサポートする DOS アプリケーションを使用す<br>ると、画面イメージが実際のディスプレイ・サイズより小さく見える場合があります。こ<br>れは、ThinkPad が他の DOS アプリケーションとの互換性を保っているためです。画面<br>イメージを実際の画面と同じサイズにするには、「ThinkPad 機能設定」プログラムを始<br>動し、表示先が LCD 単独になっていることを確認します。次に、「LCD」(↓)をク<br>リックしてから、「スクリーン・エクスパンション」機能を使用可能にします。(イメージ<br>は、多少ゆがんで見える場合があります。)<br>注: Fn キー+ F8 キーの組み合わせでも同様の処置を実行できます。 |
| 問題判別表にリストされてい<br>ない画面やメッセージ                          | <ul> <li>ThinkPad の電源をオフにして Easy-Setup を始動し、「Test」を選択して ThinkPad のテストを実行してください。</li> <li>テストがエラーを検出して終了した場合は、エラー・コードを記録し、ThinkPad の修理 を依頼してください。</li> <li>Easy-Setup を始動できない場合は、ThinkPad の修理を依頼してください。</li> </ul>                                                                                                    |
| <i>xxxxx</i> <b>KB OK</b> が表示され<br>て、ThinkPad が停止する。 | ThinkPad の修理を依頼してください。                                                                                                    |

# エラー・コードまたは画面上のメッセージで表示されない問題

| 問題                                                                                                    | 処置                                                                                                    |
|----------------------------------------------------------------------------------------------------|----------------------------------------------------------------------------------------------------|
| <ul> <li>画面に何も表示されず、ビー<br/>プ音が鳴らない。</li> <li>注:ビープ音が鳴ったかどうか</li> <li>不確かな場合は、ThinkPad</li> <li>の電源をいったんオフにして</li> <li>から、もう一度オンにし、ビ</li> <li>ープ音が鳴るかどうかを確認</li> <li>してください。</li> </ul> | <ul> <li>次の項目を確認してください。</li> <li>バッテリー・パックは正しく取り付けられていますか。</li> <li>AC アダプターが ThinkPad に接続されており、電源コードがコンセントに差し込まれていますか。</li> <li>ThinkPad の電源がオンになっていますか。(確認のため、電源スイッチをもう一度オンにしてください。)</li> <li>上記の項目に問題がないにもかかわらず画面に何も表示されない場合は、ThinkPad の修理を依頼してください。</li> </ul> |
| 画面に何も表示されず、ビー<br>プ音が鳴らない。<br>注:外付けディスプレイを使<br>用している場合は、134ペー<br>ジの『外付けディスプレイの<br>問題』に進んでください。                                                                                          | 始動パスワードが設定されている場合は、任意のキーを押して始動パスワード・プロンプトを表示させ、正しいパスワードを入力してから Enter キーを押してください(76ページを参照)。<br>始動パスワードが表示されない場合は、ThinkPadの輝度調節つまみが最小輝度に設定されている可能性があります。輝度を正しく調節してください。それでも画面に何も表示されない場合は、ThinkPad の修理を依頼してください。                                                     |
| 画面に何も表示されず、ビー<br>プ音が鳴り続けるか、ビープ<br>音が 2 回以上鳴る。                                                                                                    | ThinkPad の修理を依頼してください。                                                                                                    |
| カーソルだけが表示される。                                                                                                    | オペレーティング・システムをインストールし直してから、ThinkPad の電源をオンにし<br>てください。<br>それでも問題が解決しない場合は、ThinkPad の修理を依頼してください。                                                                                                    |

## 入力装置の問題

| 問題                                                                   | 処置                                                                                                    |
|----------------------------------------------------------------------|----------------------------------------------------------------------------------------------------|
| ThinkPad が省電力機能のど<br>れかから通常の操作状態に戻<br>ったとき、カーソルが動かな<br>い。            | Windows を電源管理機能 (APM) オプション付きでインストールしたとき、別冊の <i>ステ<br/>ップ・アップ・ガイド</i> の指示どおり正しく行ったかどうかを確認してください。                                                                                                    |
| ThinkPad のキーボードの全<br>部または一部が作動しない。                                   | <ul> <li>ThinkPad がサスペンド・モードから通常の操作状態に戻った直後にこの問題が発生した場合は、始動パスワードを入力してください。始動パスワードが設定されている場合は、パスワードの入力が必要です。</li> <li>外付けキーボードが接続されているいるときは、ThinkPad 本体のキーボードの数値キーパッドは作動しません。これは、故障ではありません。</li> <li>外付け数値キーパッドまたはマウスが接続されている場合: <ol> <li>ThinkPad の電源をオフにします。</li> <li>NhinkPad の電源をオフにします。</li> <li>ThinkPad の電源をオンにし、もう一度キーボードを操作します。</li> <li>これによってキーボードの問題が解決した場合は、外付け数値キーパッド、外付けキーボード、またはマウスの接続を調べてください。</li> </ol> </li> <li>それでも問題が解決しない場合は、ThinkPad の修理を依頼してください。</li> </ul> |
| ThinkPad の電源をオンにし<br>たとき、または通常の操作状<br>態に戻ったとき、カーソルが<br>ドリフト (浮動) する。 | 通常の操作状態でトラックポイントを使わない場合に、カーソルがドリフトする場合があ<br>ります。これは、トラックポイントの特性の1つであって、故障ではありません。ドリフ<br>トは、次の場合に数秒間発生することがあります。<br>• ThinkPad の電源をオンにしたとき。<br>• ThinkPad が通常の操作状態に戻ったとき。<br>• トラックポイントを長時間使用し続けたとき。<br>• 環境温度が変化したとき。                                                                                                    |
| 「 トラックポイント・プロパ<br>ティ」ウィンドウの設定を変<br>更した後に、カーソルが動か<br>なくなった。           | これは、カーソルの通常の特性です。数秒間待てば、カーソルは通常の状態に戻ります。                                                                                                    |
| マウスまたはポインティン<br>グ・デバイスが作動しない。                                        | <ul> <li>マウスまたはポインティング・デバイスのケーブルが、ThinkPad にしっかりと正しい場所に接続されているか確認してください。</li> <li>トラックポイントを操作してみてください。トラックポイントが作動する場合は、マウスに問題がある可能性があります。</li> <li>IBM PS/2 マウスと互換性のないマウスを使用する場合は、「ThinkPad 機能設定」<br/>プログラムを使ってトラックポイントを使用不可にしてください。</li> <li>注: 詳細については、マウスに付属のマニュアルを参照してください。</li> </ul>                                                                                                    |

| 問題                            | 処置                                                                                                    |
|-------------------------------|----------------------------------------------------------------------------------------------------|
| マウス・ボタンが作動しな<br>い。            | マウス・ドライバーをスタンダード <b>PS/2</b> ポート・マウスに変更してから、 <b>PS/2</b><br>TrackPoint をインストールし直してください。ドライバーのインストール方法について<br>は、 <i>ステップ・アップ・ガイド</i> を参照してください。                   |
| 英文字を入力したのに数字が<br>表示される。       | ナム・ロック機能が有効になっています。ナム・ロック機能を解除するには、 [Shift]キ<br>ーを押しながら [NumLk] キーを押してください。                                                                                      |
| 外付け数値キーパッドの全部<br>または一部が作動しない。 | 外付け数値キーパッドが ThinkPad に正しく接続されているか確認してください。                                                                                                    |
| 外付けキーボードの全部また<br>は一部が作動しない。   | 外付けキーボードを使用するには、キーボード/マウス・コネクターを ThinkPad に接続<br>する必要があります。次の項目を確認してください。                                                                                        |
|                               | ● キーボード/マウス・コネクターが ThinkPad に正しく接続されていますか。                                                                                                    |
|                               | <ul> <li>キーボード・コネクターが、キーボード/マウス・コネクターの正しい側に接続されて<br/>いますか。</li> </ul>                                                                                            |
|                               | 上記の項目に問題がない場合は、キーボード/マウス・コネクターを ThinkPad から取り<br>外し、ThinkPad 本体のキーボードが正しく作動するかを確認してください。ThinkPad<br>本体のキーボードが作動する場合は、キーボード/マウス・コネクターまたは外付けキーボ<br>ードの修理を依頼してください。 |

# サスペンド・モードまたはハイバネーション・モードの問題

| 問題                                                                       | 処置                                                                                                    |
|--------------------------------------------------------------------------|----------------------------------------------------------------------------------------------------|
| ThinkPad が自動的にサスペ<br>ンド・モードに入る。                                          | プロセッサーの温度が許容の温度を超えると、ThinkPad は自動的にサスペンド・モード<br>に入ります。これは、故障ではありません。                                                                |
| POST 後ただちに<br>ThinkPad がサスペンド・モ<br>ードに入る (サスペンド・イ<br>ンディケーターがオンにな<br>る)。 | 次の項目を確認してください。                                                                                                    |
|                                                                          | <ul> <li>バッテリー・パックは充電されていますか。</li> <li>環境温度が許容される範囲内にありますか。付録A を参照してください。</li> <li>上記の項目に問題がない場合は、ThinkPad の修理を依頼してください。</li> </ul> |
| エラー 190 の後、ThinkPad<br>の電源がただちにオフにな<br>る。                                | バッテリー・パックのバッテリー残量が少なくなっています。ThinkPad に AC アダプタ<br>ーを接続するか、フル充電したバッテリー・パックに交換してください。                                                 |

| 問題                                                                                     | 処置                                                                                                    |
|----------------------------------------------------------------------------------------|----------------------------------------------------------------------------------------------------|
| ThinkPad がサスペンド・モ<br>ードから戻らない、または、<br>サスペンド・インディケータ<br>ーがオンになったままで<br>ThinkPad が作動しない。 | バッテリー・パックが空になると、ThinkPad は自動的にサスペンド・モードまたはハイ<br>バネーション・モードに入ります。次のどちらかの処置をとってください。<br>• フル充電したバッテリー・パックに交換してから、「Fn」キーを押します。<br>• ThinkPad に AC アダプターを接続してから、「Fn」キーを押します。                                           |
| 通常の操作状態に戻ったとき<br>に LCD に何も表示されな<br>い。                                                  | サスペンド・モードに入る前に、外付けディスプレイが接続されていなかったかを確認し<br>てください。ThinkPad がサスペンド・モードまたはハイバネーション・モードになって<br>いるときに、外付けディスプレイを取り外さないでください。ThinkPad が通常の操作状<br>態に戻ったときに外付けディスプレイが接続されていないと、LCD には何も表示されませ<br>ん。この制限事項は、いずれの解像度値も同様です。 |
| ThinkPad が、サスペンド・<br>モードまたはハイバネーショ<br>ン・モードにならない。                                      | Thinkpad がサスペンド・モードまたはハイバネーション・モードを使用不可にするオプ<br>ションを選択していないかどうかを確認してください。詳細情報 🍑 <i>ステップ・アッ</i><br><i>プ・ガイド</i>                                                                                                    |

| 問題                              | 処置                                                                                                    |
|---------------------------------|----------------------------------------------------------------------------------------------------|
| ThinkPad が <b>Fn</b> キー+        | 次の手順に従って、ハイバネーション・モードを使用可能にしてください。                                                                                                    |
| F12 キーの組み合わせでハ<br>イバネーション・モードにな | Windows 98 の場合:                                                                                                    |
| らない。                            | 1. 「ThinkPad 機能設定」プログラムを始動します。                                                                                                    |
|                                 | 2. 「省電力」(「→→→)をクリックします。                                                                                                    |
|                                 | 3. 「ハイバネーション」タブをクリックします。                                                                                                    |
|                                 | 4. 「ハイバネーションを使用可能にする」ボタンをクリックします。                                                                                                    |
|                                 | 5. 「すく作成する」ボダンをクリックします。                                                                                                    |
|                                 | IBM 通信 PC カードを使用している場合、ThinkPad はハイバネーション・モードに入<br>ることができません。                                                                                   |
|                                 | ハイバネーション・モードに入るには、通信プログラムを停止してから、PC カードを取                                                                                                    |
|                                 | り出すか、「コントロール パネル」を使って PC カード・スロットへの電力供給を停止し<br>てください。                                                                                           |
|                                 | Windows NT の場合:                                                                                                    |
|                                 | 注: Windows NT でハイバネーション・モードを使うには、ハードディスクを FAT 形<br>式でフォーマットする必要があります。Windows NT の省略時である NTFS 形式<br>でハードディスクをフォーマットすると、ハイバネーション・モードは使用できませ<br>ん。 |
|                                 | 1. 「ThinkPad 機能設定」プログラムを始動します。                                                                                                    |
|                                 | 2. 「省電力」 ( 🛁 )をクリックします。                                                                                                    |
|                                 | 3. 「サスペンド/レジューム・オプション」を(「転」」)クリックします。                                                                                                    |
|                                 | 4. 'ハイバネーションを使用可能にする」をクリックします。<br>5. 「 <b>OK</b> 」をクリックします。                                                                                     |
|                                 | IBM 通信 PC カードを使用している場合、ThinkPad はハイバネーション・モードに入<br>ることができません。                                                                                   |
|                                 | ハイバネーション・モードに入るには、通信プログラムを停止してから、PC カードを取<br>り出すか、「コントロール パネル」を使って PC カード・スロットへの電力供給を遮断し<br>てください。                                              |

# 液晶ディスプレイ **(LCD)** の問題

| 問題                                                                          | 処置                                                                                                    |
|-----------------------------------------------------------------------------|----------------------------------------------------------------------------------------------------|
| 画面が判読不能またはゆがん<br>でいる。                                                       | 次の手順に従って、ディスプレイ・ドライバーが正しくインストールされていることを確<br>認してください。                                                                                                    |
|                                                                             | <ol> <li>「スタート」ボタンをクリックして、カーソルを、「設定」、「コントロール パネル」の順に移動し、「コントロール パネル」をクリックします。</li> <li>「画面」アイコンをダブルクリックします。</li> <li>「設定」タブを選択します。</li> <li>色数と解像度が正しく設定されているかチェックします。</li> <li>「詳細」ボタンをクリックします。</li> <li>「アダプタ」タブを選択します。NeoMagic MagicMedia 256AV が表示されているか確認します。</li> <li>「モニタ」タブをクリックします。</li> <li>「モニタ」タブをクリックします。</li> </ol> |
| 画面に間違った文字が表示さ                                                               | オペレーティング・システムとアプリケーション・プログラムが正しくインストールされ                                                                                                    |
| れる。                                                                         | ているか確認してください。                                                                                                    |
|                                                                             | インストールと構成が正しい場合は、ThinkPad の修理を依頼してください。                                                                                                    |
| 電源スイッチをオフにしても<br>画面が消えない。                                                   | ThinkPad の電源遮断スイッチをボールペンの先などで押して電源をオフにしてから、も<br>う一度電源をオンにしてください。                                                                                                    |
| ThinkPad の電源をオンにす<br>るたびに、画面上に見えない<br>ドットや、色の違うドット、<br>または明るいドットが表示さ<br>れる。 | これは、故障ではありません。これは、TFT 液晶テクノロジーの本質的な特性の 1 つで<br>す。ThinkPad のディスプレイは、多くの TFT (Thin-Film Transistor) を使用していま<br>す。画面上には見えないドット、色が違うドット、または明るいドットが少量存在してい<br>ることがあります。                                                                                                    |

### インディケーターの問題

| 問題                                                        | 処置                                                                                                    |
|-----------------------------------------------------------|----------------------------------------------------------------------------------------------------|
| バッテリー・パックを取り付<br>けているのに、バッテリー残<br>量インディケーターがオフに<br>なっている。 | バッテリー・パック内の過電流保護装置が働いています。数時間待って、もう一度バッテ<br>リー・パックを使ってみてください。それでもインディケーターがオンにならない場合<br>は、バッテリー・パックを交換するか、ThinkPad の修理を依頼してください。 |

### バッテリーの問題

| 問題                                                                                                    | 処置                                                                                                    |
|----------------------------------------------------------------------------------------------------|----------------------------------------------------------------------------------------------------|
| 電源オフの状態でバッテリ<br>ー・パックを3時間充電して<br>もフル充電にならない。                                                                               | バッテリー・パックが過放電状態になっている可能性があります。次の処置をとってくだ<br>さい。                                                                     |
|                                                                                                    | 1. ThinkPad の電源をオフにします。<br>2. 過放電状態と思われるバッテリー・パックが取り付けられていることを確認します。<br>3. AC アダプターを ThinkPad に接続し、バッテリー・パックを充電します。 |
|                                                                                                    | バッテリー・パックを 24 時間充電してもフル充電にならない場合は、新しいバッテリ<br>ー・パックを使用してください。                                                        |
| バッテリー残量インディケー<br>ターが空になる前に<br>ThinkPad の電源が遮断され<br>る。<br><i>ーまたは</i> ー<br>バッテリー残量インディケー<br>ターが空を示した後でも<br>ThinkPad を操作できる。 | バッテリー・パックの放電と充電を最低 3 回繰り返してください。                                                                                    |
| フル充電したバッテリー・パ<br>ックの作動時間が短い。                                                                                               | バッテリー・パックの放電と充電を 3 ~ 6 回繰り返してください。それでも問題が解決し<br>ない場合は、新しいバッテリー・パックを使用してください。                                        |
| ThinkPad がフル充電したバ<br>ッテリー・パックで作動しな<br>い。                                                                                   | バッテリー・パック内の過電流保護装置が働いている可能性があります。ThinkPad の電<br>源を 1 分間オフにしてこの機能をリセットしてから、もう一度電源をオンにしてくださ<br>い。                     |

### CD-ROM ドライブの問題

| 問題                                          | 処置                                                                                                    |
|---------------------------------------------|----------------------------------------------------------------------------------------------------|
| CD-ROM が作動しない。                              | 次の項目を確認してください。 <ul> <li>ThinkPad の電源がオンになっていて、CD-ROM が CD-ROM ドライブに入っていますか。</li> <li>CD-ROM ドライブ・トレイはしっかりと閉じていますか。</li> </ul>                                                                                                    |
|                                             | <ul> <li>デバイス・ドライバーが正しくインストールされていますか。</li> </ul>                                                                                                    |
| CD-ROM が回転すると 異音<br>がする。                    | CD-ROM ドライブのカバーが変形している可能性があります。ThinkPad の修理を依頼<br>してください。                                                                                                    |
| CD-ROM 排出ボタンを押し<br>ても CD-ROM トレイが出て<br>こない。 | CD-ROM 排出予備ボタンの穴にボールペンの先などを入れて CD-ROM トレイを出して<br>ください。                                                                                                    |
| CD-ROM のデータを読むこ<br>とができない。                  | <ul> <li>次の項目を確認してください。</li> <li>CD-ROM が汚れていませんか。汚れている場合は、市販の CD-ROM クリーナー・キットで汚れを取り除いてください。</li> <li>CD-ROM に欠陥がありませんか。別の CD-ROM を CD-ROM ドライブに入れて確認してください。</li> <li>CD-ROM が正しい向き (ラベルのある側を上にする) でトレイにセットされていますか。</li> <li>その CD-ROM は、次に示すものと互換性のある形式ですか。 <ul> <li>音楽 CD-ROM</li> <li>CD-ROM または CD-ROM XA</li> <li>マルチセッション・フォト CD-ROM</li> <li>ビデオ CD-ROM</li> </ul> </li> </ul> |
# 赤外線通信の問題

| 問題                                              | 処置                                                                                                    |
|-------------------------------------------------|----------------------------------------------------------------------------------------------------|
| ThinkPad が赤外線ポートを<br>使って他の装置と通信するこ<br>とができない。   | <ul> <li>次の項目を確認してください。</li> <li>通信速度は同じですか。</li> <li>赤外線ポートは汚れていませんか。</li> <li>ThinkPad と通信先デバイスの間に障害物はありませんか。</li> <li>ThinkPad と通信先デバイスの間の距離と角度は正しいですか。</li> <li>通信先のコンピューターのアプリケーション・ソフトは、ThinkPad のものと互換性がありますか。</li> <li>直射日光が当たる場所で操作していませんか。</li> <li>赤外線ポートが通信先ポートと直接向き合っていますか。</li> <li>通信は、ThinkPad の LCD からの光に妨げられる場合があります。これを避けるため、LCD を広角度に開いてください。</li> <li>ThinkPad で実行している通信アプリケーションと、通信先のコンピューターで実行している通信アプリケーションは同じものですか。詳細については、アプリケーションの説明書を参照してください。</li> </ul> |
| ThinkPad と通信先デバイス<br>との間で誤ったデータが送信<br>される。      | 次の項目を確認してください。 <ul> <li>ThinkPad と通信先デバイスの間の距離と角度は正しいですか。</li> <li>通信速度は同じですか。</li> <li>ThinkPad や通信先デバイスの近くにリモコン装置やワイヤレス・ヘッドホンなど、赤外線を出す装置がありませんか。</li> <li>直射日光が当たる場所で操作していませんか。</li> <li>ThinkPad や通信先デバイスの近くに蛍光灯がありませんか。</li> </ul>                                                                                                    |
| パラレル・ポートと赤外線ポ<br>ートの両方に対する DMA チ<br>ャネルが使用できない。 | <ul> <li>ECP を使用可能にしていてパラレル・ボート用に DMA3 (初期値)を選択すると、赤外線<br/>ボート用の DMA を使用不可にするかどうかを確認するプロンプトが表示されます。 パ<br/>ラレル・ボートと赤外線ポートの両方に DMA チャネルを使用する手順は、次のとおりで<br/>す。</li> <li>1.「OK」をクリックして、赤外線ポートに対するDMA を使用不可にします。</li> <li>2. パラレル・コネクターのパネルをクローズします。</li> <li>3.「赤外線」ボタンをクリックして、「赤外線」ウィンドウをオープンします。</li> <li>4. 画面上で、赤外線ポートに対し DMA0 または DMA1 を選択します。</li> <li>5. オーディオ・デバイスに対する DMA を使用不可にするかどうかを確認する画面が表<br/>示されたら、「OK」をクリックします。</li> </ul>                                               |

# 汎用シリアル・バス (USB) の問題

| 問題                                           | 原因と処置                                                                                                    |
|----------------------------------------------|----------------------------------------------------------------------------------------------------|
| 汎用シリアル・バス(USB) コ<br>ネクターに接続したデバイス<br>が作動しない。 | <ol> <li>汎用シリアル・バス (USB) デバイスが正しく接続されていることを確認します。</li> <li>「デバイス マネージャ」ウィンドウをオープンし、汎用シリアル・バス (USB) デバ<br/>イスの設定が正しく、ThinkPad のリソースの割り当てとデバイス・ドライバーのイ<br/>ンストールが正しく行われていることを確認します。</li> <li>「スタート」ボタンをクリックしてから、カーソルを、「設定」、「コントロー<br/>ル パネル」の順に移動します。「コントロール パネル」をクリックし、「シス<br/>テム」をダブルクリックします。次に、「システム プロパティ」ウィンドウで<br/>「デバイス マネージャ」タブをクリックし、ユニバーサル シリアル バス コン<br/>トローラの設定を確認します。</li> </ol> |
|                                              | 143ページの『ThinkPad のテスト』を参照して、汎用シリアル・バス (USB) コネクタ<br>ーの診断テストを実行してください。                                                                                                    |

## PC カードの問題

| 問題                                    | 処置                                                                                                    |
|---------------------------------------|----------------------------------------------------------------------------------------------------|
| PC カードが「使用可」と表<br>示されるが、正しく作動しな<br>い。 | <ul> <li>次の項目を確認してください。</li> <li>PC カード用に確保されたシステム・リソースが、他のシステム装置と競合していませんか。</li> <li>ステップ・アップ・ガイド を参照してください。</li> <li>PC カード用に確保されたリソースの設定が、アプリケーション・プログラムでの設定と一致していますか。</li> </ul>                                                           |
|                                       | モデム・カードを使用している場合は、COM ポート番号、I/O ポート・アドレス、<br>および IRQ レベルを確認してください。ネットワーク・カードを使用している場合<br>は、I/O ポート・アドレス、IRQ レベル、およびメモリー・ウィンドウ・アドレスを<br>確認してください。PC カードに割り当てられているリソースを調べるには、<br>「ThinkPad 機能設定」プログラムの「PC カード・スロット」と「割り当てられた<br>リソース」タブをクリックします。 |
| PC カード使用時に、システ<br>ム・リソースの競合が起こ<br>る。  | <i>ステップ・アップ・ガイド</i> を参照してください。                                                                                                    |

| 問題                    | 処置                                                                                                    |
|-----------------------|----------------------------------------------------------------------------------------------------|
| PC カード・モデムが作動し<br>ない。 | 赤外線ポートが使用不可になっていて、モデムが正しくセットアップされていることを確<br>認してください。                                                                                                    |
|                       | 「ThinkPad 機能設定」プログラムでモデムに設定した COM ポートが、次の手順のもの<br>と同じであり、リソースが競合がないことを確認してください。                                                                                                    |
|                       | Windows 98 の場合:                                                                                                    |
|                       | モデムをセットアップする手順は、次のとおりです。                                                                                                    |
|                       | <ol> <li>「スタート」ボタンをクリックしてから、カーソルを、「設定」、「コントロール パ<br/>ネル」の順に移動します。</li> <li>「コントロール パネル」をクリックしてから、「モデム」をダブルクリックします。<br/>「モデムのプロパティ」ウィンドウが表示されます。</li> <li>PC カード (PCMCIA) モデムがウィンドウに表示されていることを確認します。</li> <li>「ダイヤルのプロパティ」ではなく、「プロパティ」をクリックします。</li> <li>「接続」タブをクリックします。</li> <li>「トーンを待ってからダイヤルする」のチェックボックスにチェック・マーク (\/) が付いていたら、クリックしてそれを消去します。</li> <li>「エラー制御を使う」のチェックボックスにチェック・マーク (\/) が付いていたら、<br/>それをクリックして取ります。</li> <li>「フロー制御を使う」のチェックボックスにチェック・マーク (\/) を付け、「ハードウェア (RTS/CTS)」が選択されていることを確認します。</li> <li>「OK」をクリックして「モデムのプロパティ」のウィンドウに戻ります。</li> <li>「モデムのプロパティ」ウィンドウの「ダイヤルのプロパティ」をクリックし、すべてのボックスに必要事項を入力します。</li> </ol> |
|                       | 注: 「ダイヤル方法」の「トーン」か「パルス」のどちらかをクリックしてくださ<br>い。現在の電話機のほとんどは、トーン方式を採用しています。                                                                                                    |
|                       | 13. 「 <b>OK</b> 」をクリックします。<br>14. 「 <b>OK</b> 」をクリックして、ウィンドウをクローズします。<br>15. オープンしているすべてのウィンドウをクローズします。                                                                                                    |
|                       | モデムのアプリケーションを再度実行してください。                                                                                                    |

| 問題                             | 処置                                                                                                    |
|--------------------------------|----------------------------------------------------------------------------------------------------|
| PC カード・サポート・ソフ                 | 次の項目を確認してください。                                                                                                    |
| トウェアが PC カードを認識<br>しない。        | <ul> <li>PC カードの種類がモデム・カード、ATA カード、フラッシュ・カード、または<br/>SRAM カードのいずれでもない場合は、そのカード用の適切なクライアント・デバイ<br/>ス・ドライバーがありますか。</li> </ul>                                                                                                    |
|                                | <ul> <li>PC カードは、PCMCIA リリース 2.0、2.01、または 2.10 をサポートします。PC<br/>カードに付属の説明書を参照してください。</li> </ul>                                                                                                    |
|                                | PC カードが、PCMCIA リリース 2.0、2.01、または 2.10 をサポートしない場合、<br>PC カード・ディレクターは使用できません。PC カードの製造会社にご連絡くださ<br>い。                                                                                                    |
|                                | <ul> <li>PC カードに診断テストが付属している場合は、それを実行して作動するかを調べて<br/>ください。</li> </ul>                                                                                                    |
| PC カードは PC カード・サ               | 次の項目を確認してください。                                                                                                    |
| ポート・ソフトウェアに認識<br>されるが、「使田不可、また | <ul> <li>PC カード・イネーブラーがインストールされていますか。</li> </ul>                                                                                                    |
| は「構成不可」のメッセージ                  | PC カードに付属の説明書を参照してください。                                                                                                    |
| が表示される。                        | <ul> <li>PC カードの種類がモデム・カード、ATA カード、フラッシュ・カード、または<br/>SRAM カードのどれでもない場合は、そのカード用の適切なクライアント・デバイ<br/>ス・ドライバーがありますか。</li> </ul>                                                                                                    |
|                                | <ul> <li>PC カードに対するリソースが正しく確保されていますか。</li> </ul>                                                                                                    |
|                                | ステップ・アップ・ガイド を参照してください。                                                                                                    |
| ATA PC カードが正しく作<br>動しない。       | ATA PC カードが <i>CardSoft モード</i> で設定されている場合は、システムが正しく認識で<br>きないカードがあります。次の手順で、カード・ドライバーを <i>プラグ・アンド・プレイ</i> に<br>変更してください。                                                                                                    |
|                                | <ol> <li>「ThinkPad 機能設定」プログラムを始動します。</li> <li>「PC カード・スロット」をクリックします。         「PC カード・スロット」ウィンドウが表示されます。</li> <li>「デバイス・マネージャ」をクリックします。         「システムのプロパティ」ウィンドウが表示されます。</li> <li>「PCMCIA ソケット」をダブルクリックします。         「PCMCIA カード・サービス」をクリックします。         「PCMCIA カード・サービスのプロパティ」ウィンドウが表示されます。</li> <li>「ドライバー」タブをクリックしてから、「ドライバーの更新」ボタンをクリックします。         「デバイス・ドライバー・ウィザードの更新」ウィンドウが表示されます。</li> <li>「        「デバイス・ドライバー・ウィザードの更新」ウィンドウが表示されます。</li> </ol> |

| 問題                              | 処置                                                                                         |
|---------------------------------|--------------------------------------------------------------------------------------------|
| PC カードをインストールし<br>て構成しても、作動しない。 | <ul> <li>モデム・カード:「モデム コントロール」パネルおよび使用している通信アプリケーションのすべての設定が対応していて、正しいかを確認します。</li> </ul>   |
|                                 | <ul> <li>SCSI カード: SCSI カード用の正しいドライバーがインストールされているか確認します。</li> </ul>                        |
|                                 | 注: ThinkPad の操作中にも SCSI カードを挿入することはできますが、できるだ<br>け起動時に挿入するようにしてください。                       |
|                                 | <ul> <li>ネットワーク・カード:すべてのネットワーク構成要素が正しくインストールされているか確認します。</li> </ul>                        |
|                                 | <ul> <li>コンボ・カード:コンボ・カード用の正しいドライバーがインストールされているか確認します。システムを再起動してから、コンボ・カードを入れます。</li> </ul> |

| 問題                                                                                                    | 処置                                                                                                    |
|----------------------------------------------------------------------------------------------------|----------------------------------------------------------------------------------------------------|
| 問題<br>PC カード・タイプのインタ<br>ーフェースを使用する外付け<br>CD-ROM ドライブやネット<br>ワーク PC カードなど、共有<br>メモリーを利用する PC カー<br>ドを挿入すると、正常に<br>Windows98 の終了または再<br>起動ができない。 | <ul> <li>処置</li> <li>これは Windows 98 の問題です。</li> <li>暫定的な対策として、次の変更を行うことで Windows の終了ができるようになります。</li> <li>1.「スタート」をクリックしてから、カーソルを「設定」、「コントロールパネル」の<br/>順に移動します。</li> <li>2.「コントロールパネル」をクリックし、「システム」をダブルクリックします。</li> <li>3.「システムのプロパティ」ウィンドウが表示されます。</li> <li>4.「デバイスマネージャ」タブをクリックします。</li> <li>5.「ユニパーサル シリアルパス コントローラ」の左側の「+」をクリックし、「Intel<br/>82371AB/EB PCI to USB Universal Host Controller」をクリックして選択します。</li> <li>6.「プロパティ」ボタンをクリックします。</li> <li>7.「Intel 82371AB/EB PCI to USB Universal Host Controller のプロパティ」<br/>ウィンドウが表示されます。</li> <li>8.「リソース」タブをクリックします。</li> <li>9.「自動設定を使う」をクリックして手ェックマークを外します。</li> <li>10.「I/O の範囲 の編集」ウィンドウが表示されます。</li> <li>11.「設定の変更」ボタンをクリックします。</li> <li>12.「I/O の範囲 の編集」ウィンドウが表示されます。</li> <li>13.「競合の情報」に「競合デバイスなし」が表示されているのを確認しながら、「値」<br/>の右側の上下矢印のボタンをクリックして、「値」を現在設定されている I/O の範囲<br/>から別の範囲に変更します。</li> <li>14.「OK」をクリックして、「I/O の範囲 の編集」ウィンドウをクローズします。</li> <li>15.「OK」をクリックして、「Intel 82371AB/EB PCI to USB Universal Host<br/>Controller の「「INTel ACATIONALACE」</li> </ul> |
|                                                                                                    | 12. 170 の範囲 の編集」ワインドウか表示されます。<br>13. 「競合の情報」に「競合デバイスなし」が表示されているのを確認しながら、「値」<br>の右側の上下矢印のボタンをクリックして、「値」を現在設定されている I/O の範囲                                                                                                    |
|                                                                                                    | から別の範囲に変更します。<br>14. 「 <b>OK</b> 」をクリックして、「I/O の範囲 の編集」ウィンドウをクローズします。<br>15. 「 <b>OK</b> 」をクリックして、「I/O の範囲 の編集」ウィンドウをクローズします。                                                                                                    |
|                                                                                                    | 15. 「OK」をウラックじて、「Intel 8237 FAB/EB FOI to USB Universal Host<br>Controller のプロパティ」ウィンドウを閉じます。<br>16. 「変更不可の環境設定の作成」というメッセージが表示されます。                                                                                                    |
|                                                                                                    | 17. 「続行しますか?」に対して、「はい」をクリックします(途中、例外 OE 等のエラ<br>ーが表示される事もありますが、 Enter キーを押してください)。<br>18. 「閉じる」をクリックして、「システムのプロパティ」ウィンドウをクローズしま                                                                                                    |
|                                                                                                    | す。<br>19. 活動中のすべてのウィンドウをクローズします。                                                                                                    |
|                                                                                                    | <ol> <li>20. 「スタート」をクリックしてから、「Windows の終了」をクリックします。</li> <li>21. 「電源を切れる状態にする」を選択し、「OK」をクリックして、Windows を終了します。途中でストップした場合は、電源スイッチで電源を切ります。</li> </ol>                                                                                                    |

## プリンターの問題

| 問題           | 処置                                                                                                    |
|--------------|----------------------------------------------------------------------------------------------------|
| プリンターが作動しない。 | 次の項目を確認してください。                                                                                                    |
|              | <ul> <li>パラレル・ポートが使用可能になっていますか。</li> </ul>                                                                              |
|              | 1. 「ThinkPad 機能設定」プログラムを始動します。                                                                                          |
|              | 2. 「パラレル・ポート」 ( 🌳 ) をクリックします。                                                                                           |
|              | 3. 「使用する」を選択します。                                                                                                    |
|              | 4. 「 <b>OK</b> 」をクリックします。                                                                                               |
|              | <ul> <li>プリンターの電源が入っていて、印刷可能になっていますか。</li> </ul>                                                                        |
|              | <ul> <li>プリンターの信号ケーブルが ThinkPad の正しいコネクターに接続されてますか。</li> </ul>                                                          |
|              | 上記の項目に問題がないにもかかわらず、プリンターが作動しない場合は、プリンターの<br>説明書に記載されているテストを実行してください。このテストでプリンターの問題が検<br>出されない場合は、ThinkPad の修理を依頼してください。 |

# 外付けディスプレイの問題

| 問題                      | 処置                                                                                                    |
|-------------------------|----------------------------------------------------------------------------------------------------|
| 外付けディスプレイに何も表<br>示されない。 | 次の処置をとってください。 <ol> <li>外付けディスプレイを他の ThinkPad に接続し、作動するかどうかを確認します。</li> <li>外付けディスプレイを、ご使用の ThinkPad にもう一度接続します。</li> <li>「ThinkPad 機能設定」プログラムを始動します。</li> <li>「ThinkPad 機能設定」プログラムのツールバー上の</li> <li>「CRT ディスプレイ単独」(         )         または「LCD と CRT ディスプレイ両方」(         )をクリックします。     </li> <li>外付けディスプレイに何も表示されない場合は、修理を依頼してください。</li> </ol> |

| <ul> <li>外付けディスブレイに現在の<br/>解像度よりも高い解像度を設<br/>定することができない。</li> <li>ゲィスブレイ・ドライパーが正しくインストールされていますか。</li> <li>「スタート」をクリックして、カーソルを「設定」、「コントロールパネル」<br/>順に移動し、「コントロールパネル」をクリックします。</li> <li>「画面 のブロパティ」ウィンドウで「設定」タブを選択します。</li> <li>「詳細」ボタンをクリックします。</li> <li>「アダブタ」タブを選択します。NeoMagic MagicMedia 256AV が表示され<br/>いるか確認します。違っている場合は、ディスブレイ・ドライパーをインストールします。</li> <li>「OK」ボタンをクリックして、ウィンドウをクローズします。</li> <li>ディスブレイ・ドライパーがインストールされているかどうか不確かな場合は、再・<br/>ンストールしてください。</li> <li>適切なディスブレイ・タイブが選択されていますか。</li> <li>「スタート」をクリックして、カーソルを「設定」、「コントロールパネル」<br/>順に移動し、「コントロールパネル」をクリックします。</li> <li>「画面 のブロパティ」ウィンドウで「設定」タブを選択します。</li> <li>「詳細」ボタンをグリックします。</li> <li>「詳細」ボタンをグリックします。</li> <li>「詳細」ボタンをグリックします。</li> <li>「詳細」ボタンをグリックします。</li> <li>「詳細」ボタンをグリックします。</li> </ul> | 問題                                                  |                                                                                                    |  |
|----------------------------------------------------------------------------------------------------|-----------------------------------------------------|----------------------------------------------------------------------------------------------------|--|
| ルします。<br>6.「OK」ボタンをクリックして、ウィンドウをクローズします。<br>ディスプレイ・ドライバーがインストールされているかどうか不確かな場合は、再・<br>ンストールしてください。<br>・ 適切なディスプレイ・タイプが選択されていますか。<br>1.「スタート」をクリックして、カーソルを「設定」、「コントロール パネル」<br>順に移動し、「コントロール パネル」をクリックします。<br>2.「画面」アイコンをダブルクリックします。<br>3.「画面のプロパティ」ウィンドウで「設定」タブを選択します。<br>4.「詳細」ボタンをクリックします。<br>5.「モニタ、タブをクリックします。                                                                                                    | 問題<br>外付けディスプレイに現在の<br>解像度よりも高い解像度を設<br>定することができない。 | 処置         オディスプレイに現在の<br>度よりも高い解像度を設<br>ることができない。         ・ ディスプレイ・ドライバーが正しくインストールされていますか。         1. 「スタート」をクリックして、カーソルを「設定」、「コントロール パネル」の<br>順に移動し、「コントロール パネル」をクリックします。         2. 「画面」アイコンをダブルクリックします。         3. 「画面のプロパティ」ウィンドウで「設定」タブを選択します。         4. 「詳細」ボタンをクリックします。         5. 「アダブタ」タブを選択します。NeoMagic MagicMedia 256AV が表示されて<br>いるか確認します。違っている場合は、ディスプレイ・ドライバーをインストー         |  |
| 5 「モータ、タブをクリック」。モータ・タイプが正しいか疎初します。 即造っ                                                                                                    |                                                     | ルします。 <ul> <li>・「OK」ボタンをクリックして、ウィンドウをクローズします。</li> <li>ディスプレイ・ドライバーがインストールされているかどうか不確かな場合は、再インストールしてください。</li> <li>適切なディスプレイ・タイプが選択されていますか。 <ol> <li>「スタート」をクリックして、カーソルを「設定」、「コントロールパネル」の順に移動し、「コントロールパネル」をクリックします。</li> <li>「画面」アイコンをダブルクリックします。</li> <li>「画面のプロパティ」ウィンドウで「設定」タブを選択します。</li> <li>「詳細」ボタンをクリックします。</li> </ol> </li> </ul>                                                   |  |
| <ul> <li>3. ビニンゴンシをクリックし、ビニン・ウィンが止じいが確認します。<br/>いる場合は、次の手順に進みます。</li> <li>6. 「変更」ボタンをクリックします。<br/>「デバイス・ドライバの更新ウィザード」が表示されます。</li> <li>7. 「特定の場所にあるすべてのドライバの一覧を作成し、インストールするドラ・<br/>バーを選択する」と「すべてのハードウェアを表示」を順に選択します。</li> <li>8. ご使用のディスプレイの「製造元」と「モデル」を選択し、画面の指示に従います。</li> <li>9. 「OK」ボタンをクリックして「NeoMagic MagicMedia 256AV のプロパティ」ウィンドウをクローズします。</li> <li>10. 「設定」タブで、「色」と「画面の領域」を設定します。</li> </ul>                                                                                                    |                                                     | <ul> <li>5.「モニタ」タブをクリックし、モニタ・タイプが正しいか確認します。間違っている場合は、次の手順に進みます。</li> <li>6.「変更」ボタンをクリックします。<br/>「デバイス・ドライバの更新ウィザード」が表示されます。</li> <li>7.「特定の場所にあるすべてのドライバの一覧を作成し、インストールするドライバーを選択する」と「すべてのハードウェアを表示」を順に選択します。</li> <li>8. ご使用のディスプレイの「製造元」と「モデル」を選択し、画面の指示に従います。</li> <li>9.「OK」ボタンをクリックして「NeoMagic MagicMedia 256AV のプロパティ」ウィンドウをクローズします。</li> <li>10.「設定」タブで、「色」と「画面の領域」を設定します。</li> </ul> |  |

| 問題                    | 処置                                                                                                    |
|-----------------------|----------------------------------------------------------------------------------------------------|
| 問題 画面が判読不能またはゆがん でいる。 | <ul> <li>処置</li> <li>次の項目を確認してください。</li> <li>ディスプレイ・ドライバーは正しくインストールされていますか。         <ol> <li>「スタート」ボタンをクリックして、カーソルを「設定」、「コントロールパネル」の順に移動し、「コントロールパネル」をクリックします。</li> <li>「画面」アイコンをダブルクリックします。</li> <li>「画面のプロパティ」のウィンドウで「設定」タブを選択します。</li> <li>「詳細」ボタンをクリックします。</li> <li>「デダブタ」タブを選択します。NeoMagic MagicMedia 256AV が表示されているか確認します。もし違っている場合は、ディスプレイ・ドライバーをインストールしてください。</li> </ol> </li> <li>モニターは正しく設定されていますか。         <ol> <li>「画面のプロパティ」の「設定」タブで、「詳細」ボタンをクリックします。</li> <li>「モニタ」タブをクリックします。             <ol> <li>エしいモニタ・タイプを選択します。</li> <li>適切なリフレッシュ・レートが選択されていますか。                 <ol></ol></li></ol></li></ol></li></ul> |
|                       | <ul> <li>2.「アダプタ」タブを選択します。</li> <li>3. 設定が正しいか確認します。設定が正しいか不確かな場合は、リフレッシュ・レートで「最適」を選択します。</li> <li>VGA(640x480 の解像度)専用の外付けディスプレイを接続しているかどうか確認してください。 <ul> <li>「m] + 「7]を押して、CRT ディスプレイ単独表示に切り替えます。</li> <li>設定が正しい場合は、外付けディスプレイの説明書に記載されているテストを実行してください。このテストで外付けディスプレイの問題が検出されない場合は、ThinkPad の修理を依頼してください。</li> </ul> </li> </ul>                                                                                                    |
| 画面に間違った文字が表示さ<br>れる。  | オペレーティング・システムとアプリケーション・プログラムが正しい手順でインストー<br>ルされているか確認してください。                                                                                                    |
|                       | 止しくインストールされている場合は、外付けティスフレイの修理を依頼してください。                                                                                                    |

ポート・リプリケーターの問題

| 問題                                                                           | 処置                                                                                                    |
|------------------------------------------------------------------------------|----------------------------------------------------------------------------------------------------|
| ThinkPad の電源をオンにし<br>たとき、または通常の操作状<br>態に戻ったときに、<br>ThinkPad がハング (停止)<br>する。 | <ul> <li>次の項目を確認してください。</li> <li>AC アダプターがポート・リプリケーターに接続されていますか。</li> <li>ポート・リプリケーターの電源オン・インディケーターがオンになっていますか。</li> <li>ThinkPad がしっかりとポート・リプリケーターに接続されていますか。</li> <li>それでも問題が解決しない場合は、ポート・リプリケーターの修理を依頼してください。</li> </ul> |

| 問題                                                                 | 処置                                                                                                    |
|--------------------------------------------------------------------|----------------------------------------------------------------------------------------------------|
| ポート・リプリケーターに取<br>り付けられている PC カード<br>が認識されず、PC カード・<br>スロットが使用できない。 | 次の項目を確認してください。 <ul> <li>AC アダプターがポート・リプリケーターに接続されていますか。</li> <li>ポート・リプリケーターの電源オン・インディケーターがオンになっていますか。</li> <li>ThinkPad がしっかりとポート・リプリケーターに接続されていますか。</li> </ul>                                                                                                    |
|                                                                    | この問題は、Windows 98 を再インストールしたとき、または Easy-Setup を使用して<br>システムの初期化をしたときに起こる可能性があります。                                                                                                    |
|                                                                    | Windows 98 の設定を確認する手順は、次のとおりです。                                                                                                    |
|                                                                    | <ol> <li>Windows 98 を終了し、ThinkPad の電源をオフにします。</li> <li>AC アダプターをポート・リプリケーターに接続し、ThinkPad をポート・リプリケーターに接続します。</li> <li>ThinkPad の電源をオンにし、Windows 98 を始動します。</li> <li>「スタート」ボタンをクリックしてから、カーソルを、「設定」、「コントロール パネル」の順に移動します。次に、「コントロール パネル」をクリックし、「システム」をダブルクリックします。</li> <li>「デバイス・マネージャ」タブをクリックしてから、「システム・デバイス」をクリックし、「PCI バス」をダブルクリックします。</li> <li>「設定」タブをクリックし、「BIOS を使う」が選択されているか確認します。選択されていない場合は、「BIOS を使う」をクリックします。</li> <li>「IRQ ステアリング」タブをクリックし、「ACPI BIOS を使って IRQ テーブルを取得する」、「あよび「リアル モードの PCIBIOS 2.1 コールから IRQ テーブルを取得する」のチェックボックスにチェック・マークが追加されていることを確認します。</li> <li>「OK」を2回クリックします。</li> </ol> |
|                                                                    | 9. 画面の指示に従い、ThinkPad を再起動します。<br>この問題は、初めて PC カードをポート・リプリケーターに取り付けるときにも発生する                                                                                                    |
|                                                                    | 場合があります。                                                                                                    |
|                                                                    | この問題を避けるために、次の手順を実行してください。                                                                                                    |
|                                                                    | <ol> <li>「スタート」ボタンをクリックしてから、カーソルを、「設定」、「コントロール パネル」の順に移動します。</li> <li>「コントロール パネル」をクリックし、「システム」をダブルクリックします。</li> <li>「デバイス マネージャ」タブをクリックします。</li> <li>「更新」と「OK」をクリックします。</li> </ol>                                                                                                    |

| 問題                                    | 処置                                                                                                    |
|---------------------------------------|----------------------------------------------------------------------------------------------------|
| ポート・リプリケーターの<br>MIDI コネクターが作動しな<br>い。 | ポート・リプリケーターの MIDI コネクターを使用可能にするには、「ThinkPad 機能設<br>定」プログラムを使用します。次の手順に従って、MIDI コネクターが使用可能になってい<br>ることを確認してください。                                                                                                    |
|                                       | <ol> <li>「ThinkPad 機能設定」プログラムを始動します。</li> <li>「MIDI/ジョイスティック・ポート」をクリックします。</li> <li>MIDI ポートが使用可能になっていることを確認します。使用不可になっている場合は、「使用する」をクリックしてから、「OK」をクリックします。</li> <li>「ThinkPad 機能設定」プログラムを終了し、ThinkPad を再起動します。</li> <li>ThinkPad を再起動するときに MIDI デバイス・ドライバーをインストールする必要がある場合があります。画面の指示に従い、ご使用のオペレーティング・システムに合ったデバイス・ドライバーをインストールしてください。</li> </ol> |

# その他のオプションの問題

| 問題                              | 処置                                                                                                    |
|---------------------------------|----------------------------------------------------------------------------------------------------|
| 取り付けたばかりの IBM 製<br>オプションが作動しない。 | <ul> <li>次の項目を確認してください。</li> <li>オプションは ThinkPad 用に設計されたものですか。</li> <li>オプションが、オプションに付属の説明書または本書に従って正しく取り付けられていますか。</li> <li>取り付けられている他のオプションやケーブル類がしっかりと接続されていますか。</li> <li>I/O アドレス、割り込み (IRQ) レベル、DMAチャネルの設定に競合はありませんか。システム・リソースの状況を確認するには、「ThinkPad 機能設定」プログラムを始動して、各装置のアイコンをクリックしてください。</li> </ul> |
|                                 | オプションのテスト・プログラムで問題が検出されなかった場合は、ThinkPad とオプシ<br>ョンの修理を依頼してください。                                                                                                    |
| 今まで動いていた IBM 製オ<br>プションが作動しない。  | <ul> <li>次の項目を確認してください。</li> <li>オプションが ThinkPad にしっかりと接続されていますか。</li> <li>そのオプションはテストを正常に終了していますか。オプションにテスト・プログラムが付属していれば、その指示に従ってオプションをテストしてください。</li> <li>システムの競合がありませんか (ステップ・アップ・ガイドを参照してください)。</li> <li>上記の項目に問題がなく、テスト・プログラムでも問題が検出されない場合は、ThinkPadとオプションの修理を依頼してください。</li> </ul>                |

| 問題            | 処置                                                                   |
|---------------|----------------------------------------------------------------------|
| シリアル・ポートが作動しな | 次の手順に従って、シリアル・ポートが使用可能になっていることを確認してください。                             |
| ί <b>ι</b> .  | Windows 98 の場合:                                                      |
|               | 1. 「ThinkPad 機能設定」プログラムを始動します。                                       |
|               | 2. 「シリアル・ポート」(😗)をクリックします。                                            |
|               | 3. 「使用する」を選択します。                                                     |
|               | 4. 「デバイス プロパティ」をクリックします。                                             |
|               | 5. 「デバイス・マネージャ」ウィンドウで通信ポートをチェックし、設定が正しいか確                            |
|               | 認します。                                                                |
|               | 6. 「 <b>OK</b> 」をクリックします。                                            |
|               | Windows NT の場合:                                                      |
|               | 1. 「ThinkPad 機能設定」プログラムを始動します。<br>                                   |
|               | 2. 「シリアル・ポート」 (世界) をクリックします。                                         |
|               | 3. 「使用する」を選択してから、「 <b>COM1</b> 」、「 <b>COM2</b> 」、「 <b>COM3</b> 」、または |
|               | 「 <b>COM4</b> 」を選択します。                                               |
|               | 4. 「閉じる」をクリックします。                                                    |

## ソフトウェアの問題

| 問題                           | 処置                                                                                                    |
|------------------------------|----------------------------------------------------------------------------------------------------|
| アプリケーション・プログラ<br>ムが正しく作動しない。 | 問題の原因がアプリケーションにあるかどうかを調べるために、次の項目を確認してくだ<br>さい。                                                                                                    |
|                              | <ul> <li>そのアプリケーションを使用するために最低限必要のメモリーが ThinkPad にありますか。アプリケーションに付属の説明書を参照してください。</li> <li>そのアプリケーションがご使用のオペレーティング・システムで実行できるように設計されていますか。</li> <li>問題のアプリケーション以外は、ThinkPad で正しく実行されますか。</li> </ul> |
|                              | <ul> <li>必要なデバイス・ドライバーがインストールされていますか。 → ステップ・アップ・ガイド.</li> <li>問題のアプリケーションは、別のコンピューターで正しく作動しますか。</li> </ul>                                                                                        |
|                              | アプリケーション・プログラムを使用しているときにエラー・メッセージが表示された場<br>合は、アプリケーション・プログラムに付属の説明書を参照してください。                                                                                                    |
|                              | 上記の項目に問題がないにもかかわらず、問題が解決されない場合は、アプリケーショ<br>ン・プログラムのお買い上げ店またはサービス技術員にご連絡ください。                                                                                                    |

# その他の問題

| 問題                                                        | 原因または処置                                                                                                    |  |  |
|-----------------------------------------------------------|----------------------------------------------------------------------------------------------------|--|--|
| ThinkPad がハングアップし<br>た、またはどんな入力もまっ<br>たく受け付けない。           | <ul> <li>通信操作をしているときにサスペンド・モードに入ると、ThinkPad がハングアップ<br/>することがあります。ネットワークに接続しているときは、サスペンド・タイマーを<br/>使用不可にしてください。</li> <li>ThinkPad の電源をオフにするには、ボールペンの先などで電源遮断スイッチを押し<br/>ます。</li> </ul> |  |  |
| 電源スイッチをオフにしても<br>ThinkPad の電源がオフにな<br>らない。                | バッテリー電源を使っていて、サスペンド・インディケーターがオンになっている場合<br>は、バッテリーをフル充電されたものに交換するか、 AC アダプターを接続してください。<br>それでも問題が解決しない場合は、ボールペンの先などで電源遮断スイッチを押して<br>ThinkPad の電源をオフにしてください。                            |  |  |
| ThinkPad をディスケットか<br>ら始動できない。                             | ThinkPad がディスケット・ドライブから起動できるよう、Easy-Setup で始動優先順位<br>が設定されているか確認してください(20ページの『Easy-Setup』を参照)。                                                                                         |  |  |
| 使用時に ThinkPad が熱く<br>なると、パフォーマンスが低<br>下する。                | 次の場合、プロセッサー速度が遅くなることがあります。 <ul> <li>使用する環境温度が高いとき。</li> <li>高電力消費を必要とする高電力処理を実行するとき。</li> <li>これは、故障ではありません。</li> </ul>                                                                |  |  |
| Windows NT 環境で<br>「ThinkPad 機能設定」ウィ<br>ンドウが正しく表示されな<br>い。 | インターネット エクスプローラー バージョン 4.0 がインストールされている場合は、ア<br>クティブ・デスクトップをアンインストールします。<br>-または-<br>「ThinkPad 機能設定」ウィンドウをクローズして、再起動します。<br>(これによって、この問題が一時的に解決します。)                                   |  |  |

## ThinkPad のテスト

『問題判別表』の処置をとっても ThinkPad の問題が解決しない場合は、 Easy-Setupの「**Test**」機能を使ってThinkPad をテストしてください。

ThinkPad をテストする手順は、次のとおりです。

**1** F1 キーを押しながら、ThinkPad の電源をオンにし、Easy-Setup を始動します。「Easy-Setup」メニューが表示されるまで F1 キー を押し続けます。

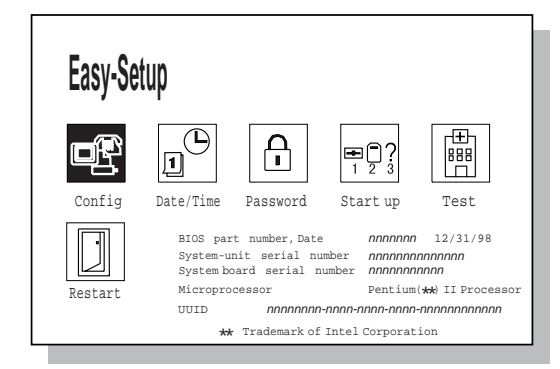

短いビープ音が1回鳴ります。ビープ音が鳴ったかどうか不確かな場合は、「n」キー+ (PgUp)キーを数回押し、スピーカーの音量を上げて ください。ThinkPadの電源をオフにしてから、もう一度オンにして ください。それでもビープ音が聞こえない場合は、スピーカーが作動 していません。ThinkPad の修理を依頼してください。 **2**「Test」アイコンを選択してから、「Start」アイコンを選択する か、Enter]キーを押します。

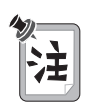

ι١.

テスト中は、キーボードやポインティング・デバイスに触れないでくださ

| Start Restart                                                                              |  |
|--------------------------------------------------------------------------------------------|--|
| SystemBoard Memory Display HDD FDD-1 PCMCIA-1 Parallel Serial                              |  |
| (g)     (h))     (f))     (g)     (f)       CDROM     Infrared     Audio     DVD     USB-1 |  |
| FDD-2 PCMCIA-2 USB-2                                                                       |  |
| Exit                                                                                       |  |

- 最初の画面から変わらない場合は、ThinkPadの修理を依頼して ください。
- エラーが検出されると、X という文字がアイコンの左に表示され、その下にエラー・コードが表示されます。エラー・コードを記録し、ThinkPadの修理を依頼してください。

## 削除されたソフトウェアまたは損傷したソフトウェアの回復

ここでは、削除されたソフトウェアまたは損傷したソフトウェアの回復方法 について説明します。

## リカバリー CD の使用

標準装備のハードディスクの内容を、購入時の状態に復元するためのもので す。

Product Recovery CD-ROM パッケージには、Recovery Boot Diskett と初期インストールされているイメージを含む CD-ROM が入っています。

#### — 重要 —

この CD-ROM の回復プログラムは、お客様個人のデータや、カストマ イズした構成の設定をすべて削除します。ハードディスクの内容はすべ て、出荷時の状態に設定されます。この CD を使用する前に、必要なデ ータのバックアップを必ず作成してください。

リカバリー CD のインストールについての詳細情報 → リカバリー CDに 付属の説明書

## 導入済みアプリケーション **CD** の使用

初期インストール済み ThinkPad 用サポート・ソフトウェアまたはデバイ ス・ドライバーを回復するには、導入済みアプリケーション CD を使って再 インストールします。

ソフトウェアのインストールに関する詳細情報 🍑 ステップ・アップ・ガ イド 削除または損傷ソフトウェアの回復

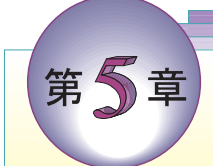

# サービス体制

ご自分で問題を解決できなかった場合は、IBM 特約店または IBM 営業担当 員にご連絡ください。

修理サービスを依頼されるときは、次の情報が必要です。

- ThinkPad の ID 番号
- システムに取り付けられているオプション

注: 148 ページのオプション・リストをお使いください。

- エラー・メッセージまたは問題の内容
  - 注: エラー・メッセージが分かっていると、サービス技術員はこのメッ セージから必要な処置を判断し、迅速に効率良く問題を対処できま す。

149 ページの問題記録用紙をお使いください。

#### — 重要 -

保証期間中であっても、故障の原因がお客様による製品の誤用、事故、 変更、不適切な物理環境または操作環境でのご使用、不適切なメインテ ナンスである場合、修理にかかる費用をご負担いただくことになりま す。

修理サービス先の電話番号をここに書き留めておくと便利です。

# お使いの ThinkPad に関する情報

オプション・リスト

□ PC カード

\_\_\_\_MB

□ ハードディスク・ドライブ \_\_\_\_\_MB □ バッテリー・パック □ 外付けディスケット・ドライブ

ID 番号の記録

製造番号のラベルは、ThinkPad 本体の底面にあります。機種と製造番号( S/N)を次の欄に記録してください。

| IBM 製品名 | ThinkPad 380Z |  |
|---------|---------------|--|
| 機種      | 2635          |  |
| 製造番号    |               |  |
|         |               |  |

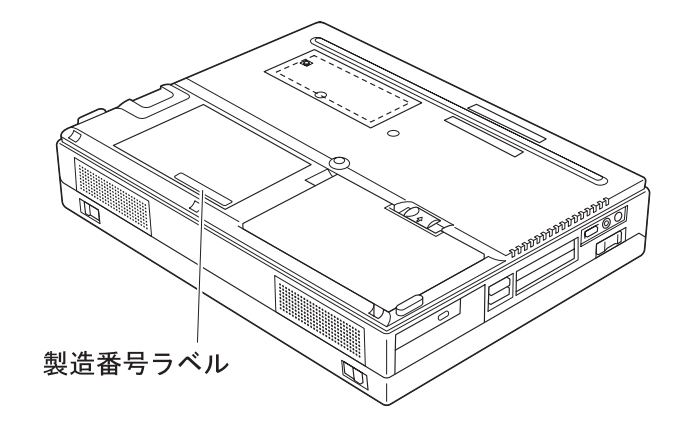

問題記録用紙

• ThinkPad の情報:

| 機種: |
|-----|
|-----|

| 製造番号: |  |
|-------|--|
|       |  |

| 購り    | ١ | Η | : / | / |  |
|-------|---|---|-----|---|--|
| VL2 \ | ` | н | ·′  |   |  |
|       |   |   |     |   |  |

• 問題のタイプ:

| □ 継続する問題 | □ 一時的な問題 |
|----------|----------|
|----------|----------|

- エラー・コード:
- オペレーティング・システムとバージョン番号 (ご存じの場合):

| □ DOS バージョン         | □ Windows NT バージョン |
|---------------------|--------------------|
| □ OS/2 バージョン        | □ Windows 95 バージョン |
| □ Windows 3.1 バージョン | □ Windows 98 バージョン |

- 問題発生時に実行していたアプリケーション・プログラム:
- 問題の症状:

問題の内容を具体的に記載してください。

• 問題を再現できましたか?

□はい □いいえ

「はい」の場合、どのようにして再現しましたか?

お使いの ThinkPad に関する情報

# 付録A. 製品仕様

本付録では、ThinkPad の機能と仕様について説明します。

# 機能

#### プロセッサー

• Intel® モバイル Pentium® II プロセッサー

メモリー

• 標準装備: 32 MB (最大: 96 MB まで増設可能)

ストレージ・デバイス

• アップグレード可能な 2.5 インチのハードディスク・ドライブ

#### ディスプレイ

TFT テクノロジー使用のカラー・ディスプレイ

- 本体 LCD で最大 1024x768 までの解像度
- 外付けディスプレイで最大 1280x1024 の解像度
- 輝度調節

#### キーボード

- 89 **=** + **Fn =** -
- トラックポイント
- Fn キー機能

ディスケット・ドライブ

高品質のディスケット (IBM のディスケットなど) をご使用になることをお 勧めします。

- 2 DD、3.5インチ・ディスケット
- 2 HD、3.5インチ・ディスケット

外部インターフェース

- シリアル・コネクター (EIA-RS232D)
- パラレル・コネクター (セントロニクス)
- 外付け入力装置コネクター
- 外付けディスプレイ・コネクター
- 拡張コネクター
- PC カード・スロット (タイプ | またはタイプ || の PC カードを 2 枚、またはタイプ || の PC カードを 1 枚使用可能)
- ヘッドホン・ジャック
- マイクロホン/ライン入力ジャック(ダイナミック・マイクロホンまたは バッテリー電源コンデンサー・マイクロホン)
- 赤外線ポート
- 汎用シリアル・バス (USB) コネクター

## 仕様

寸法

- 幅: 300 mm
- 奥行き: 233 mm
- 高さ: 62 mm

#### 重量

バッテリー・パック付きの最大構成: 3.3 kg

#### 環境

- 温度 (高度 2,438 m 以下):
  - ディスケットが入っていない場合の動作時: 5°~ 35℃
  - − ディスケットが入っている場合の動作時: 10°~ 35°C
     − 非動作時: 5°~ 43°C
- 相対湿度:
  - ドライブにディスケットが入っていない場合の動作時:
     8% ~ 95%
  - ドライブにディスケットが入っている場合の動作時:
     8% ~ 80%
- 最大高度: 圧力を受けない状態で 3,048 m
  - 最大温度 (高度 3048 m): 31.3°C

#### 発熱量

• 1 時間当たり約 48 Kcal

電源 (AC アダプター)

- 50 ~ 60 Hz での正弦波入力
- AC アダプターの定格入力: 100 ~ 240 V AC、50/60 Hz

リチウム・イオン・バッテリー・パック

- 公称電圧: 10.8 V DC
- 容量: 3.2 AH

注: バッテリー・パックを充電する場合、温 度は 10°C 以上ある必要があります。 10°C より低い環境の温度で充電しても、 フル充電されない場合があります。 仕様

## 付録B. 取り扱い上のヒント

ここで示す取り扱いに関する注意を守ることで、ThinkPad をより長くお使いいただけます。

本付録では、ノート型パソコンの取り扱いに関する一般的な注意事項を紹介します。説明の中には、該当しないものもありますので、チェックリストで、ご使用のThinkPad に付属している物を確認してください。

ノート型パソコンは精密機器のため、取り扱いには注意が必要です。ThinkPad は、通常の操作環境では、問題なく動作するように設計され、テストされた丈夫なノート型パソコンですが、取り扱いには多少の注意が必要です。

#### 次のことは行わないでください。

- ThinkPad を落とす、ぶつけるなど、物理的な衝撃を与える。
- ThinkPad の上に重い物を置く。
- ThinkPad の上に液体をこぼす。
- ThinkPad を水の近くや水中で使用する (感電の恐れがあります)。
- ThinkPad を荷物がいっぱいに詰まったスーツケースやバッグに入れる (圧力で LCD が損傷する恐れがあります。)

LCD 上の引っかいたような汚れは、カバーが外から押されたときに、キーボード (トラックポイント・スティックも含む) から付いた汚れの可能性があります。そのような汚れは、乾いた柔らかい布で軽くふき取ります。汚れが取れない場合は、布に LCD クリーナーを付けてもう一度ふき取ります。その場合は、必ずLCD が乾いてから閉じてください。

- ThinkPad を分解する (ThinkPad を分解し、修理できるのは、専門の修理サービス技術者だけです)。
- ThinkPad の LCD の表面を引っかいたり、ねじったり、たたいたり、押したりする。
- LCD とキーボードの間に物を置く。
- LCD の部分を持って ThinkPad を持ち上げる (LCD が開いた状態で ThinkPad を持ち上げる場合は、底 (キーボード) 側を持ってください)。
- LCD を開いた状態または閉じた状態にしておくために、ラッチを改造したり、ラッチにテープを貼ったりする。
- AC アダプターが接続されているときに、ThinkPad を裏返す (アダプター・プラグが損傷する可能性があります)。
- ハードディスク・ドライブがデータにアクセスしているとき (インディケーターがオンになっているとき) は、ThinkPad を動かさないでください。
- 温度が 5°C 以下または 35°C 以上になる場所で、ThinkPad を使用または、保管する。
- モーター、磁石、テレビ、冷蔵庫、大型スピーカーなど、強い電磁波を発する電気器具から、13 cm 以内に ThinkPad を近づける。
   激しく振動する場所、たとえば車内などに、ThinkPad を常置する。このような環境で使用できるモデルの情報については、(ThinkPad にと)
- 激しく振動する場所、たとえば車内などに、ThinkPad を常置する。このような環境で使用できるモデルの情報については、(ThinkPad にとって厳しい環境(156ページ)を参照してください。)
- ThinkPad から取り外している外付けまたは着脱式のハードディスク・ドライブ、ディスケット・ドライブ、および CD-ROM ドライブなどを引っかいたり、落としたりする。
- ディスケット・ドライブや CD-ROM ドライブの中央部分を押す。
- ディスケットをディスケット・ドライブに入れるときに、斜めに入れる (ディスケットをまっすぐに入れないと、ドライブを損傷する恐れがあります)。
- ディスケットに複数のラベルを貼る(複数のラベルやとれかかったラベルは、ドライブ内ではがれたり破れたりして、引っかかってしまう可能性があります)。
- CD-ROM トレイのレンズに触れる
- CD-ROM の縁を持たずに表面に触れる。
- PBX (構内交換機) やその他のディジタル電話回線をモデムに接続する (一般に、PC カード・モデムには、PSTN (公衆交換電話網) のみをお 使いいただけます。PSTN 以外の電話回線を使うと、モデムが損傷する可能性があります。お使いの電話回線が不明な場合は、電話会社にお問 い合わせください。多くのホテルやオフィス・ビルは、ディジタル電話回線を使っています。このような場所では、電話回線に接続する前に、 必ず確認してください)。
- ThinkPad の操作中やバッテリーの充電中に、ThinkPad 本体をひざや身体の一部に長時間接触させる (通常の操作中、ThinkPad は少量の熱を発生します。この熱は、システム動作のレベルおよびバッテリー充電レベルによって変化します)。

#### 次のことを行うようにしてください。

 CD-ROM ドライブやディスケット・ドライブを使用しないときは、CD キャリング・ケースや外付けディスケット・ドライブ取り付けキット に入れて保管する。

#### 取り扱い上のヒント

- ハードディスク・ドライブ、ディスケット・ドライブ、および CD-ROM ドライブを取り付けるときは、本書の指示に従い、必要な部分のみを 押すようにする。
- ThinkPad を、精密電子機器として取り扱う。
- ビニール袋などによる窒息の危険を回避するため、梱包材を、お子様の手の届かない場所に保管する。
- ThinkPad に関する最新情報を入手するために、定期的に IBM の Web ページをチェックする。(URL は http://www.ibm.co.jp/pc/thinkpad/index.html)

#### ThinkPad のお手入れ

ときどきThinkPadを次のように手入れしてください。

- 中性洗剤を軽く含ませた柔らかい布で本体の外側をふく (クリーナーを直接 LCD やキーボードにスプレーしないでください)。
- LCDを、乾いた柔らかい布で軽くふく。

#### ThinkPad の携帯

ThinkPad を携帯するときは、次の指示に従って本体およびデータを損傷させないように注意してください。

- 1. CD-ROM ドライブやディスケット・ドライブから CD-ROM やディスケットをすべて取り出してください。
- 2. 本体に接続しているデバイスの電源をすべてオフにしてください。
- ThinkPad の電源をオフにするか、サスペンド・モードまたはハイバネーション・モードに入ってから LCD を閉じます。サスペンド・モードのときはサスペンド・インディケーターがオンになっていて、電源がオフのときやハイバネーション・モードのときは電源表示ライトがオフになっていることを確認してください。
- 4. 本体に外付けで接続しているケーブルやコード類をすべて抜いてください。
- 5. ThinkPad のドア部分やカバーがすべて閉じていることを確認してください。
- 6. 適度なクッションと保護の役目をする高品質のキャリング・ケースを使用してください。

ハードディスク・ドライブがデータにアクセスしているとき (インディケーターが点滅しているとき) は、 ThinkPad を動かさないでください。ThinkPad を携帯するときは、インディケーターがオフになっている ことを必ず確認してからにしてください。

#### バッテリーの寿命を長持ちさせるには

ThinkPad で消費される電力は、使用頻度、操作環境の温度、使用されない場合の期間などの条件によって変動します。次に示すヒントを守ることで、バッテリーの寿命を長持ちさせることができます。

- 新しいバッテリーをはじめて充電する場合は、電池の化学的特性により、フル充電できないことがあります。バッテリー容量を最大限にするには、バッテリーの充放電(フル充電後、完全に使いきる動作)を3回繰り返してください。これにより、バッテリーの性能が完全に発揮されます。バッテリーを数カ月使用しなかった場合も、同じ処置をとってください。
- 電力が残っている間は、バッテリー・パックを充電しないでください。完全に放電されていないバッテリー・パックを再充電すると、バッテリーの寿命を短くします。
- いったんバッテリー・パックの充電を始めたら、フル充電されるまでバッテリー・パックを使わないでください。
- 可能な限り、ThinkPad の省電力機能を使うようにしてください。
  - スタンバイ
  - サスペンド
  - ハイバネーション

詳細情報 🍑 ステップ・アップ・ガイド

- LCD の輝度を抑えてください。
- 電源管理機能 (APM) を使用してください。各オペレーティング・システムには、専用の電源管理機能が付属しています。
- モデム、シリアル・ポート、赤外線ポートなどの内蔵シリアル・デバイスを使用していないときは、それらへの電源供給を停止してください。
- ThinkPad を長期間使用しない場合は、バッテリー・パックを取り外し、涼しい場所で保管してください。

#### ThinkPad にとって厳しい環境

モービル・コンピューターを使って仕事をする人の中には、高温、高湿度、物理的な衝撃など、厳しい操作環境で情報を管理したり、通信しなけれ ばならない方もいます。たとえば建築現場作業、集配作業、修理サービス作業、公益事業などが、厳しい環境に耐えられるようなモービル・コンピ ューターを必要とする作業の例と言えます。ThinkPad は、このような環境での使用を前提としたコンピューターではありません。

## 付録C. 特記事項

本書において、日本では発表されていない IBM 製品 (機械およびプログラ ム)、プログラミングまたはサービスについて言及または説明する場合があり ます。しかし、このことは、弊社がこのような IBM 製品、プログラミング またはサービスを、日本で発表する意図があることを必ずしも示すものでは ありません。本書で、IBM ライセンス・プログラムまたは他の IBM 製品に 言及している部分があっても、このことは当該プログラムまたは製品のみが 使用可能であることを意味するものではありません。これらのプログラムま たは製品に代えて、IBM の知的所有権を侵害することのない機能的に同等な 他社のプログラム、製品またはサービスを使用することができます。ただ し、IBM によって明示的に指定されたものを除き、これらのプログラムまた は製品に関連する稼働の評価および検証はお客様の責任で行っていただきま す。

IBM および他社は、本書で説明する主題に関する特許権 (特許出願を含む)、 商標権、または著作権を所有している場合があります。本書は、これらの特 許権、商標権、および著作権について、本書で明示されている場合を除き、 実施権、使用権等を許諾することを意味するものではありません。実施権、 使用権等の許諾については、下記の宛先に、書面にてご照会ください。

〒106-0032 東京都港区六本木 3 丁目 2-31 AP事業所 IBM World Trade Asia Corporation Intellectual Property Law & Licensing

## 西暦 2000 年対応および説明

ある製品が 2000 年対応と言えるのは、その製品をその製品の説明書ととも に使用したときに、1999 年と 2000 年にまたがる日付データの処理、引き 渡し、および受け取りが正しくできる場合です。ただし、その製品で使用さ れる他のすべての製品 (たとえば、ソフトウェア、ハードウェア、およびフ ァームウェア) が、その製品と日付データを正確に交換できることが条件で す。

#### 特記事項

この IBM PC ハードウェア製品は、1999 年と 2000 年にまたがる 4 桁の 日付情報を正しく処理するように設計されています。ご使用の IBM コンピ ューターが 1999 年から 2000 年に移る瞬間にオンになっている場合は、必 ず、それをいったんオフにしてから、もう一度オンにするか、オペレーティ ング・システムを再起動して、内蔵クロックが新しい世紀に対応するために リセットできるようにしてください。

この IBM PC 製品は、使用されているソフトウェアや、その製品とデータを 交換しているソフトウェアが西暦 2000 年対応でない場合には、エラーの発 生を防ぐことはできません。この製品に付属の IBM ソフトウェアは西暦 2000 年対応ですが、この製品に他社のソフトウェアが付属している場合も あります。IBM では、そのソフトウェアが西暦 2000 年に対応しているかに ついては保証はできません。西暦 2000 年に対応しているかの確認、制限事 項の確認、またはソフトウェア更新について知りたい場合は、そのソフトウ ェアの開発者に連絡してください。

IBM PC 製品と西暦 2000 年対応のについて詳しく知りたい場合は、IBM の Web サイト (http://www.ibm.co.jp/ad2000) にアクセスしてください。 そこで提供されている情報とツールが、西暦 2000 年の移行計画 (特に、複 数の IBM PC をお持ちの場合) の手助けをします。IBM では、そこで提供 している更新情報を定期的にチェックすることをお勧めします。

次の用語は、米国およびその他の国における IBM 社の商標です。

IBM Operating System/2 OS/2 PC Card Director PS/2 RediSafe ThinkPad トラックポイント WIN-OS/2

Microsoft、Windows、Windows NT、Windows 98、および Windows 95 のロゴは、Microsoft Corporation の商標または登録商標です。

Intel<sup>®</sup>、Pentium<sup>®</sup>、および MMX<sup>™</sup>は、米国およびその他の国における Intel Corporation の商標または登録商標です。 その他の会社名、製品名、およびサービス名は、各社の商標または登録商標です。

特記事項

## 用語集

この用語集には、*IBM Dictionary of Computing* (New York: McGraw-Hill, 1994)からの用語と定義を翻訳したものを掲載 しています。

AC (ac). 交流。

AC 電源 (ac power). 電源コンセントから ThinkPadに供給される電力。

ANSI (American National Standards Institute). 米国規格協会。

**APM**. 電源管理機能 (Advanced Power Management (APM))

アプリケーション・プログラム (application program). ThinkPad 上でワード・プロセッ シングやスプレッドシートの作成など特定のタ スクを実行するプログラム。

ASCII (American National Standard Code for Information Interchange). 情報 交換用米国標準コード。

ATA PC カード (ATA PC Card). 記憶装置 PC カードなどの、AT アタッチメント・ハー ドディスク・ドライブ・インターフェースを備 えた PC カード。

#### AUTOEXEC.BAT (AUTOEXEC.BAT).

DOS の始動プロシージャーが入っているファ イル。ThinkPad が起動されるたびに、DOS はこのファイルに保存されている一連のコマン ドを実行する。

バックアップ・コピー (backup copy). 通 常、ファイルまたはファイル・グループの複写 を指す。元のファイルが不注意で変更されたり 破壊されたりした場合に備えて保管される。

**BIOS (Basic Input/Output System) (**基 本入出力システム). ディスケット・ドライブ、 ハードディスク・ドライブおよびキーボードと の対話のような基本ハードウェア動作を制御す るマイクロコード。

ビットマップ・グラフィックス (bitmap graphics). (1) ディスプレイ上のすべての点 を直接アドレス指定できるグラフィックス形 式。(2) マルチメディア・アプリケーションに おいて、イメージとして表示可能なコンピュー ターのメモリーや記憶装置中にあるグラフィッ クス形式。

再起動、ブート (boot). オペレーティング・シ ステムをロードして、コンピューター・システ ムが作動する準備を行うこと。

**bps**. 1秒あたりのビット数。シリアル送信で は、装置やチャネルが文字を送信する、ある瞬 間のビット速度。

バス (bus). 2 つの終端の間にある複数の装置 間でデータを転送するための機能。それぞれの 時点で、1 つの装置のみが送信を行うことがで きる。

キャッシュ・メモリー (cache memory). メ イン・メモリーよりも小型で処理速度が速い特 殊メモリー。プロセッサーが次に要求しそうな メイン・メモリー内の命令やデータのコピーな どを一時的に保管しておくメモリー。

**CD-I (Compact disc-interactive)**. 対話式 コンパクト・ディスク。

組み合わせキー (combination keys). 同時 に複数のキーを押すことにより、特定の機能を 実行するキーの組み合わせ。

CONFIG.SYS (CONFIG.SYS). ファイルの 一種であり、デバイス・ドライバーをロードし たり、情報処理用にシステム・メモリーのスペ ースを確保したりする一連のコマンドが入って いる。このファイルは、システム始動時に DOS によって参照、実行される。 構成 (configuration). (1) 情報処理システム のハードウェアおよびソフトウェアを編成して 相互に接続した形態。(2) データ処理システム を構成する装置およびプログラムの物理的/論理 的配置。(3) システム、サブシステムまたはネ ットワークを構成する装置やプログラム。

**CRT (Cathode ray tube display)**. 陰極線 管ディスプレイ。

デバイス・ドライバー (device driver). (1) デバイス (入出力装置) を接続して使用するた めに必要なコードが入っているファイル。オペ レーティング・システムは、画面用、キーボー ド用、プリンター用、ディスケット・ドライブ 用、ハードディスク・ドライブ用およびその他 の補助装置用にそれぞれデバイス・ドライバー をロードする。(2) コンピューターが特定の周 辺機器、たとえば、プリンター、ビデオ・ディ スク・プレーヤー、CD ドライブなどと通信で きるようにするプログラム。(3) 入出力装置と プロセッサー間のインターフェースを制御する サブルーチンの集合。

**DIMM (Dual inline memory module)**. 拡 張メモリーの一種。

ディレクトリー (directory). 他のファイルや ディレクトリーの名前および制御情報が登録さ れているファイルの一種。

ディスケット・ファクトリー. デバイス・ドラ イバーとオペレーティング・システムのインス トール・ディスケットを作成するプリロード・ プログラム。

DMA (Direct memory access). ダイレク ト・メモリー・アクセス。プロセッサーの介入 なしで行われるメモリーと入出力装置の間のデ ータ転送。

ダブルクリック (double-click). 選択対象か らポインターを離さずに、ユーザーが定義した 時間の間隔内で、マウスのボタンを 2 回押して 離す動作。

DRAM (dynamic Random Access Memory). **DSP (Digital Signal Processor)**. ディジ タル・シグナル・プロセッサー。

ECP (Extended Capability Port).

EDO DRAM (Extended data output dynamic random access memory).

**EGA (Enhanced graphics adapter)**. 拡 張グラフィックス・アダプター。

EIA (Electronics Industries Association). 米国電子工業会。

EIA-232D (EIA-232D). EIA インターフェー ス規格。通信装置とそれに対するワークステー ションを接続するインターフェース回線の物理 的特性、電子的特性および機能特性を定義して いる。25ピン・コネクターと不平衡回線電圧が 使用される。

EMS (Expanded memory specification). 拡張 (EMS) メモリー。

FAQ (Frequently asked questions). よ く聞かれる質問。

ファックス (fax). (1) ファクシミリ機器。(2) ファクシミリ機器によって送信された文書。

FDD. フロッピー・ディスク・ドライブ。

固定 (fixed disk). パーソナル・コンピュータ ー環境での*固定ディスク*は、*ハードディスク*の ことを指す。

フラッシュ・メモリー (Flash memory). 電 気的に再書き込み可能な記憶装置。

フォルダー (folder). 文書を保存して編成する ために使用されるファイル。

バッテリー・メーター (fuel gauge). バッテ リー・パックの現在の電力残量を常時画面上に 表示するインディケーター。

HHR (Half-horizontal resolution). 半水平 解像度。
ハイバネーション (hibernation). ThinkPad の省電力機能の1つ。ThinkPad のメモリーで 現在実行されているデータやアプリケーション をハードディスク上に保管する機能。ハイバネ ーションに入ると、電力を節約するために電源 を自動的にオフにする。再び電源をオンにする と、オペレーティング・システムを再起動せず に、ハイバネーションに入ったときと同じデー タとアプリケーションをただちにメモリー上に 復元する。

高解像度モード (high-resolution mode). 640x480 ドットの解像度を上回るビデオ解像 度。

アイコン (icon). 画面に表示される図形記号。 トラックポイントやマウスなどのポインティン グ・デバイスでアイコンを指し示すことで、特 定の機能やアプリケーションを選択、実行する ことができる。

**IDE (Integrated device electronics)**. 統 合装置エレクトロニクス。

IR (Infrared). 赤外線。

IrDA. Infrared data association

**ISA (Industry standard architecture)**. 業 界標準アーキテクチャー。

ISO (International Organization for Standardization). 国際標準化機構。

JEIDA (Japan Electronics Industry Development Association). 日本電子工業 開発協会。

キロバイト (kilobyte (KB)). 1024 バイト。

LAN (Local area network). ローカル・エ リア・ネットワーク。

LCD (Liquid crystal display). 液晶ディス プレイ。

MCI (Media Control Interface). メディア 制御インターフェース。 メガバイト (megabyte (MB)). 1024キロバ イト。約 100 万バイト。

メモリー (memory). 一般には、ランダム・ア クセス・メモリー (RAM) のことを指し、キロ バイト (KB) またはメガバイト (MB) などの情 報単位で容量が示される。

MHz (Megahertz). メガヘルツ。

マイクロコード (microcode). 製品の中で使 用される 1 つまたは複数のマイクロ命令の集 合。プロセッサーやその他のシステム構成要素 の機能を実行するために、配線回路の代わりに 使用される。

MIDI (Musical Instrument Digital

Interface). 楽器ディジタル・インターフェー ス。

モデム (modem). コンピューターを電話回線 に接続して、別の場所にあるコンピューターと 通信できるようにする装置。

バラレル・ポート (parallel port). 通常、プ リンターや入出力装置などを接続するためのポ ート。データを 1 回に 1 バイトずつ送信す る。

部分的サスペンド・モード (partial suspend mode). スタンバイ・モードの一種で、コンピ ューターが正常にサスペンド・モードに入れな かった場合に入るモード。このモードでは、電 源オン・パスワードが設定されるとコンソール はロックされる。

パスワード (password). コンピューターの不 正使用を規制するために指定する一連の文字ま たは数字。

**PC** カード **(PC Card)**. PCMCIA 規格に準拠 しているカード。

ペル (pel). 画素。

パーソナライゼーション・エディター (Personalization Editor). 複数の ThinkPad が使用されている場所で個々の ThinkPad を識別したり、盗難から防止するの に役立つ機能。 画素 (picture element). コンピューター・グ ラフィックスでのディスプレイ表面の最小要 素。個別に色および輝度を割り当てることがで きる。

ピクセル (pixel). 画素。

ポインティング・デバイス (pointing device). 画面上でポインターを移動させるた めに使用するマウス、トラックポイント、ジョ イスティックなどの装置。

ポップアップ・メニュー (pop-up menu). ディスプレイ画面上の特定のポイントに表示され るウィンドウ、またはメニュー。

ポート・リプリケーター (port replicator). 追加の PC カード・スロットやポートを提供す ることで、ThinkPad の機能を拡張するオプシ ョン。

**POST (Power-on self-test)**. 始動時自己診 断テスト。

省電力モード (power mode). 電力を節約す るためのバッテリー操作モード。ThinkPad で は、ハイ・パフォーマンス、オート、カストマ イズの3種類の省電力モードが使用できる。

プロンプト (prompt). プログラムがユーザー に何らかの応答を要求する場合に送付する、可 視メッセージまたは可聴メッセージ。

プルダウン・メニュー (pull-down menu). 特定のポイントやラインまたは画面最上部の近 くから画面下方に表示されるメニュー。

リブート **(reboot)**. ThinkPad を再起動する こと。電源オンと同じ効果がある。

レジューム (resume). サスペンド・モードか ら再び ThinkPad が通常の操作状態に戻るこ と。

**ROM (Read-only memory)**. 読み出し専用 メモリー。 SDRAM (Synchronous Dynamic Random Access Memory).

シリアル・ポート (serial port). 表示装置、 プリンター、モデム、プロッターや、ライト・ ペンおよびマウスなどのポインティング・デバ イスを接続するためのポート。データを1回に 1 ビットずつ送信する。

サスペンド (suspend). 電力消費を減らすために、ThinkPad のすべての操作を停止すること。

SVGA (Super Video Graphics Adapter).

TFT (Thin-film transistor).

トラックポイント **(TrackPoint)**. ThinkPad の組み込み式ポインティング・デバイス。

TSRs (Terminate-and-stay-resident programs). 常駐プログラム。メモリーにロー ドされ、常時アクセスできるようにメモリー内 にとどまるメモリー常駐プログラム。

USB (Universal serial bus). 汎用シリア ル・バス。

垂直方向拡大機能 (vertical expansion). 文 字表示モードでのビデオ表示技法で、垂直方向 の文字ドット数を調節することによって、ビデ オ・イメージを LCD 画面全体に合わせる方 式。

VESA (Video Electronics Standards Association). ビデオ電子規格協会。

VGA (Video graphics array). ビデオ・グ ラフィックス・アレイ。最大 640x480 ドット までの解像度の画像を生成するビデオ・モー ド。

VSYNC (Vertical synchronization frequency). 垂直同期波。

XMS (Extended memory specification). 拡張メモリー。

# 索引

日本語、英字、数字、特殊文字の順に配列され ています。なお、濁音と半濁音は清音と同等に 扱われています。

### [ア行]

安全に正しくお使いいただくために xii 位置 正面図 2 底面図 6 背面図 4 エラー・コード 113 エラー・メッセージ 113 オプションの問題 139

#### 〔力行〕

仮想画面機能 62 画面 設定 96 問題 119,124 キーボードの機能 数値キーパッド 16 トラックポイント 10 Fn キー 13 機能 151 クリーニング 156 携帯 156

## 〔サ行〕

最新のソフトウェアの入手方法 34 システム状況インディケーター 7 問題 125 始動パスワード 設定 76 変更または消去 80 要約 74 仕様 153 シリアル・コネクター 設定 97 シリアル・ポート 問題 140 スーパーバイザー・パスワード 設定 76 変更または消去 82 要約 75 数値キーパッド、設定 キーボード 16 外付け 54 赤外線ポート 設定 96 問題 127 外付けキーボード 設定 56 問題 120 外付け数値キーパッド、設定 54 外付けディスプレイ 設定 59,98 プラグアンドプレイ 99 問題 134 外付けマウス 設定 54,98 問題 120 ソフトウェアの回復 145 ソフトウェアの再インストール 33, 102 ソフトウェアの問題 141

## 〔夕行〕

```
ディスケット・ファクトリー
要約 33
ディスプレイ
解像度 62
テスト 143
```

```
導入済みアプリケーション CD
使用 145
トラックポイント
カストマイズ 40
キャップの交換 12
使用可能または使用不可 58
要約 10
トラックポイントの感度 42
取り扱い上のヒント 155
```

# 〔ナ行〕

入力装置の問題 120

#### [八行]

パーソナライゼーション・エディター 削除 89 設定 86 ハードディスク アップグレード 49 ハードディスク・ドライブのアップグレード 49 ハードディスク・ドライブ・パスワード 設定 76 変更または消去 80 要約 74 パスワード スーパーバイザー権限 84 設定 76 入力 76 変更または消去 80 要約 74 バックアップ 情報 33 バッテリー 交換 35 バッテリーの寿命を最大長にする 101, 156 問題 125 汎用シリアル・バス (USB) の問題 128 プリンターの問題 133 プレス・セレクト、トラックポイント 40

#### ポート・リプリケーター 情報 70 問題 137 [マ行] メモリー 取り付け 44 取り外し 47 要約 43 モデム、PC カード 68 問題 問題判別ガイド 111 問題判別 インディケーターの問題 125 エラー・コードまたは画面上のメッセージ 113 エラー・コードまたは画面上のメッセージ で表示されない問題 119 サスペンドの問題 121 赤外線通信の問題 127 外付けディスプレイの問題 134 その他のオプションの問題 139 その他の問題 142 ソフトウェアの問題 141 入力装置の問題 120 ハイバネーション機能の問題 121 バッテリーの問題 125 汎用シリアル・バス (USB) の問題 128 プリンターの問題 133 ポート・リプリケーターの問題 137 CD-ROM ドライブの問題 126 LCD の問題 124

#### [ラ行]

```
リカバリー CD
使用 145
ロック
セキュリティー・システム 90
パスワード 74
```

PC カードの問題 128

#### С

CD-ROM 問題 126 CD-ROM ドライブ、使用 17 ConfigSafe 34

### Ε

Easy-Setup 20

#### F

Fn キーの組み合わせ 14

#### L

LCD 問題 124

#### Ρ

PC カード 挿入 64 取り外し 67 問題 128 PC カード・モデム、使用 68 Product Recovery CD-ROM 要約 33

## Т

 ThinkPad 機能設定プログラム
 29

 Windows NT のウィンドウ
 31

 Windows 98 のウィンドウ
 30

 ThinkPad にとって厳しい環境
 156

# IBM

部品番号: 27L2685

Printed in Japan

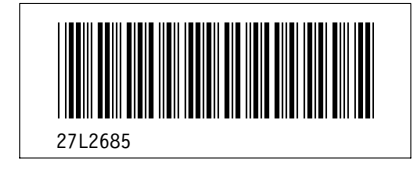

| Grid Definitions |             |      |                                                                                                    |  |
|------------------|-------------|------|----------------------------------------------------------------------------------------------------|--|
| id               | <u>File</u> | Page | References                                                                                            |  |
| NNTE             | C79EPSET    | i    | xiii, 21, 29, 30, 44, 54, 59, 64, 68, 103, 103, 103, 104, 104, 105, 105, 105, 105, 105, 105, 105, 105 |  |
| NINDEX           | C79EPSET    | :    | 105, 100, 155                                                                                         |  |
| IDEX             | C79EPSET    | i    |                                                                                                    |  |

|           | Table Definitions |          |                                                                                                    |  |  |
|-----------|-------------------|----------|----------------------------------------------------------------------------------------------------|--|--|
| <u>id</u> | <u>File</u>       | Page     | References                                                                                                    |  |  |
| SOFT      | C79EPSET          |          |                                                                                                    |  |  |
| SHAD      | C79EPSET          | I        |                                                                                                    |  |  |
| AX2       | C79EPSET          | i        | 153                                                                                                    |  |  |
| AX        | C79EPSET          | i        | 155, 156                                                                                                    |  |  |
| THEAD     | C79EPSET          | I        |                                                                                                    |  |  |
| BOX       | C79EPSET          | i        | 18, 61, 65, 70, 71                                                                                                    |  |  |
| BOX2      | C79EPSET          | i        | 12, 13, 21, 22, 47, 79                                                                                                    |  |  |
| NTE       | C79EPSET          | i        | 10, 11, 15, 16, 16, 23, 23, 24, 29, 35, 41, 46, 49, 51, 53, 55, 58, 61, 61, 62, 62, 63, 64, 67, 70, 70, 71, 77, 78, 79, 81, 84, 87, 88, 90, 144 |  |  |
| SYMBL     | C79EPLOC          | 0        |                                                                                                    |  |  |
| TBL0      | C79EPLOC          | 0        | 0, 0, 0                                                                                                    |  |  |
| TBL1      | C79EPLOC          | 0        | 9                                                                                                    |  |  |
| FNKEY     | C79EPFNK          | 8        | 8                                                                                                    |  |  |
| INT       | C79EPFNK          | 14       | 14, 14, 15                                                                                                    |  |  |
| NNTE      | UGDEP3ES          | 14       | 14, 14, 15                                                                                                    |  |  |
| INTN      | UGDEP3ES          | 25       | 25, 25                                                                                                    |  |  |
| 2PCOL     | UGDEPPNT          | 25       | 25                                                                                                    |  |  |
| HEAD      | C79EP3DI          | 54       | 54, 56                                                                                                    |  |  |
| BASE      | C79EP3DI          | 62<br>63 | 62<br>63                                                                                                    |  |  |
| TTABLE    | UGCOMTSG          |          |                                                                                                    |  |  |

&

|         |          | 111 | 111, 111                                                    |
|---------|----------|-----|-------------------------------------------------------------|
| COV     | UGCOMTSG |     |                                                             |
|         |          | 111 | 111, 111                                                    |
| TROUBLE | C79EPTSC |     |                                                             |
|         |          | 113 | 113, 119, 120, 121, 124, 125, 125, 126, 127, 128, 128, 133, |
|         |          |     | 134, 137, 139, 141, 142                                     |
| SERIALT | UGDEPSER |     |                                                             |
|         |          | 148 | 148, 148, 148                                               |
| SERIALF | UGDEPSER |     |                                                             |
|         |          | 148 | 148                                                         |
| SERIALH | UGDEPSER |     |                                                             |
|         |          | 148 |                                                             |

|         | Headings    |             |                                |  |  |  |
|---------|-------------|-------------|--------------------------------|--|--|--|
| id      | File        | Page        | References                     |  |  |  |
| SINF    | C79EPMST SO | CRIPT       |                                |  |  |  |
|         |             | xii         | 安全に正しくお使いいただくために<br>ii         |  |  |  |
| LASER   | C79EPMST SC | CRIPT       |                                |  |  |  |
| FAMIL   | C79EPMST SO | xv<br>CRIPT | レーサーに関する承諾事項                   |  |  |  |
| LOCT    | C79EPMST SC | 1<br>CRIPT  | 第1章, ご使用の ThinkPad について        |  |  |  |
| 074710  | 070501.00   | 2           | 各部の機能と名称                       |  |  |  |
| STATUS  | C79EPLOC    | 7           | システム状況インディケーター                 |  |  |  |
| PTGSTK  | UGDEPKRD    |             | 3, 5, 5                        |  |  |  |
|         |             | 10          | トラックポイント                       |  |  |  |
| HKFUN   | C79EPFNK    | 13          | Fn キー機能                        |  |  |  |
| EMBPAD  | UGCOMNUK    | 16          | 教値キーパッド                        |  |  |  |
|         |             | 10          | 3, 8                           |  |  |  |
| CDROM   | C79EPMST SC | CRIPT       |                                |  |  |  |
| TU      | C79EPMST SO | 17<br>CRIPT | CD-ROM ドライブ                    |  |  |  |
| EVENE   | CZOEDMET    | 20<br>20    | ThinkPad ユーティリティー・プログラム        |  |  |  |
| ENDID   | CIBELMOL 20 | 20          | Easy-Setup                     |  |  |  |
|         |             |             | 142                            |  |  |  |
| IPFUN   | C79EPMST SC | 29          | ThinkPad 機能設定プログラム<br>13 58 60 |  |  |  |
| BKUPSYS | C79EPMST SC | CRIPT       |                                |  |  |  |
| WEB     | UGCOMBAK    | 33          | システムのバックアップ                    |  |  |  |
| RMVBTT  | C79EPMST S  | 34<br>CRIPT | 最新のソフトウェアの入手方法                 |  |  |  |
|         |             | 35          | パッテリー・パックの交換                   |  |  |  |
| SYSP    | C79EPMST SC | CRIPT       | 49, 53                         |  |  |  |
| - · · · |             | 39          | 第2章, ThinkPad のカストマイズ          |  |  |  |
| CUSTMT  | C79EPMST SC | CRIPT       |                                |  |  |  |

|          |             | 40         | トラックポイントのカストマイズ<br>10 12                |
|----------|-------------|------------|-----------------------------------------|
| EXMEM    | C79EPMST SC | RIPT       | 10, 12                                  |
| RHDD     | C79EPMST SC | 43<br>RIPT | メモリーの増設                                 |
|          |             | 49         | ハードディスク・ドライブのアップグレード<br>5               |
| ATNUM    | C79EPMST SC | RIPT       | フウフ 物体ナーパッピ ヤトズル付けナーボードの体体              |
| SMOUSE   | C79EPMST SC | RIPT       | マンス、奴삩モニバッド、のよび外国リモーホードの接続              |
|          |             | 58         | トラックポイントの使用不可<br>55                     |
| DISPLY   | C79EPMST SC | RIPT       | ルクロディスプレイの技体                            |
| DSVGA    | C79EP3DI    | 59         | アトリリティスノレイの接続                           |
|          |             | 62         | 解像度、色数、およびリフレッシュ・レート<br>61              |
| INSTCA   | C79EPMST SC | RIPT       |                                         |
|          |             | 64         | PC カードの取り付け<br>V                        |
| MPCC     | C79EPUPC    | 68         | PC カード・モデム (オプション) の取り付け                |
| CBSOCK   | UGCOMUPR    | 00         |                                         |
| SECUR    | C79EPMST SC | 72<br>RIPT | CardBus スロットを使用可能にするには (Windows 98 の場合) |
|          |             | 73         | 第3章, システムの保護                            |
| PASSWRD  | UGCOMSEC    | 74         | パスワードの使用                                |
| ENTPASS  | UGCOMSEC    |            | 24                                      |
|          |             | 76         | パスワードの入力                                |
| SETPASS  | UGCOMSEC    | 76         | パスワードの設定                                |
|          | LICCOMSEC   |            | 117, 117, 119                           |
| REIVIFOF | UGCOMSEC    | 80         | パスワードの変更または消去                           |
| PERS     | UGCOMSEC    | 86         | パーソナライゼーション・エディターの使用                    |
| KENSIN   | C79EPMST SC | RIPT       |                                         |
| SCREW    | C79EPMST SC | 90<br>RIPT | ロック機能の使用                                |
|          |             | 91         | セキュリティーねじの使用                            |
| SOLV     | C79EPMST SC | RIPT       | 3, 33                                   |
| QANDA    | C79EPMST SC | 93<br>RIPT | 第4章, 問題が起こったら                           |
|          |             | 94         | よく聞かれる質問とその答え                           |
| RNL05    | UGCOMLIM    | 109        | 2 枚目の CardBus カードの使用                    |
| CHARTS   | C79EPMST SC | RIPT       | 日昭州山丰                                   |
|          |             | 112        | ۲۵۵۵۲۰۶۵۵۲۰<br>111                      |
| ECODES   | C79EPTSC    | 113        | エラー・コードまたは画面上のメッヤージ                     |
|          | 07050700    | ='         | 112                                     |
| rkbz     | CIBERISC    | 119        | エラー・コードまたは画面上のメッセージで表示されない問題            |
| INP      | C79EPTSC    |            | 112                                     |

|         |              | 120        | 入力装置の問題<br>112                                       |
|---------|--------------|------------|------------------------------------------------------|
| SAVEP   | C79EPTSC     | 121        | サスペンド・モードまたはハイバネーション・モードの問題<br>112                   |
| LCDPR   | C79EPTSC     | 124        | 液晶ディスプレイ (LCD) の問題                                   |
| INDPRB  | C79EPTSC     | 125        | インディケーターの問題                                          |
| BATPRB  | C79EPTSC     | 125        | バッテリーの問題                                             |
| CDPRB   | C79EPTSC     | 126        | 112<br>CD-ROM ドライブの問題                                |
| IRPRB   | C79EPTSC     | 127        | 112<br>赤外線通信の問題                                      |
| USBPRB  | C79EPTSC     | 128        | 112<br>汎用シリアル・バス (USB) の問題                           |
| PCPRB   | C79EPTSC     | 128        | 112<br>PC カードの問題                                     |
| PRNPRB  | C79EPTSC     | 133        | 112<br>プリンターの問題                                      |
| EXTDIS  | C79EPTSC     | 134        | 112<br>411<br>411<br>411<br>411<br>411<br>411<br>411 |
| PRPRB   | C79EPTSC     | 107        |                                                      |
| OOPPRB  | C79EPTSC     | 137        | ホート・リノリケーターの問題<br>112                                |
| SFTPRB  | C79EPTSC     | 139        | その他のオプションの問題<br>112                                  |
| GENPR   | C79EPTSC     | 141        | ソフトウェアの問題<br>112                                     |
| TESTS   |              | 142        | その他の問題<br>112                                        |
| TESTS   | C79EPMST SCR | 143        | ThinkPad のテスト<br>28, 111, 128                        |
| RCD     | C79EPMST SCR | IPT<br>145 | 削除されたソフトウェアまたは損傷したソフトウェアの回復<br>33, 111               |
| RECOVCD | C79EPRCD     | 145        | リカバリー CD の使用<br>33,102                               |
| FACT    | C79EPRCD     | 145        | 導入済みアプリケーション CD の使用                                  |
| SERVICE | C79EPMST SCR | IPT<br>147 | 55<br>第5章, サービス体制<br>111                             |

| INFOR   | UGDEPSER     |             |                             |
|---------|--------------|-------------|-----------------------------|
| -       |              | 148         | お使いの ThinkPad に関する情報<br>147 |
| RECID   | UGDEPSER     |             |                             |
| DDDCEET |              | 148         | ID 番号の記録                    |
| FROSELI | UGDEFSER     | 149         | 問題記録用紙<br>147               |
| SPECIF  | C79EPMST SCF | RIPT        |                             |
|         |              | 151         | 付録A, 製品仕様<br>121            |
| FTRS    | C79EPSPC     |             |                             |
|         |              | 151         | 機能                          |
| SPECS   | C79EPSPC     | 450         | /1 +**                      |
| CARE    | C79EPMST SCR | RIPT        | 江禄                          |
|         |              | 155         | 付録B, 取り扱い上のヒント<br>ii        |
| NOTIC   | C79EPMST SCF | RIPT        |                             |
|         |              | 157         | 付録C,特記事項                    |
|         |              |             | ii                          |
| IRADEM  | UGCOMN11     | 150         | <b>立</b> - 栖                |
| GLOSS   | C79EPMST SCR | 100<br>PIPT | 向标                          |
| 01000   |              | 161         | 用語集                         |
|         |              |             |                             |

| Index Entries |          |      |                    |  |  |
|---------------|----------|------|--------------------|--|--|
| id            | File     | Page | References         |  |  |
| SYSIN         | C79EPLOC | 7    | (1) システム状況インディケーター |  |  |

| List Items |           |      |               |      |  |
|------------|-----------|------|---------------|------|--|
| id         | File      | Page | <u>Refere</u> | nces |  |
| PULLC      | C79EPRBP  | 07   | 7             |      |  |
| 05         | UGCOMSEC  | 37   | /             |      |  |
|            |           | 81   | 4             |      |  |
| СОМ        | UGCOMSEC  |      | ξ             | 30   |  |
| CHANS      | LIGCOMSEC | 82   | 7             |      |  |
|            | 000000020 | 83   | 8             |      |  |
| SET        | UGCOMSEC  |      | 8             | 32   |  |
|            |           | 89   | 10            |      |  |
| OPSYS      | C79EPTSC  |      | ξ             | 88   |  |
|            |           | 113  | 5             |      |  |
|            |           |      | 1             | 13   |  |

| TOTCOMP | C79EPTSC | 113 | 7 |     |
|---------|----------|-----|---|-----|
| RSTAT   | C70EPTES |     |   | 113 |
| NOTAT   | 0/321120 | 143 | 1 |     |

|       | Revisions |      |                                                                                                    |  |  |  |  |
|-------|-----------|------|----------------------------------------------------------------------------------------------------|--|--|--|--|
| id    | File      | Page | References                                                                                                    |  |  |  |  |
| FIRST | C79EPSET  | i    | 5, 5, 10, 10, 15, 15, 25, 25, 26, 26, 27, 27, 29, 29, 30, 30, 31, 31, 35, 35, 37, 37, 40, 40, 40, 40, 46, 46, 47, 47, 49, 49, 53, 53, 55, 55, 58, 58, 60, 60, 61, 61, 61, 61, 62, 63, 64, 64, 65, 65, 66, 66, 66, 66, 70, 70, 70, 70, 71, 71, 72, 72, 72, 72, 75, 75, 87, 87, 88, 88, 96, 96, 96, 96, 97, 97, 99, 99, 99, 100, 101, 101, 155, 155, 155, 155, 155 |  |  |  |  |
| SEC   | C79EPSET  | i    | 12, 12, 22, 22, 22, 22, 70, 70, 71, 71, 75, 75, 113, 114, 114,                                                                                                    |  |  |  |  |
|       |           |      | 114, 115, 115, 116, 116, 120, 120, 140, 140, 151, 151, 151, 151, 151, 151, 151, 15                                                                                                    |  |  |  |  |
| APP   | C79EPSET  | i    |                                                                                                    |  |  |  |  |
| EDIT  | C79EPSET  | i    | iv, iv, v, v, 29, 29, 30, 30, 51, 51, 58, 58, 68, 68, 99, 99, 100,<br>100, 104, 104, 124, 124, 127, 127, 135, 135, 136, 136, 136,<br>136, 136, 136, 138, 138, 155, 155, 156, 156                                                                                                    |  |  |  |  |

| Spots  |             |      |            |  |
|--------|-------------|------|------------|--|
| id     | <u>File</u> | Page | References |  |
| SAFE   | UGCOMSAF    |      |            |  |
| IRPORT | C79EPLOC    | xiv  | (no text)  |  |
|        | 07050 00    | 3    | (no text)  |  |
| BACK   | C79EPLOC    | 4    | (no text)  |  |
| VOLCON | C79EPLOC    | F    | (no toxt)  |  |
| PRINX  | C79EPLOC    | 5    | (no text)  |  |
| SYSST  |             | 5    | (no text)  |  |
| 01001  | 0/021 200   | 7    | (no text)  |  |
| STKP   | UGDEPKBD    | 10   | (no text)  |  |
| HKFN   | C79EPFNK    | 10   |            |  |
| CDRD   | C79EPROM    | 13   | (no text)  |  |
|        |             | 17   | (no text)  |  |

| STUP   | UGDEP3ES     |            |                 |
|--------|--------------|------------|-----------------|
| MEMTES | UGDEP3ES     | 24         | (no text)       |
|        |              | 28         | (no text)       |
| REPACK | C79EPRBP     |            | 40              |
| MEMSPT | C79EPMEM     | 35         | (no text)       |
| DIMM   | C79EPMEM     | 43         | (no text)       |
|        |              | 44         | (no text)       |
| DISTP  | UGCOMDTP     | 50         | 40              |
| SRES   | C79EP3DI     | 58         | (no text)       |
| SECC   | C79EPMST SCR | 62<br>RIPT | (no text)       |
| SOLVE  | C79EPMST SCR | 73<br>RIPT | (no text)       |
| EA001  |              | 93         | (no text)       |
| FAQUI  | CI SEFFAQ    | 96         | (no text)       |
| FAQ02  | C79EPFAQ     |            | 94              |
|        |              | 96         | (no text)<br>94 |
| FAQ03  | C79EPFAQ     | 97         | (no text)       |
| FA004  |              | 01         | 94              |
| FAQ04  | CI SEFFAQ    | 98         | (no text)       |
| FAQ05  | C79EPFAQ     |            | 94              |
|        |              | 98         | (no text)<br>94 |
| FAQ06  | C79EPFAQ     | 99         | (no text)       |
| FA007  |              |            | 94              |
| TAQUI  | OF SELLE AQ  | 101        | (no text)       |
| FAQ08  | C79EPFAQ     |            | 94              |
|        |              | 102        | (no text)<br>94 |
| FAQ09  | C79EPFAQ     | 102        | (no text)       |
| F7777  | C79EPTSC     |            | 94              |
|        |              | 118        | (no text)       |
|        | 07955730     | 121        | (no text)       |
| DISST  | C79EPTSC     | 125        | (no text)       |
| PCPRBS | C79EPTSC     | 128        | (no text)       |
| OPTION | C79EPTSC     | 139        | (no text)       |
| SOFT   | C79EPTSC     | 141        | (no text)       |
|        |              | 141        |                 |

| IDNUM | UGDEPSER |     |                    |
|-------|----------|-----|--------------------|
|       |          | 148 | (no text)          |
| FSPC  | C79EPSPC |     |                    |
|       |          | 151 | (no text)          |
| RUGG  | C79EPUSE |     |                    |
|       |          | 156 | ThinkPad にとって厳しい環境 |
| DIT   |          |     | 155                |
| BH    | UGCOMGLO |     |                    |
|       |          | 161 | (no text)          |

#### **Processing Options**

#### Runtime values:

| Document fileid   | C79EPMST SCRIPT |
|-------------------|-----------------|
| Document type     | USERDOC         |
| Document style    | YMHWART8        |
| Profile           | EDFPRF40        |
| Service Level     | 0028            |
| SCRIPT/VS Release | 4.0.0           |
| Date              | 98.08.12        |
| Time              | 14:21:52        |
| Device            | PSA             |
| Number of Passes  | 3               |
| Index             | YES             |
| SYSVAR G          | INLINE          |
| SYSVAR X          | YES             |
|                   |                 |

#### Formatting values used:

| Annotation                       | NO     |
|----------------------------------|--------|
| Cross reference listing          | YES    |
| Cross reference head prefix only | NO     |
| Dialog                           | LABEL  |
| Duplex                           | YES    |
| DVCF conditions file             | (none) |
| DVCF value 1                     | (none) |
| DVCF value 2                     | (none) |
| DVCF value 3                     | (none) |
| DVCF value 4                     | (none) |
| DVCF value 5                     | (none) |
| DVCF value 6                     | (none) |
| DVCF value 7                     | (none) |
| DVCF value 8                     | (none) |
| DVCF value 9                     | (none) |
| Explode                          | NO     |
| Figure list on new page          | YES    |
| Figure/table number separation   | YES    |
| Folio-by-chapter                 | NO     |
| Head 0 body text                 | (none) |
| Head 1 body text                 | 第      |
| Head 1 appendix text             | 付録     |
| Hyphenation                      | NO     |
| Justification                    | NO     |
| Language                         | JAPA   |
| Keyboard                         | 395    |
|                                  |        |

| Layout                             | OFF    |
|------------------------------------|--------|
| Leader dots                        | YES    |
| Master index                       | (none) |
| Partial TOC (maximum level)        | (none) |
| Partial TOC (new page after)       | INLINE |
| Print example id's                 | NO     |
| Print cross reference page numbers | YES    |
| Process value                      | (none) |
| Punctuation move characters        | (none) |
| Read cross-reference file          | (none) |
| Running heading/footing rule       | NONE   |
| Show index entries                 | NO     |
| Table of Contents (maximum level)  | (none) |
| Table list on new page             | YES    |
| Title page (draft) alignment       | LEFT   |
| Write cross-reference file         | (none) |
|                                    |        |

| Page 0   | C79EPSET |
|----------|----------|
| Page 0   | C79EPSYM |
| Page ii  | C79EPINT |
| Page iv  | C79EPHIG |
| Page x   | C79EPATB |
| Page x   | UGCOMICN |
| Page xii | UGCOMSAF |
| Page xv  | C79EPLAS |
| Page 2   | C79EPLOC |
| Page 10  | C79EPHRD |
| Page 10  | UGDEPKBD |
| Page 13  | C79EPFNK |
| Page 16  | UGCOMNUK |
| Page 17  | C79EPROM |
| Page 20  | UGDEP3ES |
| Page 29  | UGDEP31F |
| Page 33  | UGCOMBAK |
| Page 35  |          |
| Page 40  |          |
| Page 40  |          |
| Page 5/  |          |
| Page 58  | UGCOMDTP |
| Page 59  | C79EP3DI |
| Page 64  | C79EPUPC |
| Page 70  | UGCOMUPR |
| Page 73  | UGCOMSEC |
| Page 90  | UGDEPLOK |
| Page 91  | C79EPUSS |
| Page 94  | C79EPFAQ |
| Page 103 | UGCOMLIM |
| Page 111 | UGCOMTSG |
| Page 112 | C79EPTSC |
| Page 143 | C79EPTES |
| Page 145 | C79EPRCD |

Imbed Trace

| Page 147 | UGDEPSER     |
|----------|--------------|
| Page 151 | C79EPSPC     |
| Page 155 | C79EPUSE     |
| Page 157 | UGCOMNT1     |
| Page 161 | UGCOMGLO     |
| Page 165 | DBCS DSMDBIX |
|          |              |

&